# cisco.

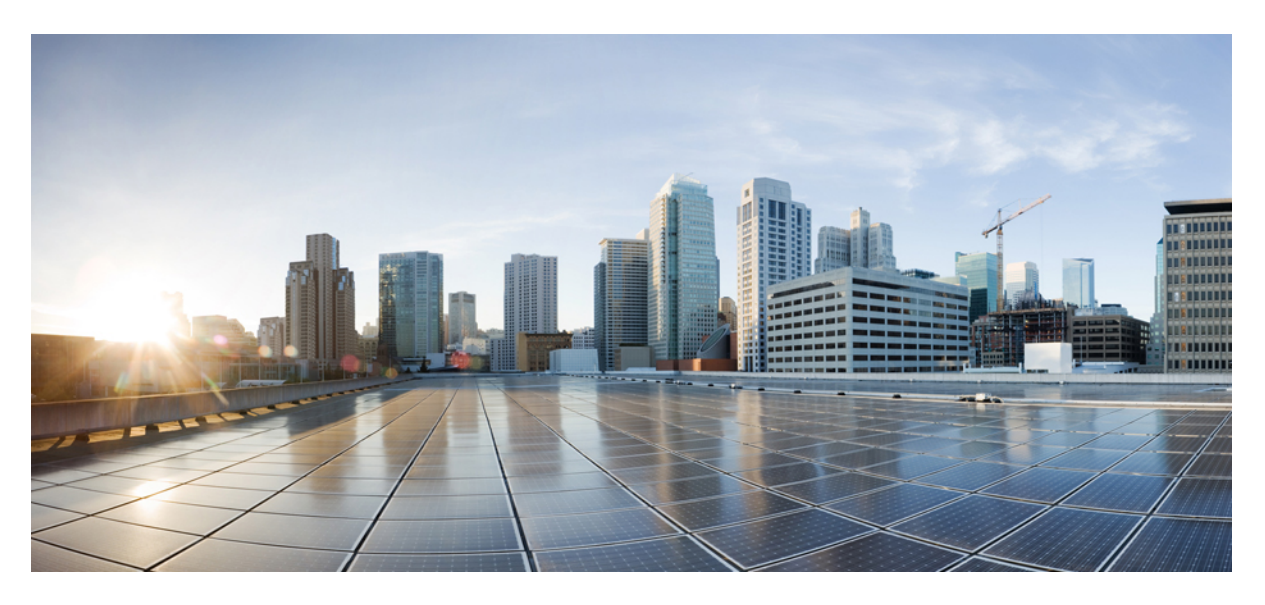

### **CPS Installation Guide for VMware, Release 22.1.1**

First Published: 2022-06-16

### **Americas Headquarters**

Cisco Systems, Inc. 170 West Tasman Drive San Jose, CA 95134-1706 USA http://www.cisco.com Tel: 408 526-4000 800 553-NETS (6387) Fax: 408 527-0883 THE SPECIFICATIONS AND INFORMATION REGARDING THE PRODUCTS IN THIS MANUAL ARE SUBJECT TO CHANGE WITHOUT NOTICE. ALL STATEMENTS, INFORMATION, AND RECOMMENDATIONS IN THIS MANUAL ARE BELIEVED TO BE ACCURATE BUT ARE PRESENTED WITHOUT WARRANTY OF ANY KIND, EXPRESS OR IMPLIED. USERS MUST TAKE FULL RESPONSIBILITY FOR THEIR APPLICATION OF ANY PRODUCTS.

THE SOFTWARE LICENSE AND LIMITED WARRANTY FOR THE ACCOMPANYING PRODUCT ARE SET FORTH IN THE INFORMATION PACKET THAT SHIPPED WITH THE PRODUCT AND ARE INCORPORATED HEREIN BY THIS REFERENCE. IF YOU ARE UNABLE TO LOCATE THE SOFTWARE LICENSE OR LIMITED WARRANTY, CONTACT YOUR CISCO REPRESENTATIVE FOR A COPY.

The Cisco implementation of TCP header compression is an adaptation of a program developed by the University of California, Berkeley (UCB) as part of UCB's public domain version of the UNIX operating system. All rights reserved. Copyright © 1981, Regents of the University of California.

NOTWITHSTANDING ANY OTHER WARRANTY HEREIN, ALL DOCUMENT FILES AND SOFTWARE OF THESE SUPPLIERS ARE PROVIDED "AS IS" WITH ALL FAULTS. CISCO AND THE ABOVE-NAMED SUPPLIERS DISCLAIM ALL WARRANTIES, EXPRESSED OR IMPLIED, INCLUDING, WITHOUT LIMITATION, THOSE OF MERCHANTABILITY, FITNESS FOR A PARTICULAR PURPOSE AND NONINFRINGEMENT OR ARISING FROM A COURSE OF DEALING, USAGE, OR TRADE PRACTICE.

IN NO EVENT SHALL CISCO OR ITS SUPPLIERS BE LIABLE FOR ANY INDIRECT, SPECIAL, CONSEQUENTIAL, OR INCIDENTAL DAMAGES, INCLUDING, WITHOUT LIMITATION, LOST PROFITS OR LOSS OR DAMAGE TO DATA ARISING OUT OF THE USE OR INABILITY TO USE THIS MANUAL, EVEN IF CISCO OR ITS SUPPLIERS HAVE BEEN ADVISED OF THE POSSIBILITY OF SUCH DAMAGES.

Any Internet Protocol (IP) addresses and phone numbers used in this document are not intended to be actual addresses and phone numbers. Any examples, command display output, network topology diagrams, and other figures included in the document are shown for illustrative purposes only. Any use of actual IP addresses or phone numbers in illustrative content is unintentional and coincidental.

All printed copies and duplicate soft copies of this document are considered uncontrolled. See the current online version for the latest version.

Cisco has more than 200 offices worldwide. Addresses and phone numbers are listed on the Cisco website at www.cisco.com/go/offices.

Cisco and the Cisco logo are trademarks or registered trademarks of Cisco and/or its affiliates in the U.S. and other countries. To view a list of Cisco trademarks, go to this URL: https://www.cisco.com/c/en/us/about/legal/trademarks.html. Third-party trademarks mentioned are the property of their respective owners. The use of the word partner does not imply a partnership relationship between Cisco and any other company. (1721R)

© 2022 Cisco Systems, Inc. All rights reserved.

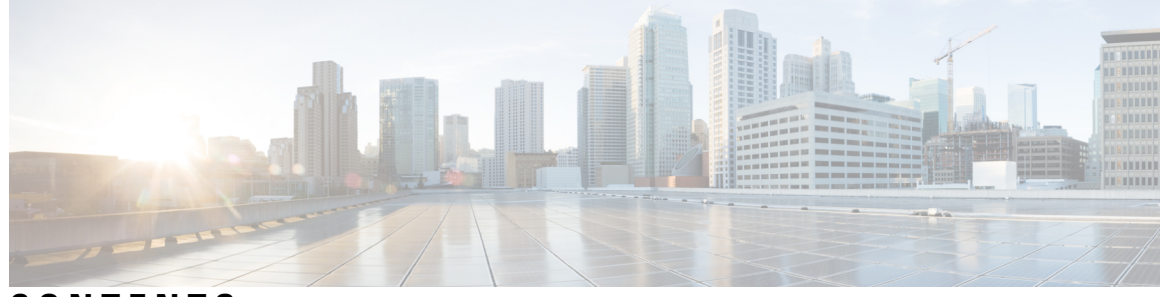

### CONTENTS

| PREFACE   | Preface ix                                              |
|-----------|---------------------------------------------------------|
|           | About This Guide ix                                     |
|           | Audience ix                                             |
|           | Additional Support <b>x</b>                             |
|           | Conventions (all documentation) <b>x</b>                |
|           | Communications, Services, and Additional Information xi |
|           | Important Notes xii                                     |
| CHAPTER 1 | Pre-Installation Requirements 1                         |
|           | Overview 1                                              |
|           | Planning the CPS Deployment 2                           |
|           | CPS Dimensioning Evaluation 2                           |
|           | Hardware Requirements 2                                 |
|           | Virtual Machine Requirements 3                          |
|           | High Availability Deployment 3                          |
|           | Deployment Examples 7                                   |
|           | Platform WSP File Sizing Calculation 9                  |
|           | Sample Customer Deployment <b>10</b>                    |
|           | Application KPI Metrics Sizing Calculation <b>11</b>    |
|           | Sample Customer Deployment 12                           |
|           | Install and Configure VMware 14                         |
|           | Install VMware vSphere Hypervisor (ESXi) 14             |
|           | Prerequisites 14                                        |
|           | Installation 15                                         |
|           | Enable SSH 15                                           |
|           | Configure VMware ESXi Timekeeping 16                    |

**CHAPTER 2** 

Collect Virtualization Parameters for CPS Installation 16 **CPS Installation** 19 Obtain the CPS Software 19 Cluster Manager VM 20 Overview 20 Directory Structure 21 Puppet Overview 21 Deploy the Cluster Manager VM 23 Configure Cluster Manager VM 25 Common Steps 25 HA Installation 27 Change Password 28 Configure System Parameters for Deployment 28 Definitions Configuration 29 VMSpecifications Configuration 30 VLANs Configuration 31 guestNic 33 Hosts Configuration 33 Additional Hosts Configuration 35 NTP Configuration 37 Configuration based on Diameter Endpoints Interface 37 General Configuration 40 System Password Encryption 58 **Redis Authentication** 59 SCTP Configuration 62 MongoDB Authentication 62 LDAP SSSD Configuration 64 Disable Zing 68 MongoDB Replication Health Monitoring 68 VIP Proxy Configuration 70 Secure Configuration **71** DSCP Configuration **73** Critical File Monitoring Configuration 74

| Import the Excel Information into the Cluster Manager VM <b>76</b> |
|--------------------------------------------------------------------|
| Save the csv Files 76                                              |
| Copy the csv Files into Cluster Manager VM <b>78</b>               |
| Import the csv Files into the Cluster Manager VM <b>78</b>         |
| Validate Imported Data <b>79</b>                                   |
| Update System Parameters <b>79</b>                                 |
| Customize Features in the Deployment <b>79</b>                     |
| LDAP Feature Installation 81                                       |
| Enable LDAP on HA Deployment 81                                    |
| Subscriber Lookup Feature Installation 81                          |
| Enable Subscriber Lookup on HA Deployment 81                       |
| License Generation and Installation 82                             |
| License Generation 82                                              |
| License Installation 83                                            |
| Validate Installed License 84                                      |
| Upgrade License 85                                                 |
| SSL Certificates 86                                                |
| Create SSL Certificates 86                                         |
| Replace SSL Certificates 87                                        |
| Enable Custom Puppet to Configure Deployment 88                    |
| Installing Platform Scripts for MongoDB Health Monitoring - VMware |

#### CHAPTER 3 Deploy CPS VMs 93

Deploy the VMs 93
Build VM Images 93
Manual Deployment 94
Automatic Deployment of All CPS VMs in Parallel 94
Automatic Deployment of Selective CPS VMs in Parallel 95
Update Default Credentials 96
Initialize SVN Synchronization 97
External Port Matrix 98
Memory Reservation on VMs 98
Session Manager Configuration for Data Replication 98

Guidelines for Choosing MongoDB Ports 98 Supported Databases 99 Prerequisites 99 Script Usage 101 Guidelines for Adding Replica-sets 102 Defining a Replica-set 103 Example of Replica set Creation 104 Guidelines to Configure More than Seven Replica-set Members 105 Session Cache Scaling 106 Service Restart 106 Create Session Shards 107 Verify CPS Sanity 108 Validate VM Deployment 108 Virtual Interface Validation 108 Basic Networking 108 Diagnostics and Status Check 108 diagnostics.sh 109 about.sh 110 list\_installed\_features.sh 111 statusall.sh 111 Web Application Validation 111 Supported Browsers 112 **Post Installation Processes** 113 Post Installation Configurations 113 Configure Control Center Access 113 Configure NTP on Cluster Manager 113 Change SSH Keys 113 IPv6 Support - VMware 114 Enable IPv6 Support 114 Set Up IPv4 and IPv6 Addresses for VMs 114 Converting IPv4 to IPv6 on Policy Director External Interfaces 114 Synchronize Time Between Nodes 115 Update the VM Configuration without Re-deploying VMs 116

CHAPTER 4

Configure Balance Shards 124 Prerequisites 124 Shard Configuration 124 Add Shards to Balance Database 124 Remove Shards from Balance Database 125 Secondary Key Ring Configuration 126 Why it is Required **126** Key Ring Commands 126 Creating a New Ring 127 Adding a New Endpoint **127** Removing an Endpoint 127 Removing a Ring 127 Triggering a Ring Rebuild 127 Single Cluster Configuration 128 Multi-Cluster Configuration 128 GR Configuration with Session Replication Across Sites 128 Configuring SK DB 129 Upgrading SK DB Manually 129 Upgrading SK DB with Auto – Upgrade 131

Reserving Memory on the Virtual Machines (VMs) 116

117

Configure Custom Route 117

TACACS+ Enabler 119

Modify Configuration Files 122 Scaling Existing Installation 123

TACACS+ Configuration Parameters

Configure Multiple Redis Instances 120

Configure Redis Instances for Keystore 121

Adding Member to Existing Replica Set 124

Arbiter Configuration for TACACS+ 118

TACACS+ 117

#### Contents

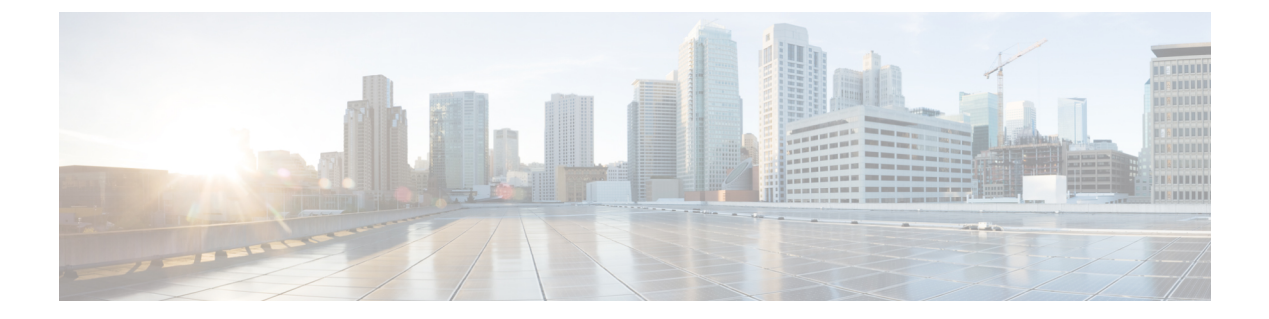

# **Preface**

- About This Guide, on page ix
- Audience, on page ix
- Additional Support, on page x
- Conventions (all documentation), on page x
- Communications, Services, and Additional Information, on page xi
- Important Notes, on page xii

## **About This Guide**

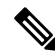

**Note** The documentation set for this product strives to use bias-free language. For purposes of this documentation set, bias-free is defined as language that does not imply discrimination based on age, disability, gender, racial identity, ethnic identity, sexual orientation, socioeconomic status, and intersectionality. While any existing biased terms are being substituted, exceptions may be present in the documentation due to language that is hardcoded in the user interfaces of the product software, language used based on RFP documentation, or language that is used by a referenced third-party product.

This document is a part of the Cisco Policy Suite documentation set.

For information about available documentation, see the CPS Documentation Map for this release at Cisco.com.

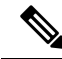

**Note** The PATS/ATS, ANDSF, and MOG products have reached end of life and are not supported in this release. Any references to these products (specific or implied), their components or functions in this document are coincidental and are not supported. Full details on the end of life for these products are available at: https://www.cisco.com/c/en/us/products/wireless/policy-suite-mobile/eos-eol-notice-listing.html.

# Audience

This guide is best used by these readers:

• Network administrators

- · Network engineers
- Network operators
- · System administrators

This document assumes a general understanding of network architecture, configuration, and operations.

# **Additional Support**

For further documentation and support:

- Contact your Cisco Systems, Inc. technical representative.
- · Call the Cisco Systems, Inc. technical support number.
- Write to Cisco Systems, Inc. at support@cisco.com.
- Refer to support matrix at https://www.cisco.com/c/en/us/support/index.html and to other documents related to Cisco Policy Suite.

# **Conventions (all documentation)**

This document uses the following conventions.

| Conventions        | Indication                                                                                                    |
|--------------------|----------------------------------------------------------------------------------------------------|
| bold font          | Commands and keywords and user-entered text appear in <b>bold</b> font.                                                           |
| <i>italic</i> font | Document titles, new or emphasized terms, and arguments for which you supply values are in <i>italic</i> font.                    |
| []                 | Elements in square brackets are optional.                                                                                         |
| {x   y   z }       | Required alternative keywords are grouped in braces<br>and separated by vertical bars.                                            |
| [ x   y   z ]      | Optional alternative keywords are grouped in brackets<br>and separated by vertical bars.                                          |
| string             | A nonquoted set of characters. Do not use quotation<br>marks around the string or the string will include the<br>quotation marks. |
| courier font       | Terminal sessions and information the system displays appear in courier font.                                                     |
| <>                 | Nonprinting characters such as passwords are in angle brackets.                                                                   |

| Conventions | Indication                                                                                                |
|-------------|----------------------------------------------------------------------------------------------------|
| []          | Default responses to system prompts are in square brackets.                                               |
| !,#         | An exclamation point (!) or a pound sign (#) at the beginning of a line of code indicates a comment line. |

#### Ņ

Note

<u>/</u> Caution

Means reader be careful. In this situation, you might perform an action that could result in equipment damage or loss of data.

### 1

Warning

#### IMPORTANT SAFETY INSTRUCTIONS.

Means danger. You are in a situation that could cause bodily injury. Before you work on any equipment, be aware of the hazards involved with electrical circuitry and be familiar with standard practices for preventing accidents. Use the statement number provided at the end of each warning to locate its translation in the translated safety warnings that accompanied this device.

Means reader take note. Notes contain helpful suggestions or references to material not covered in the manual.

#### SAVE THESE INSTRUCTIONS

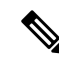

Note

Regulatory: Provided for additional information and to comply with regulatory and customer requirements.

# **Communications, Services, and Additional Information**

- To receive timely, relevant information from Cisco, sign up at Cisco Profile Manager.
- To get the business impact you're looking for with the technologies that matter, visit Cisco Services.
- To submit a service request, visit Cisco Support.
- To discover and browse secure, validated enterprise-class apps, products, solutions and services, visit Cisco Marketplace.
- To obtain general networking, training, and certification titles, visit Cisco Press.
- To find warranty information for a specific product or product family, access Cisco Warranty Finder.

#### **Cisco Bug Search Tool**

Cisco Bug Search Tool (BST) is a web-based tool that acts as a gateway to the Cisco bug tracking system that maintains a comprehensive list of defects and vulnerabilities in Cisco products and software. BST provides you with detailed defect information about your products and software.

# **Important Notes**

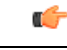

Important

Any feature or GUI functionality that is not documented may not be supported in this release or may be customer specific, and must not be used without consulting your Cisco Account representative.

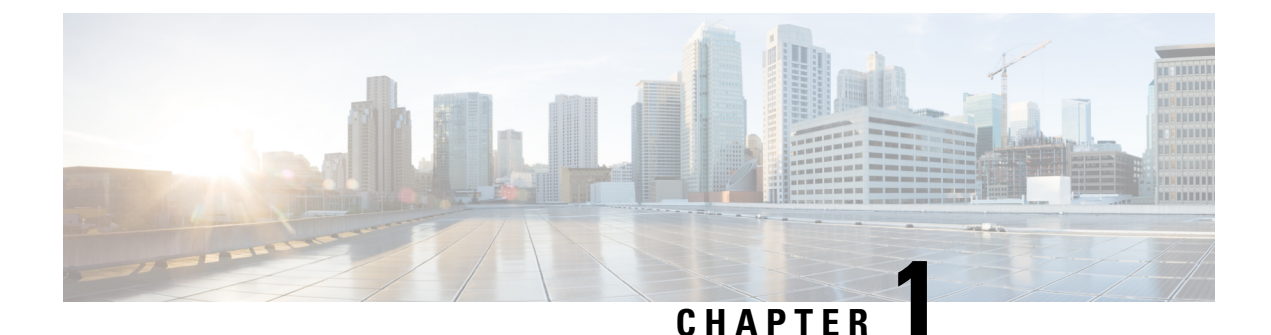

# **Pre-Installation Requirements**

- Overview, on page 1
- Planning the CPS Deployment, on page 2
- Install and Configure VMware, on page 14
- Collect Virtualization Parameters for CPS Installation, on page 16

# **Overview**

Cisco Policy Suite (CPS) is a scalable software-based solution that requires installation of multiple virtual machines prior to the configuration phase.

The following steps outline the basic process for a new installation of CPS:

#### Chapter 1:

- 1. Review physical hardware and virtual machine requirements.
- 2. Install and Configure VMware<sup>®</sup>.
- 3. Plan and collect information prior to installation.

#### Chapter 2:

- 1. Download CPS software.
- 2. Deploy the Cluster Manager VM.
- 3. Populate the CPS Deployment Template file with information for your deployment.
- 4. Configure the Cluster Manager VM.
- 5. Configure and import the CPS Deployment Template information into the Cluster Manager VM.
- 6. Enable any custom features.
- 7. Install the CPS license.
- 8. Replace default SSL Certificates.

#### Chapter 3:

1. Deploy all other CPS VMs.

- 2. Update Default Credentials.
- 3. Initialize SVN synchronization.
- 4. Configure Session Manager for Database Replication.
- 5. Validate VM deployment.

# **Planning the CPS Deployment**

### **CPS** Dimensioning Evaluation

With assistance from Cisco Technical Representatives, a dimensioning evaluation must be performed for each CPS deployment. This dimensioning evaluation uses customer-specific information such as call model, product features to be used, and traffic profiles to determine the specific requirements for your deployment, including:

- Hardware specifications (number and type of blades, memory, etc.)
- VM information (number, type and resource allocation).

The requirements established in the dimensioning evaluation must be met or exceeded.

The following sections, Hardware Requirements, on page 2 and Virtual Machine Requirements, on page 3, provide minimum guidelines for a typical CPS deployment.

### **Hardware Requirements**

CPS is optimized for standard Commercial Off-The-Shelf (COTS) blade servers.

The following table provides a summary of the minimum requirements for a typical single-site High Availability (HA) CPS deployment.

| Minimum Hardware Requirements (Blade Server) |                    |  |
|----------------------------------------------|--------------------|--|
| Memory                                       | The<br>suff<br>Mag |  |

**Table 1: Hardware Requirements** 

| The total size of memory for a blade server should be<br>sufficient to meet the memory needs for all the Virtual<br>Machines (VMs) installed in the blade. Refer to the<br>Virtual Machine Requirements, on page 3 section<br>for the amount of memory needed for each VMs.<br>Also consider the memory needed by the Hypervisor.<br>For VMware 5.x it is recommended to reserve 8 GB<br>memory. |
|----------------------------------------------------------------------------------------------------|
| Two (2) 400 GB Enterprise Performance SSD Drives<br>Supporting hardware RAID 1 with write-back cache                                                                                                    |
| Dual Gigabit Ethernet ports                                                                                                    |
| -                                                                                                    |

| Minimum Hardware Requirements (Blade Server) |                                                                                                    |  |  |
|----------------------------------------------|----------------------------------------------------------------------------------------------------|--|--|
| Virtualization                               | Must be listed in the VMware Compatibility Guide<br>at: https://www.vmware.com/resources/compatibility/<br>search.php |  |  |
| Minimum Hardware Requirem                    | ents (Chassis)                                                                                                    |  |  |
| Device Bays                                  | A minimum of 4 is required for HA deployments                                                                         |  |  |
| Interconnect                                 | Redundant interconnect support                                                                                        |  |  |
| Power                                        | Redundant AC or DC power supplies (as required by the service provider)                                               |  |  |
| Cooling                                      | Redundant cooling support                                                                                             |  |  |

### **Virtual Machine Requirements**

### **High Availability Deployment**

The following table provides the minimum CPU RAM and disk space requirements for each type of CPS virtual machine (VM) in a typical deployment (4 blade single-site high availability).

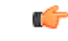

**Important** The requirements mentioned in the table is based on:

- Hyper-threading: Enabled (Default)
- CPU Pinning: Disabled
- CPU Reservation: Yes (if allowed by hypervisor)
- Memory Reservation: Yes
- Hard Disk (in GB): 100

| Physical Cores /<br>Blade | VM Туре                     | Memory (in GB) | Hard Disk (in<br>GB) | vCPU | Configuration                                |
|---------------------------|-----------------------------|----------------|----------------------|------|----------------------------------------------|
| Blade with 16<br>CPUs     | Policy Server<br>VMs (ONS)  | 16             | 100                  | 12   | Threading = 200                              |
| Blade with 16<br>CPUs     | Session Manager<br>VMs      | 128            | 100                  | 6    | Mongo per host<br>= 10<br>Criss-cross        |
| Blade with 16<br>CPUs     | Control Center<br>(OAM) VMs | 16             | 100                  | 6    | Mongo for<br>Session Cache =<br>2 on each VM |
| Blade with 16<br>CPUs     | Policy Director<br>VMs (LB) | 32             | 100                  | 12   |                                              |
| Blade with 16<br>CPUs     | Cluster Manager             | 12             | -                    | 2    |                                              |
| Blade with 24<br>CPUs     | Policy Server<br>VMs (QNS)  | 16             | 100                  | 10   | Threading = 100<br>Mongo per host            |
| Blade with 24<br>CPUs     | Session Manager<br>VMs      | 80             | 100                  | 8    | = 10<br>Criss-cross                          |
| Blade with 24<br>CPUs     | Control Center<br>(OAM) VMs | 16             | 100                  | 12   | Mongo for<br>Session Cache =<br>2 on each VM |
| Blade with 24<br>CPUs     | Policy Director<br>VMs (LB) | 32             | 100                  | 12   |                                              |
| Blade with 24<br>CPUs     | Cluster Manager             | 12             | -                    | 2    |                                              |

| Table 2: HA Virtual Machine | e Requirements - | <b>Chassis Architecture</b> |
|-----------------------------|------------------|-----------------------------|
|-----------------------------|------------------|-----------------------------|

Table 3: HA Virtual Machine Requirements - Cloud Architecture

| Physical Cores /<br>Blade | VM Туре                     | Memory (in GB) | Hard Disk (in<br>GB) | vCPU | Configuration                                                                                            |
|---------------------------|-----------------------------|----------------|----------------------|------|----------------------------------------------------------------------------------------------------|
| Blade with 16<br>CPUs     | Policy Server<br>VMs        | 16             | 100                  | 12+  | Threading = 200<br>Mongo per host<br>= 10<br>Criss-cross<br>Mongo for<br>Session Cache =<br>2 on each VM |
| Blade with 16<br>CPUs     | Session Manager<br>VMs      | 128            | 100                  | 6+   |                                                                                                    |
| Blade with 16<br>CPUs     | Control Center<br>(OAM) VMs | 16             | 100                  | 6+   |                                                                                                    |
| Blade with 16<br>CPUs     | Policy Director<br>VMs      | 32             | 100                  | 8+   |                                                                                                    |
| Blade with 16<br>CPUs     | Cluster Manager             | 12             | -                    | 2+   |                                                                                                    |

| Physical Cores /<br>Blade | VM Туре                     | Memory (in GB) | Hard Disk (in<br>GB) | vCPU | Configuration                                                       |
|---------------------------|-----------------------------|----------------|----------------------|------|---------------------------------------------------------------------|
| Blade with 24<br>CPUs     | Policy Server<br>VMs        | 16             | 100                  | 10+  | Threading = 100<br>Mongo per host                                   |
| Blade with 24<br>CPUs     | Session Manager<br>VMs      | 80             | 100                  | 8+   | = 10<br>Criss-cross<br>Mongo for<br>Session Cache =<br>2 on each VM |
| Blade with 24<br>CPUs     | Control Center<br>(OAM) VMs | 16             | 100                  | 12+  |                                                                     |
| Blade with 24<br>CPUs     | Policy Director<br>VMs      | 32             | 100                  | 12+  |                                                                     |
| Blade with 24<br>CPUs     | Cluster Manager             | 12             | -                    | 2+   |                                                                     |

```
ۍ
```

#### Important

Int On VMware, virtual NUMA topology is enabled by default when the number of virtual CPUs is greater than 8. You can ignore the following warning message displayed on mongo console which is generated when you configure more than 8 vCPUs on VM:

```
2016-06-03T21:40:03.130-0400 [initandlisten]
** WARNING: You are running on a NUMA machine.
2016-06-03T21:40:03.130-0400 [initandlisten]
** We suggest launching mongod like this to avoid performance problems:
2016-06-03T21:40:03.130-0400 [initandlisten] **
```

**Note** For large scale deployments having Policy Server (qns) VMs more than 35, Session Manager (sessionmgr) VMs more than 20, Policy Director (lb) VMs more than 2, recommended RAM for OAM (perfclient) VMs is 64GB.

**Note** For large scale deployments having Policy Server (qns) VMs more than 32, Session Manager (sessionmgr) VMs more than 16, Policy Director (lb) VMs more than 2, recommended vCPU for OAM (perfclient) VMs is 12+.

# 

Note

If CPS is deployed in a cloud environment where over-allocation is possible, it is recommended to enable hyper-threading and double the number of vCPUs.

**Note** The hard disk size of all VMs are fixed at 100 GB (thin provisioned). Contact your Cisco Technical Representative if you need to reduce this setting.

The /var/data/sessions.1 directory size of all sessionmgr VMs are 60% of actual allocated RAM size of that VM and this directory is mounted on tmpfs file system and used for session replica set. If you want to change /var/data/sessions.1 directory size you must update (increase/decrease) the RAM size of that VM and re-deploy it.

For example, if 24 GB RAM is allocated to the Session Manager VM, 16 GB is allocated to /var/data/sessions.1 directory on tmpfs.

If you need to update sessions.1 directory settings consult your Cisco Technical Representative.

#### Considerations

- Each blade should have at least 2 CPU's reserved for the Hypervisor.
- When supported by the Hypervisor, deployments must enable CPU and memory reservation.
- For VMware environments, hardware must be ESX/ESXi compatible.
- The total number of VM CPU cores allocated should be 2 less than the total number of CPU cores per blade.
- CPU must be a high performance Intel x86 64-bit chipset.

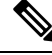

**Note** BIOS settings should be set to high-performance values, rather than energy saving, hibernating, or speed stepping (contact hardware vendor for specific values).

- CPU benchmark of at least 13,000 rating per chip and 1,365 rating per thread.
- Monitor the CPU STEAL statistic. This statistic should not cross 2% for more than 1 minute<sup>1</sup>.

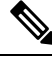

**Note** A high CPU STEAL value indicates the application is waiting for CPU, and is usually the result of CPU over allocation or no CPU pinning. CPS performance cannot be guaranteed in an environment with high CPU STEAL.

- Scaling and higher performance can be achieved by adding more VM's, not by adding more system resources to VM's.
- For deployments which cannot scale by adding more VM's, Cisco will support the allocation of additional CPU's above the recommendation, but does not guarantee a linear performance by increasing more number of the VMs.
- Cisco will not support performance SLA's for CPS implementations with less than the recommended CPU allocation.
- Cisco will not support performance SLA's for CPS implementations with CPU over-allocation (assigning more vCPU than are available on the blade, or sharing CPU's).
- RAM latency should be lower than 15 ns.
- RAM should be error-correcting ECC memory.
- Disk storage performance needs to support less than 2ms average latency.

- Disk storage performance needs to support greater than 5000 input/output operations per second (IOPS) per CPS VM.
- Disk storage must provide redundancy and speed, such as RAID 0+1.
- Cisco does not validate its CPS solution on external storage (SAN storage, shared block storage, shared file systems).
- Hardware must support 1 Gbps ports/links for each VM network interface.
- Hardware and hardware design must be configured for better than 99.999% availability.
- For HA deployments, Cisco requires the customer designs comply with the Cisco CPS HA design guidelines, such as:
  - At least two of each CPS VM type (PD, PS, SM, CC) for each platform.
  - Each CPS VM type (PD, PS, SM, CC) must not share common HW zone with the same CPS VM type.
- VMware memory (RAM) Reservation must be enabled at the maximum for each CPS VM (no over-subscription of RAM).

#### **Deployment Examples**

#### High Availability (HA) Deployment Example

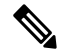

Note The session replica-set for mongo port 27717 must always be built by using sessionmgr01 and sessionmgr02.

If you build session replica-set for mongo port 27717 with other session managers other than SM01 and SM02, the Policy Server (qns) process does not come up.

It is not recommended to use 2 or 4 blades layout for production.

#### Table 4: 2 Blade Setup with 16 CPU

| Blade | VM Туре                       | Replica-sets                                   |
|-------|-------------------------------|------------------------------------------------|
| 1     | CC 6, LB 8, QNS 8, SM 6, CM 2 | SM: ADMIN, Balance, Session,<br>SPR, Reporting |
| 2     | CC 6, LB 8, QNS 8, SM 6       | SM: ADMIN, Balance, Session,<br>SPR, Reporting |

#### Table 5: 2 Blade Setup with 24 CPU

| Blade | VM Туре                               | Replica-sets                                   |
|-------|---------------------------------------|------------------------------------------------|
| 1     | CC 6, LB 12, 2 x QNS 8, SM 8,<br>CM 4 | SM: ADMIN, Balance, Session,<br>SPR, Reporting |

| Blade | VM Туре                      | Replica-sets                                   |
|-------|------------------------------|------------------------------------------------|
| 2     | CC 6, LB 12, 2 x QNS 8, SM 8 | SM: ADMIN, Balance, Session,<br>SPR, Reporting |

#### Table 6: 4 Blade Setup with 16 CPU

| Blade | VM Туре                 | Replica-sets                                                        |
|-------|-------------------------|---------------------------------------------------------------------|
| 1     | CM 4, CC 8, LB 8, QNS 8 | -                                                                   |
| 2     | CC 8, LB 8, QNS 8       | -                                                                   |
| 3     | 2 x QNS 8, SM 8         | SM: ADMIN, Session RS1,2,<br>Balance RS1, SPR RS1, Reporting<br>RS1 |
| 4     | 2 x QNS 8, SM 8         | SM: ADMIN, Session RS1,2,<br>Balance RS1, SPR RS1, Reporting<br>RS1 |

#### Table 7: 4 Blade Setup with 24 CPU

| Blade | VM Туре                                  | Replica-sets                                          |
|-------|------------------------------------------|-------------------------------------------------------|
| 1     | CM 4, CC 8, LB 8, QNS 10, SM 8,<br>HSF 8 | SM: ADMIN, Session (Backup),<br>Balance (Backup), SPR |
| 2     | CC 8, LB 8, QNS 10, SM 8, HSF<br>8       | SM: ADMIN, Session (Backup),<br>Balance (Backup), SPR |
| 3     | 3 x QNS 10, 2 x SM 8                     | SM: Session RS1,2, Balance RS1                        |
| 4     | 3 x QNS 10, 2 x SM 8                     | SM: Session RS1,2, Balance RS1                        |

#### Table 8: 8 Blade Setup with 16 CPU

| Blade | VM Туре                  | Replica-sets                                     |
|-------|--------------------------|--------------------------------------------------|
| 1     | CM 4, CC 6, LB 12, HSF 6 | SM: ADMIN, Session (Backup),<br>Balance (Backup) |
| 2     | CC 6, LB 12, HSF 6       | SM: ADMIN, Session (Backup),<br>Balance (Backup) |
| 3     | 2 x QNS 12, SM 6         | SM: Session RS1,2, Balance RS1                   |
| 4     | 2 x QNS 12, SM 6         | SM: Session RS2,1, Balance RS2                   |
| 5     | 2 x QNS 12, SM 6         | SM: Session RS3,4, SPR RS1                       |
| 6     | 2 x QNS 12, SM 6         | SM: Session RS4,3, SPR RS2                       |

| Blade | VM Туре          | Replica-sets                     |
|-------|------------------|----------------------------------|
| 7     | 2 x QNS 12, SM 6 | SM: Session RS5,6, Reporting RS1 |
| 8     | 2 x QNS 12, SM 6 | SM: Session RS6,5, Reporting RS2 |

#### Table 9: 9 Blade Setup with 24 CPU

| Blade | VM Туре                 | Replica-sets                                     |
|-------|-------------------------|--------------------------------------------------|
| 1     | CC 12, 2 x LB 12, HSF 8 | SM: ADMIN, Session (Backup),<br>Balance (Backup) |
| 2     | CC 12, 2 x LB 12, HSF 8 | SM: ADMIN, Session (Backup),<br>Balance (Backup) |
| 3     | 3 x QNS 10, 2 x SM 8    | SM: Session RS1,2,7,8, Balance<br>RS1            |
| 4     | 3 x QNS 10, 2 x SM 8    | SM: Session RS2,1,8,7, Balance<br>RS2            |
| 5     | 3 x QNS 10, 2 x SM 8    | SM: Session RS3,4,9,10, SPR RS1                  |
| 6     | 3 x QNS 10, 2 x SM 8    | SM: Session RS4,3,10,9, SPR RS2                  |
| 7     | 3 x QNS 10, 2 x SM 8    | SM: Session RS5,6,11,12,<br>Reporting RS1        |
| 8     | 3 x QNS 10, 2 x SM 8    | SM: Session RS6,5,12,11,<br>Reporting RS2        |
| 9     | CM 4                    | CM: Cluster Manager                              |

### **Platform WSP File Sizing Calculation**

# 

**Note** The following section is for reference purposes only. For your deployment specific calculations, contact your Cisco Account representative.

For calculation purposes, consider there are 10 VMs in a standard deployment.

- pcrfclient (OAM)- 2
- Policy Server (qns) 4
- Policy Director (lb) 2
- Session Manager (sessionmgr) 2

The following table provides the statistics sizing details for different VM types in a standard deployment:

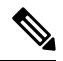

#### Note The size of 1 WSP file is 1.59 MB.

#### Table 10: Platform Statistics Sizing Details

| Statistics Type     | VM Details (size in MB for each VM) |                        |                         |                    | Total Disk Usage     |
|---------------------|-------------------------------------|------------------------|-------------------------|--------------------|----------------------|
|                     | pcrfclient (OAM)                    | Policy Server<br>(qns) | Policy Director<br>(Ib) | Session<br>Manager |                      |
| сри                 | 76.32                               | 76.32                  | 101.76                  | 76.32              | 814.08 <sup>12</sup> |
| disk                | 76.32                               | 76.32                  | 73.14                   | 73.14              | 750.48               |
| memory              | 11.13                               | 11.13                  | 11.13                   | 11.13              | 111.30               |
| interface           | 38.16                               | 25.44                  | 38.16                   | 25.44              | 305.28               |
| fhcount             | 4.77                                | 4.77                   | 4.77                    | 4.77               | 47.70                |
| df                  | 57.24                               | 57.24                  | 57.24                   | 62.01              | 581.94               |
| process             | 305.28                              | 57.24                  | 267.12                  | 171.72             | 1717.20              |
| set                 | 1.59                                | 0                      | 0                       | 0                  | 3.18                 |
| collectd            | 4.77                                | 0                      | 0                       | 0                  | 9.54                 |
| swap                | 7.95                                | 7.95                   | 7.95                    | 7.95               | 79.5                 |
| load                | 4.77                                | 4.77                   | 4.77                    | 4.77               | 47.7                 |
| tcpconns            | 17.49                               | 17.49                  | 17.49                   | 17.49              | 174.9                |
| db                  | 0                                   | 0                      | 0                       | 213.06             | 426.12               |
| Total Size in<br>MB | 605.79                              | 338.67                 | 583.53                  | 667.8              | 5068.20              |
| Total Size in<br>GB | 4.950117188                         | 1                      | 1                       | 1                  | 1                    |

<sup>1</sup> CPU =  $76.32 \times 2 \text{ OAM} + 76.32 \times 4 \text{ qns} + 101.76 \times 2 \text{ lbs} + 76.32 \times 2 \text{ SM} = \text{disk Used (total)}$ <sup>2</sup> Similar calculations are applied for all the statistics.

### **Sample Customer Deployment**

Let us consider customer has deployed 36 VMs.

- perfelient (OAM) 2
- Policy Server (qns) 12
- Policy Director (lb) 2

• Session Manager (sessionmgr) - 12

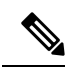

**Note** The size of 1 WSP file is 1.59 MB.

| Table 11: Platforn | Statistics Sizing | Details - | Customer | Deployment |
|--------------------|-------------------|-----------|----------|------------|
|--------------------|-------------------|-----------|----------|------------|

| Statistics Type     | VM Details (size in MB for each VM) |                        |                         |                    | Total Disk Usage |
|---------------------|-------------------------------------|------------------------|-------------------------|--------------------|------------------|
|                     | pcrfclient (OAM)                    | Policy Server<br>(qns) | Policy Director<br>(Ib) | Session<br>Manager | —— (IN MB)       |
| сри                 | 152                                 | 152                    | 102                     | 102                | 3052.8           |
| disk                | 91                                  | 73                     | 76                      | 73                 | 2121.06          |
| memory              | 11                                  | 11                     | 11                      | 11                 | 311.64           |
| interface           | 38                                  | 115                    | 25                      | 25                 | 915.84           |
| fhcount             | 5                                   | 5                      | 5                       | 5                  | 133.56           |
| df                  | 110                                 | 81                     | 72                      | 62                 | 1984.32          |
| process             | 496                                 | 267                    | 57                      | 114                | 3587.04          |
| set                 | 16                                  | 0                      | 0                       | 0                  | 31.8             |
| collectd            | 5                                   | 0                      | 0                       | 0                  | 9.54             |
| swap                | 8                                   | 8                      | 8                       | 8                  | 222.6            |
| load                | 5                                   | 5                      | 5                       | 5                  | 133.56           |
| tepconns            | 18                                  | 18                     | 18                      | 18                 | 489.72           |
| db                  | 0                                   | 0                      | 0                       | 145                | 1729.92          |
| Total Size in<br>MB | 955                                 | 735                    | 379                     | 568                | 14723.4          |
| Total Size in<br>GB | 14.37832031                         | 1                      |                         | 1                  | 1                |

### **Application KPI Metrics Sizing Calculation**

# 

**Note** The following section is for reference purposes only. For your deployment specific calculations, contact your Cisco Account representative.

For calculation purposes, Node2 to Node4 is the Diameter Endpoint. Number of nodes can be increased based on the Endpoints that are configured. The calculations are done based on the data received from the customer site. If any new interfaces such as, Sd are configured, the statistics generated will increase. This results in increase in the number of WSP files generated.

Setup details:

- perfelient (OAM) 2
- Policy Director (lb) 2
- Policy Server (qns) 4

Table 12: Values based on All Possible Conditions

| Node/Each VM                         | Policy Director (lb) | Policy Server (qns) | Total |
|--------------------------------------|----------------------|---------------------|-------|
| Node1                                | 30                   | 494                 | 524   |
| Node2                                | 696                  | 0                   | 696   |
| Node3                                | 696                  | 0                   | 696   |
| Node4                                | 696                  | 0                   | 696   |
| No. of WSP Files per<br>VM           | 2118                 | 494                 | 2612  |
| No. of VMs                           | 2                    | 4                   | 6     |
| Total No. of WSP Files<br>on all VMs | 4236                 | 1976                | 6212  |

Table 13: Size of Disk Required in MB by one VM

|                         | Policy Director (lb) | Policy Server (qns) | Total   |
|-------------------------|----------------------|---------------------|---------|
| All possible conditions | 3367.62              | 785.46              | 4153.08 |

Table 14: Size of Disk Required in MB by All VMs

|                         | Policy Director (lb) | Policy Server (qns) | Total   |
|-------------------------|----------------------|---------------------|---------|
| All possible conditions | 6735.24              | 3141.84             | 9877.08 |

#### Sample Customer Deployment

The calculations done in this section are based on the data received from the customer site. Node2 to Node4 is the Diameter Endpoint. Number of nodes can be increased based on the Endpoints that have been configured. If any new interfaces such as, Sd are configured, the statistics generated will increase. This results in increase in number of WSP files generated.

Setup details:

```
• pcrfclient (OAM) - 2
```

- Policy Director (lb) 2
- Policy Server (qns) 12
- Session Manager (sessionmgr) 12

#### Table 15: Values based on All Possible Conditions

| Node/Each VM                         | Policy Director (lb) | Policy Server (qns) | Total  |
|--------------------------------------|----------------------|---------------------|--------|
| Node1                                | 54                   | 2998                | 3052   |
| Node2                                | 28267                | 0                   | 28267  |
| Node3                                | 28267                | 0                   | 28267  |
| Node4                                | 28267                | 0                   | 28267  |
| No. of WSP Files per<br>VM           | 84855                | 2998                | 87853  |
| No. of VMs                           | 2                    | 12                  | 14     |
| Total No. of WSP Files<br>on all VMs | 169710               | 35976               | 205686 |

Table 16: Number of wsp Files from Customer Site

| Node/Each VM                         | Policy Director (lb) | Policy Server (qns) | Total |
|--------------------------------------|----------------------|---------------------|-------|
| Node1                                | 54                   | 1627                | 1681  |
| Node2                                | 1143                 | 0                   | 1143  |
| Node3                                | 1143                 | 0                   | 1143  |
| Node4                                | 1143                 | 0                   | 1143  |
| No. of WSP Files per<br>VM           | 3483                 | 1627                | 5110  |
| No. of VMs                           | 2                    | 12                  | 14    |
| Total No. of WSP Files<br>on all VMs | 6966                 | 19524               | 26490 |

#### Table 17: Size of Disk Required in MB by one VM

|                                              | Policy Director (lb) | Policy Server (qns) | Total     |
|----------------------------------------------|----------------------|---------------------|-----------|
| As per data gathered from customer site      | 5537.97              | 2586.93             | 8124.9    |
| All possible conditions for<br>Customer Site | 134919.5             | 4766.82             | 139686.27 |

|                                              | Policy Director (lb) | Policy Server (qns) | Total     |
|----------------------------------------------|----------------------|---------------------|-----------|
| As per data gathered from customer site      | 11075.94             | 31043.16            | 42119.1   |
| All possible conditions for<br>Customer Site | 269838.9             | 57201.84            | 327040.74 |

Table 18: Size of Disk Required in MB by All VMs as per Customer Site

# Install and Configure VMware

Prior to installing CPS make sure you have the ESXi hosts details like, blade IP address, user name, password, datastore name, and network name.

### Install VMware vSphere Hypervisor (ESXi)

VMware ESXi<sup>™</sup> 6.7/7.0 (version until 7.0.2) must be installed on all the blades that are hosting CPS. For more details see link.

You can install upgrade or migrate ESXi from a CD/DVD drive using a script that specifies the installation or upgrade options.

You can start the installation or upgrade script by entering a boot option when you start the host. You can also create an installer ISO image that includes the installation script. With an installer ISO image you can perform a scripted unattended installation when you boot the resulting installer ISO image.

```
6
```

**Important** User must use simple passwords (not containing special characters) during ESXi Installation. The CPS script uses this EXSi password to deploy the CPS VMs. Once the installation is complete, user can change the password to a more complex one.

In vSphere 6.7/7.0 (version until 7.0.2), the vSphere Web Client is installed as part of the vCenter Server on Windows or the vCenter Server Appliance deployment.

#### Prerequisites

- You must have the ESXi installer ISO in one of the following locations:
  - On CD or DVD. If you do not have the installation CD/DVD you can create one. Download and burn the ESXi Installer ISO Image to a CD or DVD.
  - On a USB flash drive.
- Verify that the server hardware clock is set to UTC. This setting is in the system BIOS.
- Consider disconnecting your network storage. This action decreases the time it takes the installer to search for available disk drives. Note that when you disconnect network storage any files on the disconnected disks are unavailable at installation.

- Do not disconnect a LUN that contains an existing ESX or ESXi installation. Do not disconnect a VMFS datastore that contains the Service Console of an existing ESX installation. These actions can affect the outcome of the installation.
- Gather the information required by the ESXi installation wizard.
- Verify that ESXi Embedded is not present on the host machine. ESXi Installable and ESXi Embedded cannot exist on the same host.

### Installation

For more information related to ESXi installation, refer to https://www.vmware.com/products/ vsphere-hypervisor.html.

- **Step 1** Download the ESXi installable ISO file.
- **Step 2** Mount the ISO file to a CD and feed the CD to the server where you want to install ESXi to.
- Step 3 After you boot from the CD, the installer loads. Press Enter to begin and then F11 to accept the licensing agreement. Next, choose a disk to install to (All data will be erased). After ejecting the install CD, press F11 to start the installation.
- **Step 4** After the installation is completed, press **Enter** to reboot, and ESXi starts.

#### What to do next

Open a Web browser and enter the URL for the vSphere Web Client: https://vcenter\_server\_ip\_address.

If a warning message about an untrusted SSL certificate appears, select the appropriate action based on your security policy.

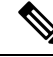

**Note** After you complete installation, IPv6 must be enabled on each blade. For more information on enabling IPv6, refer to IPv6 Support - VMware, on page 114.

### **Enable SSH**

CPS software installation requires SSH to be enabled for each blade server host.

After you complete installation and configuration of CPS, you can disable SSH for security purposes.

To enable SSH, perform the following steps:

- **Step 1** Log in to the vSphere Web Client.
- **Step 2** Select the host by IP address or name in the left panel.
- **Step 3** Click **Configure** tab from the top menu from the right panel.
- **Step 4** Under **System**, click **Security Profile** from the options available.
- **Step 5** Click **Edit...** in the upper right corner of the **Firewall** panel.

The Edit Security Profile window opens.

**Step 6** Check **SSH Server** and configure the required port and protocol. Click **OK**.

Note

By default, daemons will start automatically when any of their ports are opened, and stopped when all of their ports are closed.

### Configure VMware ESXi Timekeeping

Both VMware ESXi and Load Balancers time must be configured correctly. Other VMs in CPS use Load Balancers as the NTP source.

To configure VMware ESXi Timekeeping, you must coordinate with customers or gain access to their NTP servers.

Log in as an administrator to every VMWare ESXi host to be used for the deployment using the VMware vSphere client.

For each host perform the following:

- **Step 1** Click the host (IP address or name) in the left column.
- **Step 2** Click **Configure** tab from the top menu from the right panel.
- **Step 3** Under **System**, click **Time Configuration** from the options available.
- **Step 4** Click **Edit...** in the upper right corner of the **Time Configuration** panel.

The Edit Time Configuration window opens.

- **Step 5** Check Use Network Time Protocol (Enable NTP Client). The following parameter can be set:
  - a) NTP Service Status: Options are Start, Stop and Restart. The NTP Service settings are updated when you click Start, Restart or Stop.
  - b) NTP Server Startup Policy: Options are Start and stop with host, Start and stop with port usage, Start and stop manually.
  - c) STP Servers: Add NTP Server given by or coordinated with the customer.
- Step 6 After configuring the parameters according to your requirement click OK. Date and Time should now show correctly in the Time Configuration window in vSphere Client. Date and Time displayed in red color indicates NTP skew that should be resolved.

# **Collect Virtualization Parameters for CPS Installation**

Before starting the CPS deployment prepare and make sure the following items are ready:

- The traffic analysis for the capacity needed for this deployment.
- Number of VMs (the type of VMs such as Policy Director (LB), OAM (PCRFCLIENT), sessionmgr, Policy Server (QNS), node).
- The size of VMs, for each type of VMs, the size of disk memory CPU etc.
- The number of blades.

• The number of networks that the deployment will be deployed to.

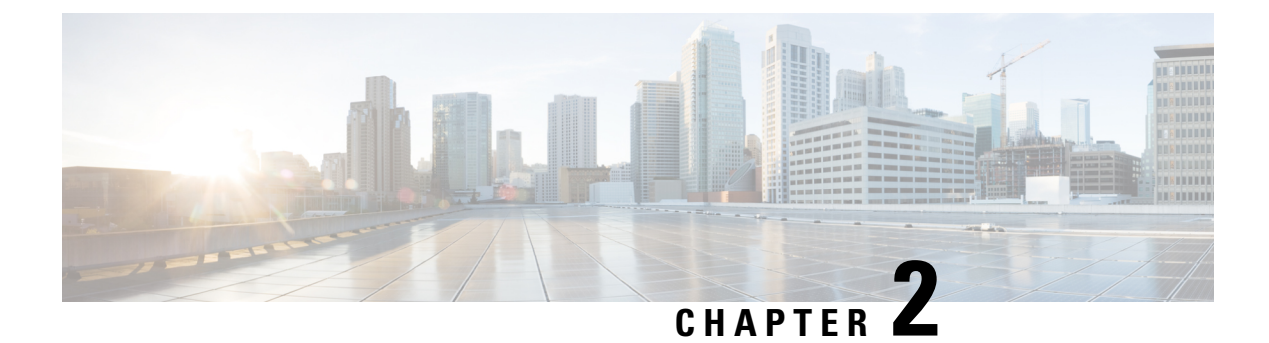

# **CPS Installation**

- Obtain the CPS Software, on page 19
- Cluster Manager VM, on page 20
- Configure System Parameters for Deployment, on page 28
- Import the Excel Information into the Cluster Manager VM, on page 76
- Customize Features in the Deployment, on page 79
- License Generation and Installation, on page 82
- SSL Certificates, on page 86
- Enable Custom Puppet to Configure Deployment, on page 88
- Installing Platform Scripts for MongoDB Health Monitoring VMware, on page 90

# **Obtain the CPS Software**

Obtain the CPS software from the download link provided in the CPS Release Notes for this release.

The CPS software distribution includes the following files:

- The CPS\_x.x.x.release.iso file which serves as a temporary virtual CD driver containing the installation software.
- A compressed tar file that contains a base.vmdk which serves as the virtual hard drive in building the Cluster Manager virtual machine (VM).
- An Excel spreadsheet included in the \*.iso which you manually edit to contain the IP addresses, virtual topology, and cluster settings for a High Availability (HA) deployment.

Instructions are provided later in this document on how to obtain this Excel spreadsheet.

A VMware OVF tool is also needed to install CPS. This utility can be downloaded as described later in this guide.

### **Cluster Manager VM**

### **Overview**

Cluster Manager is the main virtual machine that manages the deployment, installation, upgrade, configuration and patching of the CPS cluster. The Cluster Manager stages artifacts such as Configuration, Puppet scripts, Shell script tools and CPS application software. The artifacts are applied to the CPS virtual machines (VMs) during initial CPS installation, CPS upgrades, and application of patches to the CPS.

There are four categories of artifacts:

#### Cluster Deployment Configuration

All the cluster deployment configuration files used for full deployment as well as individual VM deployment are stored in /var/qps/config/deploy. These files are created by exporting the CSV files from the CPS Deployment Template Excel spreadsheet and contains the cluster deployment configuration. For more information related to deployment template and CSV files, refer to the section Configure System Parameters for Deployment, on page 28.

These configuration files are used by the deployment scripts (deploy.sh and deploy\_all.py) during VM deployment.

#### CPS Software Configuration

All the CPS software configuration files which includes the configuration files in /etc/broadhop such as features file, qns.conf, jvm.conf and policy files (such as charging rules policy) are stored in /var/qps/current\_config/. These configurations are applied to CPS VMs after CPS software is installed. The configuration files are copied to Cluster Manager's /var/www/html directory. After a VM is deployed, the puppet script in the VM downloads the configuration files and applies the configuration to the CPS software in the VM.

The iomanager configuration file (/etc/broadhop/iomanager/qns.conf) is controlled by puppet. So in case you want to modify iomanager configuration file, you must modify /etc/puppet/modules/qps/templates/etc/broadhop/iomanager/qns.conf.erb file.

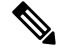

**Note** When you are upgrading/migrating from one release to another, you need to modify the iomanager configuration files again with the changes.

#### • Puppet

Puppet (http://puppetlabs.com/) is the tool utilized for installing, deploying, and upgrading cluster virtual machines and configurations. Refer to Puppet Overview, on page 21 for more information.

- Tools
  - Various tools used for operation and maintenance in Cluster Manager.

/var/qps/bin -> /var/qps/install/current/scripts/bin (-> is a Linux softlink)

Deployment Scripts: Scripts used for VM deployment.

- Build Scripts: Scripts that are used to tar the configuration, puppet scripts and software into the /var/www/html directory on the Cluster Manager for download by each VM during deployment.
- Control Scripts: Scripts that are used on Cluster Manager to perform tasks such as start/stop of the CPS processes running on the VM nodes.

#### **Directory Structure**

• All the artifacts for a release are stored in:

/var/qps/install/current -> /var/qps/install/CurrentRelease (-> is a Linux softlink)

- Tools: /var/qps/bin -> /var/qps/install/current/scripts/bin (-> is a Linux softlink)
- Deployment scripts are used to deploy VMs.
- Build scripts that zips the configuration, puppet and CPS software to /var/www/html directory in Cluster Manager.
- Control scripts
- Configurations includes the configuration files in /etc/broadhop such as features file, qns.conf, jvm, conf and policy files. All the configurations in this directory are pushed to the VMs during deployment.
- Files unchanged after upgrade: All the files in /etc/broadhop after upgrade remain unchanged.

#### **Puppet Overview**

Puppet (http://puppetlabs.com/) is a tool utilized for installing, deploying, and upgrading CPS virtual machines and configurations.

Puppet operations are initiated automatically when CPS installation or upgrade scripts are run. These scripts in turn utilize numerous utility scripts to configure system modules.

For example: reinit.sh (used for upgrades) triggers /etc/init.d/vm-init.

- 1. When the Cluster Manager VM is deployed, puppet scripts are copied from the CPS ISO to /etc/puppet.
- 2. The build\_puppet.sh moves them to /var/www/html/images/puppet.tar.gz.
- 3. vm-init downloads the puppet.tar.gz from cluster manager and populates them to the /etc/puppet directory in the VM nodes.

#### Figure 1: Installation Flow

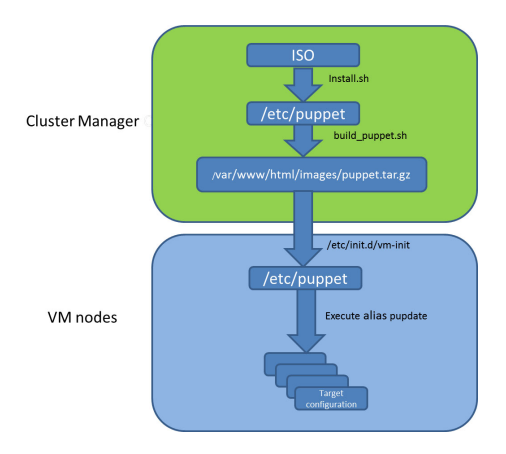

Many CPS modules are managed by Puppet, including: java, ntp, zero mq, haproxy, mongo, socat, memcache, diameter, elasticsearch, monit, iomanager, unifiedapi, license manager, policybuilder, collectd, logserver, snmp, grafana.

Puppet files are stored centrally in /etc/puppet on the Cluster Manager.

CPS VM nodes and their software and configurations are staged in the /var/www/html/ directory in zip files. When a VM is rebooted, the VM downloads and runs the appropriate puppet scripts to update the configuration.

Once puppet files are downloaded to each VM node, they reside in /etc/puppet/ directory on the each VM node.

- /etc/puppet.conf: Basic configuration of puppet.
- /etc/puppet/classfyNode.sh: Determines the node type and the appropriate puppet script from /etc/broadhop.profile.
- /etc/puppet/modules/qps/manifests/roles/\*.pp: These are the corresponding scripts for a node to run. For example: pcrfclient01.pp, pcrfclient02.pp, lb01.pp, qns.pp, sessionmgr.pp, etc.
- /etc/puppet/modules/: Contains all the puppet code.
- env config -> /var/qps/env config: Contains custom puppet files.

Puppet scripts can be started manually using the pupdate command, however this should be reserved for troubleshooting, reconfiguration, or recovery of CPS systems with assistance from a Cisco representative.

Modification or execution of puppet scripts should only be performed under the direction of a Cisco Advanced Services representative. Puppet scripts require root level permissions to be modified.

Additional information about custom deployments is provided in Enable Custom Puppet to Configure Deployment, on page 88.

For more information about Puppet, refer also to the Puppet documentation available at: https://docs.puppetlabs.com/puppet/.

### **Deploy the Cluster Manager VM**

The Cluster Manager is a server that maintains the system (Operating System) and application artifacts such as software and CPS and Linux configuration for the CPS cluster. It also is responsible for deploying, installing/upgrading the software for the Virtual Machines in the CPS cluster.

|         | (                                                                                                    |                                                                                                    |  |  |  |
|---------|----------------------------------------------------------------------------------------------------|----------------------------------------------------------------------------------------------------|--|--|--|
|         | Important                                                                                                   | User must use standard VMware Switch during VM deployment and avoid using distributed switches. If distributed switches are really needed, initial deployment should be made using standard Switch and post deployment user can change the switch type to distributed.                                                                                                    |  |  |  |
|         | То                                                                                                    | deploy the cluster manager VM, perform the following steps:                                                                                                    |  |  |  |
| Step 1  | Login to the VM.                                                                                            | vSphere Web Client and select the blade where you want to create a new VM to install the cluster manager                                                                                                    |  |  |  |
| Step 2  | Right-click                                                                                                 | on the blade and select New Virtual Machine. New Virtual Machine window opens up.                                                                                                    |  |  |  |
| Step 3  | Select Crea                                                                                                 | te a new virtual machine and click Next to open Select a name and folder.                                                                                                    |  |  |  |
| Step 4  | Enter a name<br>Click <b>Next</b> .                                                                         | e for the virtual machine (for example, CPS Cluster Manager) and select the location for the virtual machine.                                                                                                    |  |  |  |
| Step 5  | Select blade                                                                                                | IP address from Select a compute resource window and click Next to open Select storage window.                                                                                                    |  |  |  |
| Step 6  | From Select                                                                                                 | t storage window, select datastorename and click Next to open Select compatibility window.                                                                                                    |  |  |  |
| Step 7  | From <b>Comp</b><br>window.                                                                                 | Datible with: drop-down list, select ESXi 6.7 and later and click Next to open Select a guest OS                                                                                                    |  |  |  |
|         | Note                                                                                                    | Support for VMX11 is added only for fresh install. For upgrade flow (option 2/option 3), upgrade of VMX is not supported.                                                                                                    |  |  |  |
| Step 8  | From <b>Gues</b><br>4/5 or 1                                                                                | om Guest OS Family: drop-down list, select Linux and from Guest OS Version: drop-down list, select CentOS '5 or later (64-bit).                                                                                                    |  |  |  |
| Step 9  | Click Next                                                                                                  | to open Customize hardware window.                                                                                                    |  |  |  |
| Step 10 | In <b>Virtual H</b>                                                                                         | Hardware tab:                                                                                                    |  |  |  |
|         | <ul> <li>a) Expand</li> <li>b) Select N</li> <li>c) Expand</li> <li>d) 2 NICs a</li> <li>under N</li> </ul> | CPU node and select CPU and Cores per Socket as given in Virtual Machine Requirements, on page 3.<br><b>Memory</b> size as <b>12</b> GB.<br><b>New SCSI controller</b> and from <b>Change Type</b> drop-down list, select <b>VMware Paravirtual</b> .<br>are required (one for eth1 as internal and second for eth2 as management). One NIC already exists as default<br>for Notwork |  |  |  |
|         | Under N                                                                                                    | New Network, check Connect At Power On is selected.                                                                                                    |  |  |  |
|         | e) To add a                                                                                                 | another NIC, click ADD NEW DEVICE and from the list select Network Adapter.                                                                                                    |  |  |  |
|         | Under N                                                                                                    | New Network, check Connect At Power On is selected.                                                                                                    |  |  |  |
|         | f) Click N                                                                                                  | ext to open Ready to complete window.                                                                                                    |  |  |  |
| Step 11 | Review the                                                                                                  | Review the settings displayed on <b>Ready to complete</b> window and click <b>Finish</b> .                                                                                                    |  |  |  |
| Step 12 | Login to EX                                                                                                 | Login to EXSi blade through the vSphere client software.                                                                                                    |  |  |  |
| Step 13 | Select the E                                                                                                | SXi host (not the new VM they just created) and select <b>Summary</b> tab from the right pane.                                                                                                    |  |  |  |

- **Step 14** Under **Storage**, select the *datastorename*.
- Step 15 Right-click on the *datastorename* and select Browse Datastore... to open Database Browser window...
- Step 16 To upload the CPS software to the datastore, select the new directory created for your VM, and click **(Upload a file** to this datastore) button and select **Upload File...**.
- **Step 17** Navigate to the location of the *CPS\_\*.tar.gz* file which you downloaded earlier. Select it and click **Open**.
- **Step 18** To upload CPS ISO, repeat Step 16, on page 24.
- **Step 19** Navigate to the location of the *CPS\_\*.release.iso*, select it and click **Open**.
- **Step 20** To upload base.vmdk, repeat Step 16, on page 24. Navigate to the location of the *Base\*.vmdk\_signed/Base\*.vmdk*, select it and click **Open**
- **Step 21** To upload *Cluman seed ISO image*, repeat Step 16, on page 24. Navigate to the location of the *Base\*.vmdk\_signed/cluman\_seed.iso*, select it and click **Open**.
- **Step 22** Open a secure shell (ssh) connection to the blade ESXi host.
- **Step 23** cd to the directory with the data store.

cd /vmfs/volumes/<datastore\_name>/<foldername>

For example:

cd /vmfs/volumes/datastore5/CPS Cluster Manager

**Step 24** Convert the vmdk file to ESX format:

vmkfstools --diskformat thin -i Base\*.vmdk newbase.vmdk

**Note** This command can take several minutes to complete.

- **Step 25** Cluster Manager Memory Reservation: Press Ctrl + Alt +2 to go back to **Hosts and Clusters** and select the VM created above (*CPS Cluster Manager*).
  - a) Right-click and select Edit Settings... Virtual Hardware tab is displayed as default.
  - b) Click on Resources tab and select Memory settings.
  - c) From the right-side options, select Reserve all guest memory (All Locked).
  - d) Click **OK** to save the changes.
- Step 26 Press Ctrl + Alt +2 to go back to Hosts and Clusters and select the VM created above (CPS Cluster Manager).
  - a) Right-click and select Edit Settings.... Virtual Hardware tab is displayed as default.
  - b) Click ADD NEW DEVICE and from the list select Existing Hard Disk to open Select File window.
  - c) Navigate to the location of your new VM and select *newbase.vmdk* (created in Step 24, on page 24) and click **OK**.
  - d) Expand New Hard disk and select Virtual Device Node as SCSI Controller 0 from the drop-down list.
  - e) Click SCSI Controller 0 and from Change Type drop-down list, select VMware Paravirtual and click OK.
- **Step 27** Mount Cluster Manager seed ISO on CD/DVD:
  - a) From **New device** drop-down list, select **CD/DVD Drive** and click **Add**. The newly added New CD/DVD Drive will appear at the end of the window.
  - b) Change the New CD/DVD Drive option from Client Device to Datastore ISO File. Browse to required Cluman seed ISO image (For example, base/cluman\_seed.iso), select it and click OK.
  - c) Check **Connect At Power On** to connect the device when the virtual machine turns on.
  - d) Select Virtual Device Node as IDE (1:0) from the drop-down list and click OK.

**Important** If the selected **Virtual Device Node** is busy, select any alternate node (IDE) from the drop-down list.
| S | Step 28 | Mount ISO on | CD/DVD: |
|---|---------|--------------|---------|
|   |         |              |         |

- a) Expand CD/DVD drive 1 and change the option from Client Device to Datastore ISO File. Browse to the ISO image file, select the required ISO image and click OK.
- b) Check **Connect At Power On** to connect the device when the virtual machine turns on and click **OK**.
- c) Select Virtual Device Node as IDE (1:1) from the drop-down list and click OK.

**Important** If the selected **Virtual Device Node** is busy, select any alternate node (IDE) from the drop-down list.

- **Step 29** Select VM Options tab and expand the BOOT Options. Ensure Firmware is selected as **BIOS**.
- **Step 30** Power on the *CPS Cluster Manager* VM.
  - **Note** The following message may be reported on the Cluster Manager VM console. You can disregard this message.

*Probing EDD (edd=off to disable)* 

**Important** The VM is rebooted in rescue mode for the first time for CentOS to adjust the disk/hardware to the new version. Subsequent reboots if necessary is a normal operation.

# **Configure Cluster Manager VM**

To configure cluster manager VM, perform the following steps:

## **Common Steps**

| -             | Veb Client.                                                                                                    |  |  |  |  |
|---------------|----------------------------------------------------------------------------------------------------|--|--|--|--|
| To open VM co | console, you have two options:                                                                                       |  |  |  |  |
| Option        | Description                                                                                                    |  |  |  |  |
| 1             | You can launch the console by selecting the Cluster Manager VM, right-click on VM and select <b>Open Console</b> .   |  |  |  |  |
| 2             | Select the Cluster Manager VM from the left panel and click <b>Summary</b> tab from the top menu on the right panel. |  |  |  |  |
|               | For 6.7/7.0 version: Click on the small gear icon and select <b>Launch Web Console</b> to open the VM console.       |  |  |  |  |
|               | To open VM co<br>Option<br>1<br>2                                                                                    |  |  |  |  |

- **Step 3** Login to the VM as the root user. The default password is CpS!^246.
- **Step 4** Configure the network settings:
  - a) Private LAN for future VMs (a private sub network).

For example, /etc/sysconfig/network-scripts/ifcfg-eth0 as:

This is specific to VMware deployments:

DEVICE=eth0 TYPE=Ethernet #ONBOOT=yes NM\_CONTROLLED=no IPADDR=XX.XX.XX.XX NETMASK=XX.XX.XX.XX

b) Public address (access the cisco network).

For example, /etc/sysconfig/network-scripts/ifcfg-eth1 as:

This is specific to VMware deployments:

DEVICE=eth1 TYPE=Ethernet #ONBOOT=yes NM\_CONTROLLED=no IPADDR=XX.XX.XX NETMASK=XX.XX.XX GATEWAY=XX.XX.XX

#### **Step 5** Restart the network.

service network restart Or /etc/init.d/network restart

- **Step 6** Login to the CPS Cluster Manager VM as a **root** user using SSH and public address (or via the console).
- **Step 7** Edit/add the eth0 private IP address of the Cluster Manager in /etc/hosts.

For example:

XX.XX.XX.XX installer

**Note** If the actual hostname for Cluster Manager VM is other than 'installer', then modify installer/cluman entry in /etc/hosts accordingly.

Example:

XX.XX.XX.XX installer <actual-hostname>

- **Step 8** Download and install the VMware Open Virtualization Format (OVF) tool.
  - a) Download the VMware Open Virtualization Format Tool:

Version 4.3.0 for VMware 6.7/7.0: VMware-ovftool-4.3.0-13981069-lin.x86\_64.bundle https://code.vmware.com/web/tool/4.3.0/ovf

- b) Copy it to /root directory.
- c) Install the OVF tool that you downloaded in 8.a, on page 26.

/bin/sh VMware-ovftool-4.3.0-13981069-lin.x86 64.bundle

d) Accept the license prompts to complete the OVF tool installation.

**Step 9** Mount the ISO from CD/DVD:

```
mkdir -p /mnt/iso
```

mount -o loop /dev/sr0 /mnt/iso/

- Note Verify whether install.sh command is available in /mnt/iso. If install.sh command is not available, perform the following:
- a) Unmount the CPS ISO:

umount /mnt/iso

b) Mount the ISO from CD/DVD:

mount -o loop /dev/sr1 /mnt/iso/

**Step 10** Proceed to the next sections to continue the installation for a High Availability (HA) deployment.

## **HA** Installation

To proceed with a new High Availability (HA) installation:

**Step 1** Run the **install.sh** script from the ISO directory.

cd /mnt/iso ./install.sh

- **Note** The default root password created during install.sh is not in compliance with the PSB requirements. Hence, it is recommended to change the default root password post completion of CPS deployment using change\_passwd.sh script. For more information, refer to *Update Default Credentials* section in the *CPS Installation Guide for VMware*.
- **Step 2** When prompted for the install type, enter the required type based on your CPS deployment requirements.

Please enter install type [mobile|mog|pats|arbiter|andsf|escef]:

Enter mobile to install Diameter, mog to install MOG module, pats to install PATS, arbiter to install Arbiter, andsf to install ANDSF module or escef to install eSCEF module.

- Important
   For more information on Arbiter installation, refer to Standalone Arbiter Deployment on VMware section in CPS Geographic Redundancy Guide.
  - For more information on MOG/PATS, contact your Cisco Technical Representative.
  - Currently, eSCEF is an EFT product and is for Lab Use Only. This means it is not supported by Cisco TAC and cannot be used in a production network. The features in the EFT are subject to change at the sole discretion of Cisco.
- **Step 3** When prompted to initialize the environment, enter *y*.

Would you like to initialize the environment... [y|n]:

#### **Step 4** When prompted for the type of installation, enter *1* (New Deployment).

Please select the type of installation to complete:

- 1) New Deployment
- 2) Upgrade to different build within same release (eg: 1.0 build 310 to 1.0 build 311) or Offline upgrade from one major release to another (eg: 1.0 to 2.0)
   3) In-Service Upgrade from one major release to another (eg: 1.0 to 2.0)

**Note** Refer to the *CPS Migration and Upgrade Guide* for detailed instructions on option 2 and 3.

**Step 5** When prompted to change the Cluster Manager default root password, enter the new password.

Need to change the default root password for security reasons.. Changing password for user root. New password: XXXXX Retype new password:

- **Note** You can create password with the following limitations, when you create or change passwords:
  - You can provide or update a password of a minimum length of 4 characters where it must consist of all 4 classes (1 capital letter, 1 small letter, 1 numeric and 1 special character).
  - You can provide or update a password of length of 5 or more where it must consist of 3-4 classes (1 capital letter, 1 small letter, 1 numeric and 1 special character).
  - You can provide or update a passphrase of 127 characters.
- **Step 6** After finishing the installation (or upgrade) process, unmount the ISO image using the following commands. This prevents any "device is busy" errors when a subsequent upgrade/new installation is performed.

```
cd /root
```

```
umount /mnt/iso
```

Note If you are not able to unmount the ISO using umount command, then use umount -1.

**Step 7** (Optional) After unmounting the ISO, delete the ISO image to free system space.

```
rm -rf /dev/sr0/xxxx.iso
```

where, xxxx.iso is the name of the ISO image.

- **Step 8** (Optional) Change the host name of the Cluster Manager.
  - a) Run hostname xxx, where xxx is the new host name for the Cluster Manager.
  - b) Edit /etc/hostname to add the new host name for the Cluster Manager.

# **Change Password**

Run the change\_passwd.sh script on Cluster Manager to change the password of root, qns, qns-svn, qns-admin and qns-su users across the system.

For more information, refer to Update Default Credentials.

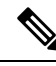

**Note** The change\_passwd.sh script changes the password on all the VMs temporarily. You also need to generate an encrypted password. To generate encrypted password, refer to *System Password Encryption* in *CPS Installation Guide for VMware*. The encrypted password must be added in the Configuration.csv spreadsheet. To make the new password persisent, execute import\_deploy.sh. If the encrypted password is not added in the spreadsheet and import\_deploy.sh is not executed, then after running reinit.sh script, the qns-svn user takes the existing default password from Configuration.csv spreadsheet.

# **Configure System Parameters for Deployment**

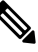

Note This section applies only for High Availability CPS deployments.

The following section guides you through the steps needed to properly configure a new installation of CPS. The Deployment Template file is a spreadsheet used for populating deployment parameters.

This file is available on the Cluster Manager VM at the following location:

/var/qps/install/current/scripts/deployer/templates/QPS deployment config template.xlsm

After entering your parameters into the spreadsheet (as described in the following sections), the information from the spreadsheet is loaded onto the Cluster Manager VM. The Cluster Manager uses the information to configure the other CPS VMs in the cluster.

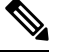

Note

All alphabet characters used in virtual IPv6 addresses configured in csv files must be in small case letters.

To add values to the corresponding sheets in the template file, refer to the following sections:

# **Definitions Configuration**

The **Definitions** sheet defines default parameters used by other sheets.

Select the **Definitions** sheet.

Figure 2: Definitions

| 1  | А                    | В          | С            | D | E |
|----|----------------------|------------|--------------|---|---|
| 1  | Diskmode             | Datastores | Alias        |   |   |
| 2  | thin                 | datastore1 | lb01         |   |   |
| 3  | monolithicSparse     | datastore2 | lb02         |   |   |
| 4  | monolithicFlat       | datastore3 | pcrfclient01 |   |   |
| 5  | twoGbMaxExtentSparse | datastore4 | pcrfclient02 |   |   |
| 6  | woGbMaxExtentFlat    | datastore5 | portal01     |   |   |
| 7  | seSparse             | datastore6 | portal02     |   |   |
| 8  | eagerZeroedThick     |            | sessionmgr01 |   |   |
| 9  | thick                |            | sessionmgr02 |   |   |
| 10 | sparse               |            | sessionmgr03 |   |   |
| 11 |                      |            | sessionmgr04 |   |   |
| 12 |                      |            | sessionmgr05 |   |   |
| 13 |                      |            | sessionmgr06 |   |   |
| 14 |                      |            | sessionmgr07 |   |   |
| 15 |                      |            | sessionmgr08 |   |   |
| 16 |                      |            | sessionmgr09 |   |   |
| 17 |                      |            | sessionmgr10 |   |   |

The following parameters can be configured in this sheet:

#### **Table 19: Definitions Configuration Sheet Parameters**

| Parameter | Description                                                                                      |
|-----------|--------------------------------------------------------------------------------------------------|
| Diskmode  | Do not modify this column.                                                                       |
|           | The Diskmode column defines the disk mode for VMware. This is used by the VMSpecification sheet. |

| Parameter  | Description                                                                                                    |
|------------|----------------------------------------------------------------------------------------------------|
| Datastores | The Datastore column defines all the storages in the<br>virtualization environment. It is used by the datastore<br>column in the Hosts sheet. Add an entry here for each<br>datastore in the virtualization environment.<br>The datastore name must not contain spaces.                   |
| Alias      | Be cautious modifying the values of the column. Add<br>new names only if the number of session manager<br>node names exceed 20, Policy Server (QNS) node<br>names exceed 20. Use the naming convention:<br>• For Policy Server (QNS) nodes: qnsxxx<br>• For session manager: sessionmgrxx |

# **VMSpecifications Configuration**

In a CPS cluster, there are few types of nodes: Policy Director (LB), sessionmgr, Policy Server (QNS), and OAM (PCRFCLIENT). Each VM is assigned with a particular type of node. The following sheet defines the attributes for each type of node:

Select the VMSpecification sheet.

Figure 3: VM Specifications Configuration Sheet

| 1  | Role         | Host Name Prefix | Memory        | VCPU | Dis  | kmode                             |          |
|----|--------------|------------------|---------------|------|------|-----------------------------------|----------|
| 2  | lb01         | dc1              | 8192          | 8    | thin |                                   | -        |
| 3  | lb02         | dc1              | 8192          | 8    | thin | Diease enter val                  |          |
| 4  | sm           | dc1              | 24576         | 6    | thin | modes from the<br>drop down list. | om the   |
| 5  | qps          | dc1              | 8192          | 6    | thin |                                   | vn list. |
| 6  | pcrfclient01 | dc1              | 16384         | 6    | thin |                                   |          |
| 7  | pcrfclient02 | dc1              | 16384         | 6    | thin |                                   |          |
| 8  | smarb        | dc1              | 4096          | 2    | thin |                                   |          |
| 9  |              |                  |               |      |      |                                   |          |
| 10 |              |                  |               |      |      |                                   |          |
| 11 | 1            | С                | onvert To CSV |      |      |                                   | 1        |

The following parameters can be configured in this sheet:

**Table 20: VMSpecification Configuration Parameters** 

| Parameter | Description                                                                                      |  |
|-----------|--------------------------------------------------------------------------------------------------|--|
| Role      | Do not change the value in this column.                                                          |  |
|           | The Role column defines different types of VMs: lb01, lb02, sm, qps, pcrfclient01, pcrfclient02. |  |

| Parameter        | Description                                                                                                    |
|------------------|----------------------------------------------------------------------------------------------------|
| Host Name Prefix | The Host Name Prefix is prepended to the Guest<br>Name (the host name of the VM in the Hosts sheet),<br>which is used as the VM name in the ESX server, i.e<br>dc1-sessionmgr01 is the VM name in vCenter and<br>sessionmgr01 is the host name in the VM's Linux OS. |
| Memory           | The Memory column is the size of memory needed for the type of the VMs in Megabytes (MB).                                                                                                    |
| vCPU             | The vCPU column is the number of CPU needed for the VM.                                                                                                    |
| Diskmode         | The Diskmode is how the Hypervisor should keep the<br>disk of the VM in the storage. See VMware<br>documentation for the meaning of different modes.<br>Our recommendation is to keep it as thin mode unless<br>specific needs arise in your Hypervisor environment. |

# Ŵ

**Note** Reserving Memory on the Virtual Machines (VMs):

To avoid performance impact, CPS reserves all the allocated memory to each CPS virtual machine. It is recommended to allocate 8 GB memory for the Hypervisor. For example, if the total memory allocated on a blade/ESXi host is 48 GB then you should only allocate 40 GB to CPS VMs and keep 8 GB for the Hypervisor.

# **VLANs Configuration**

The VLAN Configuration sheet defines different subnets in the virtual infrastructure.

Select the VLANs sheet.

Figure 4: VLANS Configuration

| 1 | VLAN Name  | Network Target Name | Netmask       | Gateway | <b>VIP</b> Alias | Pcrfclient VIP Alias | guestNic |
|---|------------|---------------------|---------------|---------|------------------|----------------------|----------|
| 2 | Internal   | VM Network          | 255.255.255.0 | NA      | lbvip02          | arbitervip           | eth0     |
| 3 | Management | VLAN 94             | 255.255.255.0 | NA      | lbvip01          |                      | eth1     |
| 4 | Gx         | VM Network          | 255.255.255.0 | NA      | lbvip03          |                      | eth2     |
| 5 |            |                     |               |         |                  |                      |          |

Contact your Cisco Technical Representative for further information on VLANs.

The following parameters can be configured in this sheet:

| Parameter            | Description                                                                                                    |
|----------------------|----------------------------------------------------------------------------------------------------|
| VLAN Name            | The VLAN Name column defines the name for a particular VLAN. It is recommended to use a name representing the network for certain traffic. For additional networks, add more as needed.                                                                                       |
|                      | The "Internal" VLAN Name is always needed.                                                                                                    |
|                      | Names must consist only of alphanumeric characters and underscores, and must not start with a number.                                                                                                    |
| Network Target Name  | The Network Target Name column is the name of the networks defined in the Hypervisor (VMware), for example the network in vSphere for a blade server.                                                                                                    |
| Netmask              | The Netmask column is the network mask for the network. If the VLAN supports IPv6, the network mask can be IPv6 mask. If the VLAN interface supports both IPv4 and IPv6, add both netmasks in the cell, separated by space.                                                   |
| Gateway              | The Gateway column is the gateway for the network, If the VLAN supports IPv6, the gateway can be IPv6 gateway address. If the VLAN interface supports both IPv4 and IPv6, add both gateways in the cell, separated by space. An example is provided in the Table 22: Example. |
| VIP Alias            | Enter the alias name for the virtual interfaces in Policy Director (lb). The virtual addresses are used to distribute the traffic between two Policy Directors (LBs).                                                                                                    |
| Pcrfclient VIP Alias | Enter the alias name for the virtual interfaces between OAM (PCRFCLIENTS) whenever you want VIP between pcrfclient01 and pcrfclient02 (for example, lbvip02 is VIP between lb01 and lb02).                                                                                    |
|                      | This virtual IP is used to support redundancy for arbiter member of replica set.                                                                                                    |
| guestNic             | This field is optional and it supports custom NIC/interface name<br>other than default one i.e. eth0/1/2, which can support SR-IOV<br>enabled interfaces. If guestNic field is empty, it takes the value<br>eth0, eth1, eth2 in order of its appearance.                      |
|                      | For more information on bonding configuration, see guestNic, on page 33.                                                                                                    |

### Table 21: VLANs Configuration Parameters

## Table 22: Example

| VLAN Name | Network Target<br>Name | Netmask       | Gateway | VIP Alias | Pcrfclient VIP<br>Alias |
|-----------|------------------------|---------------|---------|-----------|-------------------------|
| Internal  | VLAN_2017              | 255.255.255.0 | NA      | lbvip02   | arbitervip              |

L

| VLAN Name  | Network Target<br>Name | Netmask       | Gateway         | VIP Alias | Pcrfclient VIP<br>Alias |
|------------|------------------------|---------------|-----------------|-----------|-------------------------|
| Management | VLAN_2025              | 255.255.255.0 | 172.20.25.1     | lbvip01   | -                       |
| Gx         | VLAN_3041              | 64            | 2003:3041::22:1 | lbvip03   | -                       |
| Rx         | VLAN_3043              | 64            | 2003:3043::22:1 | lbvip05   | -                       |
| Syp        | VLAN_3042              | 64            | 2003:3042::22:1 | lbvip04   | -                       |

# guestNic

This field is optional and it supports custom NIC/interface name other than default one i.e. eth0/1/2, which can support SR-IOV enabled interfaces. If guestNic field is empty, it takes the value eth0, eth1, eth2 in order of its appearance.

The following table provides an example if bond interface is created for management and Gx network:

#### Table 23: VLANs

| VLAN Name  | Network Target<br>Name | Netmask       | Gateway | VIP Alias | guestNic  |
|------------|------------------------|---------------|---------|-----------|-----------|
| Internal   | Sriov_network1         | 255.255.255.0 | NA      | lbvip02   | eth0      |
| Management | Sriov_network2         | 255.255.255.0 | NA      | lbvip01   | bond03168 |
| Gx         | Sriov_network3         | 255.255.255.0 | NA      | lbvip03   | bond01004 |

In the above example, lbvip01 is created on top of bond03168 and lbvip03 on bond01004.

# **Hosts Configuration**

In this sheet, all the VM/nodes are defined. The deployment uses the information here to deploy the VMs.

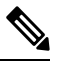

Note The host addresses used in the examples may be different from those in your deployment.

Select the Hosts sheet.

I

### Figure 5: Hosts Configuration

|      | А               | В                | С             | D              | E           | F           | G       |                     | Н               |
|------|-----------------|------------------|---------------|----------------|-------------|-------------|---------|---------------------|-----------------|
| 1    | Hypervisor Name | Guest Name       | Role          | Alias          | Datastore   | Networks>   | Interna | 1                   | ✓ anagement     |
| 2    | esxi-host-1     | dc1-lb01         | lb01          | lb01           | datastore5  |             | 192.20  | Please              | enter valid     |
| 3    | esxi-host-1     | dc1-lb02         | lb02          | lb02           | datastore5  |             | 192.20  | networ              | k names in the  |
| 4    | esxi-host-1     | dc1-sessionmgr01 | sm            | sessionmgr01   | datastore5  |             | 192.20  | drop d              | own list, which |
| 5    | esxi-host-1     | dc1-sessionmgr02 | sm            | sessionmgr02   | datastore5  |             | 192.20  | in the VLANs sheet. |                 |
| 6    | esxi-host-1     | dc1-qns01        | qps           | qns01          | datastore5  |             | 192.20  | in the              | Erats sheed     |
| 7    | esxi-host-1     | dc1-qns02        | qps           | qns02          | datastore5  |             | 192.20. | 20.12               |                 |
| 8    | esxi-host-1     | dc1-pcrfclient01 | pcrfclient01  | pcrfclient01   | datastore5  |             | 192.20. | 20.5                |                 |
| 9    | esxi-host-1     | dc1-pcrfclient02 | pcrfclient02  | pcrfclient02   | datastore5  |             | 192.20. | 20.6                |                 |
| 10   | esxi-host-1     | dc1-portal       | portal        | portal         | datastore5  |             | 192.20. | 20.17               |                 |
| 11   | esxi-host-1     | dc1-sessionmgr03 | sm            | sessionmgr03   | datastore5  |             | 192.20. | 20.12               |                 |
| 12   |                 |                  |               |                |             |             |         |                     |                 |
| 14 4 | VMSpecific      | ation Hosts VL   | ANs / Additio | onalHosts / Co | nfiguration | Definitions | ∢[      |                     | III             |

The following parameters can be configured in this sheet:

## Table 24: Hosts Configuration Parameters

| Parameter       | Description                                                                                                    |
|-----------------|----------------------------------------------------------------------------------------------------|
| Hypervisor Name | The Hypervisor Name column specifies the host<br>names for the blade servers. The names should be<br>routable by the Cluster Manager VM.                                                                                                    |
| Guest Name      | The Guest Name column is the host name of the VMs resolvable in the enterprise DNS environment.                                                                                                    |
|                 | NoteHost name is a text string up to 24<br>characters and can include alphabets,<br>digits (0-9), minus sign (-), and period<br>(.). The first letter of the host name can<br>be either a letter or a digit.For more information on host names,<br>refer to the following links:<br>https://tools.ietf.org/html/rfc952<br> |
| Role            | The role defines the type of VM within the CPS cluster.                                                                                                    |
|                 | The Role column is a drop-down entry from a list specified in VMSpecification sheet.                                                                                                    |
|                 | • lb01, lb02: Policy Director                                                                                                    |
|                 | • pcrfclient01, pcrfclient02: OAM                                                                                                    |
|                 | • qps: Policy Server                                                                                                    |
|                 | • sm: Session Manager                                                                                                    |

| Parameter           | Description                                                                                                    |  |
|---------------------|----------------------------------------------------------------------------------------------------|--|
| Alias               | The Alias is the internal host name used by CPS nodes for internal communication, such as qns01.                                                                                                    |  |
| Datastore           | The Datastore column is the datastore name used by<br>the Hypervisor for the physical storage of the VM.<br>The datastore is a drop-down list from column data<br>in the Definition sheet.                                                                                     |  |
| Networks>           | The Networks> column is a read only column. Do not write anything to it.                                                                                                    |  |
| Internal/Management | The columns following the Networks> specifies all<br>the IP addresses for the VMs. For each VLAN Name<br>in the VLANS sheet for the VM, a new column should<br>be added for that network.                                                                                      |  |
|                     | The title of the column should come from the VLAN<br>name in the VLANS sheet. The content should be the<br>IP address. If the network is IPv6, add IP v6 address.<br>If the interface has both IPv4 and IPv6 addresses, add<br>both addresses in the cell, separated by space. |  |
|                     | The "Internal" network name is reserved and should<br>always be present. The IP address for the internal<br>network can only be either IPv4 or IPv6, but not both.                                                                                                    |  |
|                     | Note Use the uncompressed IPv6 address.                                                                                                    |  |
|                     | For example:<br>2345:f170:8306:8118:e0:208:0:100                                                                                                    |  |

Important

C)

Verify that all VM IP addresses and host names (Guest Name) are configured properly in the Hosts sheet. You cannot modify the IP addresses or host names manually on the VMs (excluding Cluster Manager) after deploying the VMs. Instead, you must correct the IP addresses and host names in the Hosts sheet, then import the file to the Cluster Manager and re-deploy the VMs with the updated IP address or host names.

# **Additional Hosts Configuration**

There are many hosts in the environment that CPS needs to interact with, for example: NTP server, NMS server, etc. The AdditionalHosts sheet contains all these hosts and IP addresses. The host entries are copied to the /etc/hosts file of the Cluster Manager during the deployment.

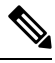

Note

Each line in the /etc/hosts file must start with an IP Address.

For additional information about /etc/hosts, refer to http://unixhelp.ed.ac.uk/CGI/man-cgi?hosts.

Select the AdditionalHosts sheet.

## Figure 6: Additional Hosts

| 1  | Host             | Alias             | IP Address      |
|----|------------------|-------------------|-----------------|
| 2  | ntp-primary      | ntp               | 155.165.201.253 |
| 3  | ntp-secondary    | btp               | 155.165.132.253 |
| 4  | lbvip01          | lbvip01           | 10.105.94.232   |
| 5  | lbvip02          | lbvip02           | 192.20.20.27    |
| 6  | snmp-trapdest    | nms-destination   | 155.174.11.118  |
| 7  | esxi-host-1      | esxi-host-1       | 10.105.93.226   |
| 8  | esxi-host-2      | esxi-host-2       | 10.105.93.227   |
| 9  | esxi-host-3      | esxi-host-3       | 10.105.93.228   |
| 10 | esxi-host-4      | esxi-host-4       | 10.105.93.229   |
| 11 | corporate_nms_ip | nms_manager       | 155.174.11.118  |
| 12 |                  |                   |                 |
| 13 |                  |                   |                 |
|    | ↔ Addit          | ionalHosts Conf 🤆 | € : ◀           |

The following parameters can be configured in this sheet:

## Table 25: Additional Hosts Configuration Parameters

| Parameter  | Description                                                                                                    |  |  |
|------------|----------------------------------------------------------------------------------------------------|--|--|
| Host       | The Host column is the arbitrary value that can be<br>added by user as the name of the virtual machines<br>added to the Hypervisor.                                                                                              |  |  |
|            | Attention Make sure lbvip01, lbvip02 and sslvip01<br>host values are not changed from their<br>default values. By default, the values for<br>lbvip01, lbvip02 and sslvip01 are<br>lbvip01, lbvip02 and sslvip01<br>respectively. |  |  |
| Alias      | The Alias is the internal host name used by CPS nodes for internal communication, such as qns01.                                                                                                    |  |  |
| IP Address | IP address of the host.<br>Currently, IPv6 is supported only for policy director<br>(lb) external interfaces. An example is provided in<br>the Table 26: Example, on page 36.                                                    |  |  |
|            | Note For IPv6, use the uncompressed IPv6 address.                                                                                                    |  |  |
|            | For example:<br>2345:f170:8306:8118:e0:208:0:100                                                                                                    |  |  |

### Table 26: Example

| Host    | Alias   | IP Address                       |
|---------|---------|----------------------------------|
| lbvip04 | lbvip04 | 2607:f160:8205:8018:e0:108:0:100 |

| Host    | Alias   | IP Address                       |
|---------|---------|----------------------------------|
| lbvip05 | lbvip05 | 2607:f160:8205:8018:e0:108:0:10d |

## **NTP Configuration**

For HA, add a row for each NTP server under additionalHosts section in YAML file. The Alias for the primary has to be **ntp** and the Alias for the secondary has to be **btp**. The NTP servers are configured in the /etc/ntp.conf of lb01/lb02/cluster manager.

# **Configuration based on Diameter Endpoints Interface**

If the CPS platform is acting as a Diameter Server and using HAProxy, then you can configure AdditionalHosts and VipProxyConfiguration with interface hostname in the CPS Deployment Configuration Template (Excel Worksheet) based on the following table:

## Table 27: Configuration with/without VIP Proxy

| Traffic on Interface                                    | Description                                                                                                    |  |  |
|---------------------------------------------------------|----------------------------------------------------------------------------------------------------|--|--|
| Only on LBvips                                          | Configuration can be done using VipProxyConfiguration.csv file or AdditionalHosts.csv file.                                                                                                    |  |  |
|                                                         | VipProxyConfiguration.csv                                                                                                    |  |  |
|                                                         | If using VipProxyconfiguration.csv file, remove diam-int*<br>entries from AdditionalHosts.csv file. Configure all your VIPs<br>in VipProxyConfiguration.csv file. For more information,<br>refer to VIP Proxy Configuration, on page 70. |  |  |
|                                                         | • AdditonalHosts.csv                                                                                                    |  |  |
|                                                         | Remove VipProxyconfiguration.csv file. All VIPs must be<br>added in AdditionalHosts.csv file. For more information, refer<br>to Diameter Related Configuration, on page 37.                                                              |  |  |
| Only on Policy Director (lb) interface                  | All entries should be present in AdditionalHosts.csv file. Remove VipProxyconfiguration.csv file.                                                                                                    |  |  |
| For example, eth1                                       |                                                                                                    |  |  |
| On both the interfaces.<br>For example, eth1 and eth1:1 | All entries should be present in AdditionalHosts.csv file. Remove VipProxyconfiguration.csv file.                                                                                                    |  |  |

### **Diameter Related Configuration**

If the CPS platform is acting as a Diameter Server and using HAProxy, then configure the AdditionalHosts tab with interface hostname in the CPS Deployment Configuration Template (Excel Worksheet) using the format and naming standard as described below. For a proper diameter stack configuration, the Policy Builder configuration must match ports defined in this tab (see the mapping table below for the port mapping in the Additional Notes:, on page 39 section).

The Cluster Manager supports the following scenarios for HAProxy Diameter:

• Single Endpoint:

All diameter traffic comes into one NIC and same port. This is defined by adding an entry to **AdditionalHosts** tab of the Excel spreadsheet. The HAProxy binds to port 3868 on the defined IP for each host. Format of the hostname is *diam-int1-{hostname}*.

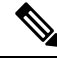

Note

The format of the Hostname is *diam-int1-{hostname}*, where *{hostname}* is the guest name of a Policy Director (LB) VM. There will be one *{hostname}* for each Policy Director (LB) node (lb01, lb02...). Refer to your **Hosts.csv** file to get the required *{hostname}* values. An example is provided in the above screen shot.

For example:

#### **Table 28: Single Endpoint**

| Hostname       | IP Address      |
|----------------|-----------------|
| diam-int1-lb01 | XXX.XXX.XXX.XXX |
| diam-int1-lb02 | YYY.YYY.YYY.YYY |

where, XXX.XXX.XXX.XXX is the IP address of diam-int1-lb01 and YYY.YYY.YYY.YYY is the IP address of diam-int1-lb02.

• Multiple VIP Endpoints:

Diameter traffic for different interfaces (Gx, Rx and so on) can come into different NICs either on lb01 or lb02. This is defined by adding multiple 'diam-intx-vip' entries to **AdditionalHosts** tab of the deployment template spreadsheet. The HAProxy binds to port 3868 on the defined VIP on each host (that is, lb01 and lb02). Format of the hostname is diam-intx-vip.

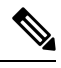

**Note** For each VIP Endpoint, you must add the respective entry in VLANs tab.

For example,

Hostname IP Address

diam-intx-vip XXX.XXX.XXX.XXX

where,

*x* can have value from 1 to 4.

and XXX.XXX.XXX.XXX is the VIP address of the respective diameter interface.

If using VipProxyConfiguration.csv file, no need to configure the diam-int\* entries in AdditionalHosts.csv file. Configure all your VIPs in VipProxyConfiguration.csv file. For more information, refer to VIP Proxy Configuration, on page 70.

• Multiple Endpoint/Multiple Interfaces:

Multiple Interface/Endpoints are used when different diameters are coming from different networks and ports to provide more isolation of traffic. Diameter traffic comes into multiple NICs in Load Balancer,

but all other traffic comes into the same interface and shares the same port. This is defined by adding multiple entries to **AdditionalHosts** tab of the Excel spreadsheet. The HAProxy binds to port 3868 on the defined IP for each host. Format of the hostname is *diam-int[1-4]-{hostname}*.

For example:

Table 29: Multiple Endpoint/Multiple Interfaces

| Hostname       | IP Address      |
|----------------|-----------------|
| diam-int1-lb01 | XXX.XXX.XXX.XXX |
| diam-int1-lb02 | YYY.YYY.YYY.YYY |
| diam-int2-lb01 | AAA.AAA.AAA.AAA |
| diam-int2-lb02 | BBB.BBB.BBB.BBB |

where, AAA.AAA.AAA.AAA is the IP address of diam-int2-lb01 and BBB.BBB.BBB.BBB is the IP address of diam-int2-lb02.

• Multiple Endpoint/Single Interface/Multiple Ports:

Diameter traffic comes into Load Balancer via the multiple NIC, and also through different ports such as 3868, 3869, etc. This is defined by adding multiple entries to **AdditionalHosts** tab of the Excel spreadsheet. The HAProxy binds to port 3868 through 3871 on the defined IP for each host. Format of the hostname is *diam-int1-{hostname}* for port 3868 and *diam-int1-{hostname}-[69/70/71]* for ports 3869, 3870 and 3871.

For example:

#### Table 30: Multiple Endpoint/Single Interface/Multiple Ports

| Hostname          | IP Address             |  |
|-------------------|------------------------|--|
| diam-int1-lb01    | XXX.XXX.XXX.XXX        |  |
| diam-int1-lb01-69 | XXX.XXX.XXX.XXX        |  |
| diam-int1-lb01-70 | XXX.XXX.XXX.XXX        |  |
| diam-int1-lb01-71 | XXX.XXX.XXX.XXX        |  |
| diam-int1-lb02    | <i>YYY.YYY.YYY.YYY</i> |  |
| diam-int1-lb02-69 | <i>YYY.YYY.YYY.YYY</i> |  |
| diam-int1-lb02-70 | <u> </u>               |  |
| diam-int1-lb02-71 | YYY.YYY.YYY.YYY        |  |

## **Additional Notes:**

The HAProxy configuration that is generated routes the requests to local endpoints in the same Policy Director VM (LB) where the diameter endpoints are anchored. In order to utilize this, the Policy Builder settings for

diameter ports must be: 3868 for haproxy server 1, 3878 for haproxy server 2, 3888 for haproxy server 3 and 3898 for haproxy server 4. For example, setting up two stacks on separate VIPs would require setting the two hosts settings: stack 1 to port 3868 and stack 2 to 3878.

diam-int1-lb01(3868) - base port defined in stack as 3868, 3869, 3870 diam-int2-lb01 (3868) - base port defined in stack as 3878, 3879, 3880 diam-int3-lb01(3868) - base port defined in stack as 3888, 3889, 3890 diam-int4-lb01(3868) - base port defined in stack as 3898, 3899, 3900 diam-int1-lb01-69(3869) - base port defined in stack as 3878, 3879, 3880 diam-int1-lb01-70(3870) - base port defined in stack as 3888, 3889, 3890 diam-int1-lb01-71(3871) - base port defined in stack as 3898, 3899, 3900

HAProxy is used to perform least connection load balancing within a VM in CPS implementation and does not load balance across a VM.

In a CPS cluster which is configured with more than 2 Policy Directors (LBs), HAproxy and the VIPs are hosted only on LB01 and LB02. The additional LBs serve only as diameter endpoints to route diameter traffic.

#### Add Diameter Endpoints

To add diameter endpoints manually, modify the /var/qps/current config/image-map file as follows.

In CPS 10.0.0 and higher releases, the 1b01 and 1b02 entries are replaced with a single 1b entry, as shown in the following example:

```
lb=iomanager
lb=diameter_endpoint
lb=diameter_endpoint
lb=diameter_endpoint
lb=diameter_endpoint
lb=diameter_endpoint
lb=diameter_endpoint
lb=diameter_endpoint
lb=diameter_endpoint
qns=pcrf
pcrfclient=controlcenter
pcrfclient=pb
```

In releases prior to CPS 10.0.0:

```
lb01=iomanager01
lb02=iomanager02
lb=diameter_endpoint
lb=diameter_endpoint
lb=diameter_endpoint
lb=diameter_endpoint
lb=diameter_endpoint
lb=diameter_endpoint
lb=diameter_endpoint
lb=diameter_endpoint
gns=pcrf
pcrfclient=controlcenter
pcrfclient=pb
```

# **General Configuration**

The Configuration sheet contains values for ESXi Users and the default CPS users, and some global variables that the puppet scripts use to generate the VMs.

To change the values on this tab, contact your Cisco Technical representative.

For users specified in this Configuration sheet, such as qns-admin, qns-svn, qns-ro, the password entered in the sheet is used. Any changes done manually to the system passwords after deployment would be overwritten by the password in the csv file after upgrade.

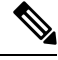

Note

If you are deploying the VMs using the --nossh feature:

- You have to map the ESXi to the vCenter. While mapping, the ESXi must have the same name as ESXi name given in the CPS configurations.
- The vCenter used for the deployment should maintain the unique data store names in the ESXi.

#### Figure 7: General Configuration

| 1  | key                 | value                                                                                                  |  |  |
|----|---------------------|----------------------------------------------------------------------------------------------------|--|--|
| 2  | hv_user_0           | root                                                                                                   |  |  |
| 3  | hv_passwd_0         | ******                                                                                                 |  |  |
| 4  | sys_user_0          | qns                                                                                                    |  |  |
| 5  | sys_passwd_0        | \$6\$HtEnOu7\$\$8kkHDFJtAZtJXnhRPrPFI8KAlHFch410J405OnCCq00CFuRmexvCRTkCIC3QW5hkd6P/SI3OD8qFHn1aYHxce1 |  |  |
| 6  | sys_groups_0        | pwauth                                                                                                 |  |  |
| 7  | sys_user_1          | qns-svn                                                                                                |  |  |
| 8  | sys_passwd_1        | \$6\$HtEnOu7S\$8kkHDFJtAZtJXnhRPrPFI8KAIHFch41OJ405OnCCq00CFuRmexvCRTkCIC3QW5hkd6P/SI3OD8qFHn1aYHxce1  |  |  |
| 9  | sys_user_2          | qns-ro                                                                                                 |  |  |
| 10 | sys_passwd_2        | \$6\$HtEnOu7S\$8kkHDFJtAZtJXnhRPrPFI8KAIHFch41OJ405OnCCq00CFuRmexvCRTkCIC3QW5hkd6P/SI3OD8qFHn1aYHxce1  |  |  |
| 11 |                     |                                                                                                    |  |  |
| 12 | qps_user            | sys_user_0                                                                                             |  |  |
| 13 | selinux_state       | disabled                                                                                               |  |  |
| 14 | selinux_type        | targeted                                                                                               |  |  |
| 15 | broadhop_var        | broadhop                                                                                               |  |  |
| 16 | firewall_state      | disabled                                                                                               |  |  |
| 17 |                     |                                                                                                    |  |  |
| 18 | tacacs_enabled      | FALSE                                                                                                  |  |  |
| 19 | tacacs_server       | 127.0.0.1                                                                                              |  |  |
| 20 | tacacs_secret       | *****                                                                                                  |  |  |
| 21 |                     |                                                                                                    |  |  |
| 22 | nms_managers_list   | corporate_nms_ip                                                                                       |  |  |
| 23 |                     |                                                                                                    |  |  |
|    | ← → … Configuration |                                                                                                    |  |  |

The following parameters can be configured in this sheet:

#### **Table 31: General Configuration Parameters**

| Parameter | Description                                                                                                    |
|-----------|----------------------------------------------------------------------------------------------------|
| hv_user_0 | Hypervisor username. This is the username of a user with root access to the VMware host/blade. If installing CPS to multiple blade servers, it is assumed that the same username and password can be used for all blades. This parameter is optional <sup>3</sup> . |

| Parameter        | Description                                                                                                    |  |  |
|------------------|----------------------------------------------------------------------------------------------------|--|--|
| hv_passwd_0      | Hypervisor Password for Hypervisor User. User can also use special (non-alpha numeric) characters in the password.                                                                                                    |  |  |
|                  | This parameter is optional.                                                                                                    |  |  |
|                  | <b>Note</b> To pass special characters in the hv_passwd_0, they need to be replaced with its "% Hex ASCII". For example, "\$" would be "%24" or "hello\$world" would be "hello%24world".                                                                                                    |  |  |
| vcenter_hostname | vCenter hostname.                                                                                                    |  |  |
|                  | Example: qps-vcenter.cisco.com                                                                                                    |  |  |
| vcenter_user     | vCenter user <sup>4</sup> .                                                                                                    |  |  |
|                  | Example: administrator@vsphere.local                                                                                                    |  |  |
| vcenter_passwd   | vCenter password <sup><math>5</math></sup> . You need to add the encrypted password.                                                                                                    |  |  |
|                  | To encrypt the password,                                                                                                    |  |  |
|                  | <pre>cd /var/qps/bin/support ./encrypt_pass.sh vcenter <vcenter_passwd></vcenter_passwd></pre>                                                                                                    |  |  |
|                  | where, <vcenter_passwd> is the vCenter password in plain text format.</vcenter_passwd>                                                                                                    |  |  |
|                  | Note The ./encrypt_pass.sh vcenter <vcenter_passwd> command<br/>must be run on every Cluster Manager and the<br/>Configuration.csv file should have the password generated<br/>for the respective Cluster Manager. The encrypted passwords cannot<br/>be reused on other Cluster Managers or setups.</vcenter_passwd>              |  |  |
|                  | Note The encrypted password must be added in the Configuration.csv spreadsheet. To make the new password persisent, execute import_deploy.sh.                                                                                                    |  |  |
| sys_user_0       | The CPS System user (qns) is the main user set up on the VMs. By default, this is <b>qns</b> .                                                                                                    |  |  |
| sys_passwd_0     | Encrypted System Password for System User 0. Refer to System Password<br>Encryption, on page 58 to generate an encrypted password.                                                                                                    |  |  |
|                  | For High Availability (HA) environments or Geographic Redundancy (GR) environments, the password entered here in the spreadsheet is not used even if you specify one. You must set the password for the user prior to first access by connecting to the Cluster Manager after deployment and running the change_passwd.sh command. |  |  |
| sys_group        | Group for the previous System User.                                                                                                    |  |  |
|                  | NoteUser group can be qns-svn, qns-ro, qns-su, qns-admin and pwauth.pwauth group is valid only for qns username and no other username.                                                                                                    |  |  |

| Parameter      | Description                                                                                              |                                                                                                    |  |
|----------------|----------------------------------------------------------------------------------------------------|----------------------------------------------------------------------------------------------------|--|
| sys_user_1     | The qns-svn system user is the default user that has access to the Policy Builder subversion repository. |                                                                                                    |  |
|                | Default: qn                                                                                              | s-svn                                                                                                    |  |
| sys_passwd_1   | By default, the encrypted password for qns-svn is already added in Configuration.csv spreadsheet.        |                                                                                                    |  |
|                | If you want<br>can use cha<br>To generate<br>58.                                                         | t to change the password for qns-svn user after CPS is deployed, you nge_passwd.sh script. You also need to generate an encrypted password. e an encrypted password, refer to System Password Encryption, on page                                                                                                    |  |
|                | Note                                                                                                    | The encrypted password must be added in the<br>Configuration.csv spreadsheet. To make the new password<br>persisent, execute import_deploy.sh. If the encrypted password is<br>not added in the spreadsheet and import_deploy.sh is not executed,<br>then after running reinit.sh script, the qns-svn user takes the<br>existing default password from Configuration.csv spreadsheet. |  |
| qps_user       | -                                                                                                    |                                                                                                    |  |
| selinux_state  | By default, Security Enhanced Linux (SELinux) support is disabled.                                       |                                                                                                    |  |
| selinux_type   | Note                                                                                                    | Cisco recommends not to change this value.                                                                                                    |  |
| firewall_state | Enables or                                                                                               | disables the linux firewall on all VMs (IPtables).                                                                                                    |  |
|                | Valid Options: enabled/disabled                                                                          |                                                                                                    |  |
|                | Default: enabled (This field is case sensitive)                                                          |                                                                                                    |  |
|                | Note                                                                                                    | An alternate parameter 'firewall_disabled' can be used with true/false options to control the IPtables functionality.                                                                                                    |  |
|                | Note                                                                                                    | In case the firewall is disabled, mongo authentication functionality<br>for Policy Server (QNS) read-only users is also disabled. When<br>firewall is enabled, mongo authentication functionality for read-only<br>users is enabled by default.                                                                                                    |  |
|                | Note                                                                                                    | If the firewall is enabled/disabled, ICMP should not be blocked. If<br>ICMP is blocked between VMs many of the dependent scripts and<br>underlying framework fails to work. For example, blocking of ICMP<br>can result in upgrade or migration failure, replica creation failure,<br>and so on.                                                                                      |  |
| broadhop_var   | Default: br                                                                                              | oadhop                                                                                                    |  |
| tacacs_enabled | Enter true                                                                                               | • to enable TACACS+ authentication.                                                                                                    |  |
|                | For more in                                                                                              | nformation related to TACACS+, refer to TACACS+, on page 117.                                                                                                    |  |

| Parameter             | Description                                                                                                    |  |  |
|-----------------------|----------------------------------------------------------------------------------------------------|--|--|
| tacacs_server         | Enter the IP address of the TACACS+ server.                                                                                                    |  |  |
|                       | <b>Note</b> If configured TACACS server is not reachable, Installation gets interrupted. To avoid interruption, make sure that the TACACS server is reachable and working before it makes part of the configuration.                           |  |  |
| tacacs_secret         | Enter the password/secret of the TACACS+ server.                                                                                                    |  |  |
| tacacs_on_ui          | This parameter is used to enable the TACACS+ authentication for Policy Builder and Control Center.                                                                                                    |  |  |
|                       | Default value is false.                                                                                                    |  |  |
|                       | Possible values are true or false.                                                                                                    |  |  |
| allow_user_for_cluman | This parameter is used to update the /etc/sudoers with CPS entries on cluman.                                                                                                    |  |  |
|                       | Default value is false.                                                                                                    |  |  |
|                       | Possible values are true or false.                                                                                                    |  |  |
| nms_managers_list     | Define the SNMP Network Management Station (NMS) address or hostname by replacing <i>corporate_nms_ip</i> with the hostname or IP address of your NMS.                                                                                         |  |  |
|                       | To add Multiple SNMP NMS destinations, replace <i>corporate_nms_ip</i> with a space separated list of hostnames or IP addresses of your NMS managers. For example:                                                                             |  |  |
|                       | 10.105.10.10 10.202.10.10                                                                                                    |  |  |
|                       | or 10.105.10.10 10.202.10.10 2003:3041::22:22                                                                                                    |  |  |
|                       | or nms_main nms_bck                                                                                                    |  |  |
|                       | To change the NMS trap receiver port, update <b>nms_managers_list</b><br><nms_manager_list:port_num></nms_manager_list:port_num>                                                                                                    |  |  |
|                       | For example, nms_managers_list corporate_nms_ip:6100                                                                                                    |  |  |
|                       | NoteAny hostnames defined should also be defined in the Additional<br>Hosts tab of the deployment spreadsheet.                                                                                                    |  |  |
| free_mem_per_alert    | By default, a low memory alert is generated when the available memory of any CPS VM drops below 10% of the total memory.                                                                                                    |  |  |
|                       | To change the default threshold, enter a new value (0.0-1.0) for the alert threshold. The system generates an alert trap whenever the available memory falls below this percentage of total memory for any given VM. Default: 0.10 (10% free). |  |  |
| free_mem_per_clear    | Enter a value (0.0-1.0) for the clear threshold. The system generates a low memory clear trap whenever available memory for any given VM is more than 30% of total memory. Default: 0.3 (30% of the total memory).                             |  |  |

| Parameter                         | Description                                                                                                    |
|-----------------------------------|----------------------------------------------------------------------------------------------------|
| syslog_managers _list             | Entries are space separated tuples consisting of protocol:hostname:port.<br>Currently, only UDP is supported.                                                                                                    |
|                                   | Default: 514                                                                                                    |
|                                   | For example:                                                                                                    |
|                                   | udp:corporate_syslog_ip:514                                                                                                    |
|                                   | udp:corporate_syslog_ip2:514                                                                                                    |
| syslog_managers _ports            | A comma separated list of port values. This must match values in the syslog_managers_list.                                                                                                    |
| logback_syslog_<br>daemon_port    | Port value for the rsyslog proxy server to listen for incoming connections, used in the rsyslog configuration on the Policy Director (LB) and in the logback.xml on the OAM (PCRFCLIENT).                                                                                                    |
|                                   | Default: 6515                                                                                                    |
| logback_syslog_<br>daemon_addr    | IP address value used in the /etc/broadhop/controlcenter/logback.xml on the OAM (PCRFCLIENT).                                                                                                    |
|                                   | Default: lbvip02                                                                                                    |
| cpu_usage_alert_<br>threshold     | The following <i>cpu_usage</i> settings are related to the High CPU Usage Alert and High CPU Usage Clear traps that can be generated for CPS VMs. Refer to <i>CPS SNMP and Alarms Guide</i> , Release 9.1.0 and prior releases or <i>CPS SNMP, Alarms and Clearing Procedures Guide</i> , Release 10.0.0 and later releases for more details about these SNMP traps. |
|                                   | Set the higher threshold value for CPU usage. System generates an Alert trap whenever the CPU usage is higher than this value.                                                                                                    |
| cpu_usage_clear_<br>threshold     | Set the lower threshold value for CPU usage. System generates a Clear trap whenever the CPU usage is lower than this value and alert trap already generated.                                                                                                    |
| cpu_usage_trap_<br>interval_cycle | This value is used as an interval period to execute the CPU usage trap script. The interval value is calculated by multiplying 5 with the given value. For example, if set to 1 then the script is executed every 5 sec.                                                                                                    |
|                                   | The default value is 12, which means the script is executed every 60 seconds.                                                                                                    |
| snmp_trap_community               | This value is the SNMP trap community string.                                                                                                    |
|                                   | Default: broadhop                                                                                                    |
| snmp_ro_community                 | This value is the SNMP read-only community string.                                                                                                    |
|                                   | Default: broadhop                                                                                                    |

| Parameter               | Description                                                                                                    |
|-------------------------|----------------------------------------------------------------------------------------------------|
| monitor_replica_timeout | This value is used to configure timeout value.                                                                                                    |
|                         | The default value is 540 sec considering four replica sets. The customer can set timeout value according to the number of replica sets in their network.                                                                                                    |
|                         | To recover single session replica-set, it takes approx 120 sec and adding 20% buffer to it; we are using 540 sec for default (for four replica sets).                                                                                                    |
|                         | Without any latency between sessionmgr VMs, one replica-set recovers in $\sim 135$ sec. If latency (40 -100 ms) is present between sessionmgr VMs we can add 10% buffer to 135 sec and set the timeout value for the required number of replica sets in customer's network. |
| snmpv3_enable           | This value is used to enable/disable the SNMPv3 support on CPS. To disable the SNMPv3 support, set this value to FALSE.                                                                                                    |
|                         | Default: TRUE                                                                                                    |
| v3User                  | User name to be used for SNMPv3 request/response and trap.                                                                                                    |
|                         | Default: cisco_snmpv3                                                                                                    |
| engineID                | This value is used for SNMPv3 request/response and on which NMS manager can receive the trap. It should be a hex value.                                                                                                    |
|                         | Default: 0x0102030405060708                                                                                                    |
| authProto               | This value specifies the authentication protocol to be used for SNMPv3. User can use MD5/SHA as the authentication protocol.                                                                                                    |
|                         | Default: SHA                                                                                                    |
| authPass                | This value specifies the authentication password to be used for SNMPv3 requests.<br>It should have minimum length as 8 characters.                                                                                                    |
|                         | Default: cisco_12345                                                                                                    |
| privProto               | This value specifies Privacy/Encryption protocol to be used in SNMPv3 request/response and SNMP trap. User can use AES/DES protocol.                                                                                                    |
|                         | Default: AES                                                                                                    |
| privPass                | This value specifies Privacy/Encryption password to be used in SNMPv3. It is an optional field. If it is blank then value specified in authPass is used as privPass.                                                                                                    |
|                         | Default: <blank></blank>                                                                                                    |
| sctp_enabled            | By default, SCTP support is enabled. For more information about enabling/disabling this functionality, refer to SCTP Configuration, on page 62.                                                                                                    |
|                         | Default: TRUE                                                                                                    |

| Parameter                       | Description                                                                                                    |  |  |  |
|---------------------------------|----------------------------------------------------------------------------------------------------|--|--|--|
| corosync_ping_hosts             | Moving corosync resources (like VIPs) when the connectivity is lost between lb01 or lb02 (or pcrfclient01/02) to hosts configured in this field. So if lb01 cannot connect to sessionmgr01 and sessionmgr02 then corosync resources (like VIPs) are moved from lb01 to lb02.                                |  |  |  |
|                                 | Example: key = corosync_ping_hosts and Value = sessionmgr01 sessionmgr02                                                                                                    |  |  |  |
| avoid_corosync_split_brain      | If this field is not defined or value is 0, and when both nodes fail to connect to the configured corosync_ping_hosts, then the resources stay on the last active node. If value is 1, and both nodes fail to connect to configured corosync_ping_hosts, then the resources are not available on any nodes. |  |  |  |
|                                 | <b>Remember</b> A split brain scenario (that is, VIPs are up on both nodes) can still occur when there is connectivity loss between lb01 and lb02 and not with other hosts.                                                                                                    |  |  |  |
| rsyslog_tls                     | This field is used to enable or disable encryption for rsyslog.                                                                                                    |  |  |  |
|                                 | Default: TRUE                                                                                                    |  |  |  |
| rsyslog_cert                    | This field is used to define the path for trusted Certificate of server.                                                                                                    |  |  |  |
| rsyslog_ca                      | This field is used to define the Path of certifying authority (CA).                                                                                                    |  |  |  |
|                                 | Default:/etc/ssl/cert/quantum.pem                                                                                                    |  |  |  |
| rsyslog_key                     | This field is used to define the path of private key.                                                                                                    |  |  |  |
| haproxy_stats_tls               | This field is used to enable or disable the encryption for HAproxy statistics (including diameter statistics).                                                                                                    |  |  |  |
|                                 | Default: TRUE                                                                                                    |  |  |  |
| redis_authentication            | This field is used to enable or disable Redis authentication.                                                                                                    |  |  |  |
| _enabled                        | Default: TRUE (For fresh installations)                                                                                                    |  |  |  |
|                                 | To enable or disable redis authentication for upgrade and migration, refer to Redis<br>Authentication for Upgrading/Migrating Systems, on page 61.                                                                                                    |  |  |  |
| redis_authentication<br>_passwd | This field is used to add an encrypted password for Redis. For more information on about generating encrypted password, refer to Redis Authentication, on page 59.                                                                                                    |  |  |  |
| redis_server_count              | This value specifies the number of redis server instances running on each policy director (lb) VM. For more information on redis functionality, refer to Configure Multiple Redis Instances, on page 120.                                                                                                   |  |  |  |
|                                 | Redis can be enabled with the number of instances as defined in <i>redis_server_count</i> . If the value for redis server count is not provided, default value of 3 for redis_server_count is considered.                                                                                                   |  |  |  |
|                                 | To disable redis explicitly, redis server count should have value 0.                                                                                                    |  |  |  |
|                                 | Default: 3                                                                                                    |  |  |  |
|                                 | Value range: 0 to 64                                                                                                    |  |  |  |

I

| Parameter                 | Description                                                                                               |                                                                                                    |  |
|---------------------------|----------------------------------------------------------------------------------------------------|----------------------------------------------------------------------------------------------------|--|
| remote_redis_server_count | This value can be added for Geographic Redundancy (GR) deployments only.                                  |                                                                                                    |  |
|                           | This value specifies the number of redis server instances running on each remote policy director (lb) VM. |                                                                                                    |  |
|                           | If this value deployments                                                                                 | is not configured, remote redis server instances are not added for GR s.                                                                                                    |  |
| snmpRouteLan              | This field contains the value of a VLAN name which can be used to access the KPIs value provided by SNMP. |                                                                                                    |  |
|                           | Default: Oam                                                                                              |                                                                                                    |  |
| redis_for_ldap_required   | This parame                                                                                               | eter is used only when dedicated LDAP instance is required.                                                                                                    |  |
|                           | Default: false                                                                                            |                                                                                                    |  |
|                           | Possible Values: true, false                                                                              |                                                                                                    |  |
|                           | If you config<br>(lb) VMs ru<br>diameter.                                                                 | gure LDAP instance explicitly, first redis instance on policy director<br>nning on port 6379 is used for LDAP and the remaining are used for                                                                                              |  |
|                           | Note                                                                                                    | If you configure redis_for_ldap_required parameter, then the following changes are automatically added in configuration files.                                                                                                    |  |
|                           |                                                                                                    | In /etc/broadhop/qns.conf file, an additional parameter -DldapRedisQPrefix=ldap is added.                                                                                                    |  |
|                           |                                                                                                    | <pre>/etc/broadhop/redisTopology.ini file has the following content if redis_for_ldap_required=true and redis_server_count=3:</pre>                                                                                                    |  |
|                           |                                                                                                    | <pre>ldap.redis.qserver.1=lb01:6379 policy.redis.qserver.2=lb01:6380 policy.redis.qserver.3=lb01:6381 ldap.redis.qserver.4=lb02:6379 policy.redis.qserver.5=lb02:6380 policy.redis.qserver.6=lb02:6381</pre>                              |  |
|                           |                                                                                                    | If a dedicated LDAP instance is required, you many also want to consider increasing the total redis servers to accomodate the diameter traffic.                                                                                           |  |
|                           |                                                                                                    | For example, if redis_for_ldap_required property was not configured, and redis_server_count=3 then after configuring redis_for_ldap_required as true, you want to increase total redis server count to 4 by setting redis_server_count=4. |  |

| Parameter                             | Description                                                                                                    |  |  |
|---------------------------------------|----------------------------------------------------------------------------------------------------|--|--|
| database_nics                         | This parameter allows user to provide interface names on which firewall must be opened for replica-set on a VM.                                                                                                    |  |  |
|                                       | If database_nics is not configured, firewall is opened only for internal interface for a replica-set.                                                                                                    |  |  |
|                                       | If database_nics is configured, then firewall is opened for configured interfaces<br>and internal interface as well (even if it is not mentioned in database_nics). This<br>field has semicolon (;) separated interface names for firewall ports to be opened<br>for a replica-set on a VM.                                          |  |  |
|                                       | <b>Note</b> This field is effective only when the firewall is enabled.                                                                                                    |  |  |
| db_authentication_                    | This field is used to enable or disable MongoDB authentication.                                                                                                    |  |  |
| enabled                               | Possible Values: TRUE, FALSE                                                                                                    |  |  |
|                                       | <b>Note</b> You must configure db_authentication_ enabled parameter. This parameter cannot be left empty. To disable the authentication, the parameter value must be set as FALSE. To enable, the value should be TRUE, and admin and readonly passwords must be set. This is applicable only for new installs and not for upgrades. |  |  |
|                                       | For more information, refer to MongoDB Authentication, on page 62.                                                                                                    |  |  |
| db_authentication_<br>admin_passwd    | This parameter is the encrypted password for admin user and is applicable only when <i>db_authentication_enabled</i> is set to <b>TRUE</b> . The following command is used to generate encrypted password from Cluster Manager:                                                                                                    |  |  |
|                                       | /var/qps/bin/support/mongo/encrypt_passwd.sh < <i>Password&gt;</i>                                                                                                    |  |  |
|                                       | For more information, refer to MongoDB Authentication, on page 62.                                                                                                    |  |  |
| db_authentication_<br>readonly passwd | This parameter is the encrypted password for readonly user. The following command is used to generate encrypted password from Cluster Manager:                                                                                                    |  |  |
| <u> </u>                              | /var/qps/bin/support/mongo/encrypt_passwd.sh < <i>Password</i> >                                                                                                    |  |  |
|                                       | For more information, refer to MongoDB Authentication, on page 62.                                                                                                    |  |  |
| remote_site_ip                        | This parameter is used to update the remote site Cluster Manager IP address.                                                                                                    |  |  |
|                                       | <b>Note</b> This parameter is used only for GR and multi-cluster setups.                                                                                                    |  |  |
| enable_ssh_login_security             | This parameter allows user to enable or disable SSH login security.                                                                                                    |  |  |
|                                       | Default: disabled                                                                                                    |  |  |
|                                       | Possible Values: enabled, disabled                                                                                                    |  |  |
| cps_admin_user_cluman                 | This parameter is used to configure Cluster Manager administrator user.                                                                                                    |  |  |
| cps_admin_password_                   | This parameter is the encrypted password for administrator user.                                                                                                    |  |  |
| cluman                                |                                                                                                    |  |  |

| Parameter                  | Description                                                                                                    |  |  |
|----------------------------|----------------------------------------------------------------------------------------------------|--|--|
| whitelisted_hosts_for_ssh  | Valid values are colon separated host names/IP addresses of the machine for which SSH access needs to be allowed.                                                                                                 |  |  |
|                            | This configuration is effective only when the SSH login security is enabled.                                                                                                    |  |  |
|                            | If the hostname is mentioned then it should be resolvable by CPS VM's. No validation on hostname/IP addresses is provided. You can specify both IPv4/IPv6 address.                                                |  |  |
|                            | <b>Note</b> New whitelisted host list overwrites the old list. If the new whitelist host configuration is empty then all old additional whitelisted hosts (apart from standard local CPS VM's host ) are deleted. |  |  |
| LDAP SSSD<br>Configuration | For more information, refer to LDAP SSSD Configuration, on page 64.                                                                                                    |  |  |
| enable_prometheus          | This parameter is used to enable/disable Prometheus in CPS.                                                                                                    |  |  |
|                            | Default: disabled                                                                                                    |  |  |
|                            | Possible Values: enabled, disabled                                                                                                    |  |  |
|                            | For more information, refer to <i>Prometheus and Grafana</i> chapter in <i>CPS Operations Guide</i> .                                                                                                    |  |  |
| stats_granularity          | This parameter is used to configure statistics granularity in seconds.                                                                                                    |  |  |
|                            | Default: 10 seconds                                                                                                    |  |  |
|                            | Possible Values: Positive Number                                                                                                    |  |  |
|                            | For more information, refer to <i>Prometheus and Grafana</i> chapter in <i>CPS Operations Guide</i> .                                                                                                    |  |  |
| restrict_access_http_port  | When set to true, the http port (80) on perfelient and Cluster Manager VMs listen only on internal guest NIC and loopback interface.                                                                              |  |  |
|                            | By default, this parameter is not present in Configuration.csv file.                                                                                                    |  |  |
|                            | Possible Values: true, false                                                                                                    |  |  |
| service_log_tmpfs_enabled  | This parameter is used to enable or disable service log on tmpfs.                                                                                                    |  |  |
|                            | Currently, this is supported only on Policy Director (LB), Policy Server (QNS) and UDC VMs.                                                                                                    |  |  |
|                            | Default: false                                                                                                    |  |  |
|                            | Possible Values: true, false                                                                                                    |  |  |
|                            | If this parameter is not configured, then by default, the value is false.                                                                                                    |  |  |

| Parameter          | Description                                                                                                    |
|--------------------|----------------------------------------------------------------------------------------------------|
| pcrf_proc_mon_list | This parameter is used to configure additional processes on OAM (pcrfclient)<br>VMs. Multiple processes need to be semicolon separated. By default, the following<br>processes are monitored: |
|                    | • Collectd                                                                                                    |
|                    | • Qns-* ( all instances of qns-java process)                                                                                                    |
|                    | • Logstash                                                                                                    |
|                    | • Httpd                                                                                                    |
|                    | • Snmpd                                                                                                    |
|                    | • Carbon-cache                                                                                                    |
|                    | • Carbon-cache@b                                                                                                    |
|                    | • Carbon-cache@c                                                                                                    |
|                    | Carbon-aggregator                                                                                                    |
|                    | Carbon-aggregator@b                                                                                                    |
|                    | • Monit                                                                                                    |
| lb_proc_mon_list   | This parameter is used to configure additional processes on Policy Director (LB) VMs. Multiple processes need to be semicolon separated. By default, the following processes are monitored:   |
|                    | • Collectd                                                                                                    |
|                    | • Qns-* ( all instances of qns java processes)                                                                                                    |
|                    | • Snmpd                                                                                                    |
|                    | • Snmptrapd                                                                                                    |
|                    | • Corosync                                                                                                    |
|                    | • Redis-* ( all instances of redis processes)                                                                                                    |
|                    | • Haproxy                                                                                                    |
|                    | • Haproxy-diameter                                                                                                    |
|                    | • Memcached                                                                                                    |
|                    | • zing-licensem                                                                                                    |
|                    | • zing-licensed                                                                                                    |

I

| Parameter         | Description                                                                                                    |
|-------------------|----------------------------------------------------------------------------------------------------|
| qns_proc_mon_list | This parameter is used to configure additional processes on Policy Server (QNS) VMs. Multiple processes need to be semicolon separated. By default, the following processes are monitored: |
|                   | • Collectd                                                                                                    |
|                   | Qns-* ( all instances of qns-java process)                                                                                                    |
|                   | • Monit                                                                                                    |
|                   | • zing-licensem                                                                                                    |
|                   | • zing-licensed                                                                                                    |
| sm_proc_mon_list  | This parameter is used to configure additional processes on sessionmgr VMs.<br>Multiple processes need to be semicolon separated. By default, the following<br>processes are monitored:    |
|                   | • Collectd                                                                                                    |
|                   | • Memcached                                                                                                    |
|                   | All SM replica-set members mongodb processes                                                                                                    |
| udc_proc_mon_list | This parameter is used to configure additional processes on UDC VMs. Multiple processes need to be semicolon separated. By default, the following processes are monitored:                 |
|                   | • Collectd                                                                                                    |
|                   | • Qns-* ( all instances of qns-java process)                                                                                                    |
| lwr_proc_mon_list | This parameter is used to configure additional processes on LWR VMs. Multiple processes need to be semicolon separated. By default, the following processes are monitored:                 |
|                   | • Collectd                                                                                                    |
|                   | • monit                                                                                                    |
|                   |                                                                                                    |

| Parameter                        | Description                                                                                                    |
|----------------------------------|----------------------------------------------------------------------------------------------------|
| perf_mod                         | 1 or undefined: CPS java processes are run by Zulu on Policy Server (QNS), Policy Director (LB), and UDC VMs.                                                         |
|                                  | Note Zing is only supported on Policy Server (QNS), Policy Director (LB), UDC, and LWR VMs. It is not supported on perfclient and session manager VMs.                |
|                                  | <b>Note</b> In CPS 21.2 release and later releases, Zing package is no longer installed on Policy Director (LB) abd UDC VMs.                                          |
|                                  | By default (1), CPS java process is run by Zulu on Policy Server (QNS), Policy Director (LB), and UDC VMs.                                                            |
|                                  | If 2: CPS java processes are run by Zing on Policy Server (QNS), Policy Director (LB), and UDC VMs in the VMware. To disable Zing, refer to Disable Zing, on page 68. |
| gc_alarm_state                   | This parameter is used to enable or disable the GC alarm.                                                                                                    |
|                                  | Default: false                                                                                                    |
|                                  | Possible Values: true, false                                                                                                    |
| gc_alarm_                        | This parameter is used to configure the value of continous GCs after which the GC alarm is generated from the system.                                                 |
|                                  | Default: 3                                                                                                    |
| gc_alarm_<br>trigger_interval    | This parameter is used to indicate the interval under which the                                                                                                    |
|                                  | Default: 600 (10 mins)                                                                                                    |
| gc_clear_                        | This parameter is used to indicate the interval under which the there is no GC event                                                                                  |
| trigger_interval                 | Default: 000 (15 mins)                                                                                                    |
|                                  |                                                                                                    |
| oldgen_                          | This parameter is used to enable or disable the Old generation alarm.                                                                                                 |
| alarm_state                      | Default: false                                                                                                    |
|                                  | Possible Values: true, false                                                                                                    |
| oldgen_alarm_<br>trigger_thr_per | This parameter is used to indicate the threshold in percentage for Old Generation post GC event to generate the Old Generation alarms.                                |
|                                  | Default: 50                                                                                                    |
| oldgen_clear_<br>trigger thr per | This parameter is used to indicate the threshold in percentage for Old Generation post GC event to generate the Old Generation clear notification.                    |
| PotPot                           | Default: 40                                                                                                    |

I

| Parameter                        | Description                                                                                                    |
|----------------------------------|----------------------------------------------------------------------------------------------------|
| no_of_cont_<br>fullgc_for_oldgen | This parameter is used to indicate the number of continuous GC events under which the Old generation value is more than oldgen_alarm_trigger_thr_per to generate the Old generation alarm.                                                                                                    |
|                                  | Default: 2                                                                                                    |
| alarm_resync_enabled             | This parameter is used to store and forward the alarms based on NMS availability.                                                                                                    |
|                                  | Default: false                                                                                                    |
|                                  | Possible Values: true, false, TRUE, FALSE, True, False                                                                                                    |
|                                  | <b>alarm_resync_enabled</b> should start at the first characer in the line and there must be no additional characters after true/false.                                                                                                    |
|                                  | <b>Restriction</b> When NMS comes up, it takes almost 5 mins for system to start sending the stored alarms to NMS. In between if any alarm gets generated by the system, it is sent to NMS. So there is possibility that NMS may receive latest alarms first and all the older alarms later. This happens only when NMS is unreachable and comes back to rechable state. |
|                                  | • Multiple NMSs are configured: If few NMS servers are down, then the alarm resync feature will not store the alarms to be sent to NMS.                                                                                                    |
|                                  | • Multiple NMSs are configured: If all NMS servers are down,<br>then the alarm resync feature stores the alarms in Admin<br>database and sends them to NMS when it is reachable.                                                                                                    |
|                                  | • Single NMS is configured: If NMS server is down, then the alarm resync feature stores the alarms in Admin database and sends them to NMS when it is reachable.                                                                                                    |
|                                  | • Single NMS is configured: If NMS server is up, then the alarm resync feature does not not store the alarms but just forwards the alarms to NMS.                                                                                                    |
| autoheal_qns_enabled             | autoheal_qns_enabled parameter helps app_monitor.sh script (application monitor script) to take the decision to restart the QNS process or not.                                                                                                    |
|                                  | • <b>FALSE:</b> To disable the restart QNS process in case of the MongoDB health monitor failed to reset the MongoDB client connection.                                                                                                    |
|                                  | • <b>TRUE:</b> To enable the restart QNS process in case of the MongoDB health monitor failed to reset the MongoDB client connection.                                                                                                    |
|                                  | For installing platform script, refer to Installing Platform Scripts for MongoDB Health Monitoring - VMware, on page 90.                                                                                                    |

| Parameter                        | Description                                                                                                    |
|----------------------------------|----------------------------------------------------------------------------------------------------|
| prevent_primary_                 | This parameter is used to prevent primary flapping from impacting the remote                                                                                                    |
| flapping_enabled                 | Default: false                                                                                                    |
|                                  | <ul> <li>Restriction</li> <li>• When the local site is handling traffic, during local site reboot scenario, if the latency is more between the local and remote sites, then there may be some timeout or high response time from remote site since the PRIMARY is shifted to remote site.</li> </ul> |
|                                  | • If the member state is not stable within the stipulated 300 seconds time, then the priority level is retained as 1 for those members until it becomes stable for minimum 300 seconds.                                                                                                    |
|                                  | • If mon_db* is enabled, make sure not to enable the prevent_primary_flapping_enabled flag. If both the parameters are enabled in a setup, it creates conflicts in MongoDB operations.                                                                                                    |
| auto_haproxy_                    | This parameter is used to add the list of diameter endpoints that are enabled for Policy Director (LB) HAProxy Balancing.                                                                                                    |
|                                  | For example:                                                                                                    |
|                                  | <pre>\$ cat /var/qps/config/deploy/csv/Configuration.csv   grep auto_haproxy_balancing_list auto_haproxy_balancing_list,diameter-int1-vip diameter-int2-vip,</pre>                                                                                                    |
|                                  | To disable the HAProxy balancing, auto_haproxy_balancing_list is set to empty.                                                                                                    |
|                                  | For example:                                                                                                    |
|                                  | <pre>\$ cat /var/qps/config/deploy/csv/Configuration.csv   grep auto_haproxy_balancing_list auto_haproxy_balancing_list, ,</pre>                                                                                                    |
| gx_alarm_ccr_i<br>_avg_threshold | This parameter is used to specify the threshold value for Gx CCR-I response time in <i>Gx Average Message processing Dropped</i> alarm.                                                                                                    |
|                                  | Default: 20 millisec                                                                                                    |
|                                  | For alarm information, refer to <i>Gx Average Message processing Dropped</i> in <i>CPS SNMP, Alarms, and Clearing Procedures Guide.</i>                                                                                                    |
| gx_alarm_ccr_u_<br>avg_threshold | This parameter is used to specify the threshold value for Gx CCR-U response time in <i>Gx Average Message processing Dropped</i> alarm.                                                                                                    |
|                                  | Default: 20 millisec                                                                                                    |
|                                  | For alarm information, refer to <i>Gx Average Message processing Dropped</i> in <i>CPS</i><br><i>SNMP, Alarms, and Clearing Procedures Guide</i> .                                                                                                    |

I

| Parameter                                | Description                                                                                                    |
|------------------------------------------|----------------------------------------------------------------------------------------------------|
| gx_alarm_ccr_t_                          | This parameter is used to specify the threshold value for Gx CCR-T response time in <i>Gx Average Message processing Dropped</i> alarm. |
|                                          | Default: 20 millisec                                                                                                    |
|                                          | For alarm information, refer to <i>Gx Average Message processing Dropped</i> in <i>CPS SNMP, Alarms, and Clearing Procedures Guide.</i> |
| ldap_alarm_retry_                        | This parameter is used to specify the threshold value for <i>Percentage of LDAP retry threshold Exceeded</i> alarm.                     |
|                                          | Default: 10 %                                                                                                    |
|                                          | For alarm information, refer to Percentage of LDAP retry threshold Exceeded in CPS SNMP, Alarms, and Clearing Procedures Guide.         |
| ldap_alarm_ccr_i_<br>reg_threshold       | This parameter is used to specify the threshold value for LDAP Requests as percentage of CCR-I Dropped alarm.                           |
|                                          | Default: 25 %                                                                                                    |
|                                          | For alarm information, refer to LDAP Requests as percentage of CCR-I Dropped<br>in CPS SNMP, Alarms, and Clearing Procedures Guide.     |
| ldap_alarm_result_<br>threshold          | This parameter is used to specify the threshold value for <i>LDAP Query Result Dropped</i> alarm.                                       |
|                                          | Default: 0 (recommended)                                                                                                    |
|                                          | For alarm information, refer to LDAP Query Result Dropped in CPS SNMP,<br>Alarms, and Clearing Procedures Guide.                        |
| ldap_alarm_request_<br>threshold         | This parameter is used to specify the threshold value for <i>LDAP Requests Dropped</i> alarm.                                           |
|                                          | Default: 0                                                                                                    |
|                                          | For alarm information, refer to LDAP Requests Dropped in the CPS SNMP, Alarms, and Clearing Procedures Guide.                           |
| client_Alive_Interval                    | This parameter represents SSH idle timeout. This value is configured in seconds.                                                        |
|                                          | For example: client_Alive_Interval, 500                                                                                                 |
|                                          | Default value is 0 (zero).                                                                                                    |
| MongoDB Replication<br>Health Monitoring | For more information, refer to MongoDB Replication Health Monitoring, on page 68.                                                       |

| Parameter                            | Description                                                                                                    |
|--------------------------------------|----------------------------------------------------------------------------------------------------|
| pcrfclient_memcache_                 | This parameter is used to change the memcached memory size on perfclients.                                                                                                 |
| memory_size                          | This parameter doesn't change memcached memory on other VMs.                                                                                                    |
|                                      | For example: pcrfclient_memcache_memory_size,8192                                                                                                    |
|                                      | Default: 2048                                                                                                    |
|                                      | Note You can change the value as per your deployment requirements.<br>Make sure you have enough memory on perfectients to support the change in memcached memory size.     |
|                                      | If you are adding pcrfclient_memcache_memory_size parameter to an existing installation, execute the following:                                                            |
|                                      | <pre>/var/qps/install/current/scripts/import/import_deploy.sh /var/qps/install/current/scripts/build/build_all.sh /var/qps/install/current/scripts/upgrade/reinit.sh</pre> |
| balance_mgmt_                        | This parameter is used to specify the threshold value for <b>balance_mgmt</b>                                                                                              |
| fragmentation_threshold              | MongoPrimaryDB fragmentation that exceeded the threshold value alarm.                                                                                                    |
|                                      | Default: 40                                                                                                    |
| diameter_                            | This parameter is used to specify the threshold value for <b>diameter</b>                                                                                                  |
| fragmentation_threshold              | Default: 40                                                                                                    |
| session_cache_                       | This parameter is used to specify the threshold value for <b>session_cache</b>                                                                                             |
| fragmentation_threshold              | MongorrimaryDB fragmentation that exceeded the threshold value alarm.                                                                                                    |
|                                      | Default: 40                                                                                                    |
| sk_cache_<br>fragmentation_threshold | This parameter is used to specify the threshold value for <b>sk_cache</b><br><b>MongoPrimaryDB fragmentation</b> that exceeded the threshold value alarm                   |
|                                      | Default: 40                                                                                                    |
| any fragmantation                    | This perspector is used to aposify the threshold value for any Mongo Drimow DD                                                                                             |
| spr_fragmentation_<br>threshold      | fragmentation that exceeded the threshold value alarm                                                                                                    |
|                                      | Default: 40                                                                                                    |
| db_fragmentation_<br>alarm_enable    | This parameter is to enable or disable <b>MongoPrimaryDB fragmentation</b> that exceeded the threshold value alarm.                                                        |
|                                      | Default: false                                                                                                    |

| Parameter         | Description                                                                                                    |
|-------------------|----------------------------------------------------------------------------------------------------|
| WT_CACHESIZEGB    | This parameter configures <b>wiredtiger</b> cache in GB on Session Manager VMs. The configured <b>WT_CACHESIZEGB</b> reflects in mongo processes as <b>wiredTigerCacheSizeGB</b> parameter. This is an optional parameter.                                                                                                    |
|                   | Default value: 2 GB                                                                                                    |
|                   | <b>Note</b> With <b>WiredTiger</b> , MongoDB utilizes both the WiredTiger internal cache and the filesystem cache. The default WiredTiger internal cache size is the larger of either 50% of (RAM - 1 GB), or 256 MB.                                                                                                    |
|                   | For example, on a system with a total of 4 GB of RAM the WiredTiger cache can use 1.5GB of RAM $(0.5 * (4 \text{ GB} - 1 \text{ GB}) = 1.5 \text{ GB})$ . Conversely, a system with a total of 1.25 GB of RAM can allocate 256 MB to the WiredTiger cache because that is more than half of the total RAM minus one gigabyte $(0.5 * (1.25 \text{ GB} - 1 \text{ GB})) = 128 \text{ MB} < 256 \text{ MB})$ . |
| WT_CACHEARBSIZEGB | This parameter configures <b>wiredtiger</b> cache in GB on arbiter VMs. The configured <b>WT_CACHEARBSIZEGB</b> will be reflected in mongo processes <b>wiredTigerCacheSizeGB</b> parameter. This is an optional parameter.                                                                                                    |
|                   | Default value: 1 GB                                                                                                    |

- <sup>3</sup> In CPS 11.0.0 and later releases, these two parameters (hv\_user\_0 and hv\_password\_0) are optional in /var/qps/config/deploy/csv/Configuration.csv file and the user is prompted for the parameters at runtime while executing deploy\_all.py and deploy.sh scripts if not configured in Configuration.csv file. Now during installation on VMware, hypervisor password is not displayed on terminal by any scripts. Also, hypervisor password is not logged into any of the log files.
- <sup>4</sup> vcenter\_user and vcenter\_passwd should have the administrative privilege credentials.
- <sup>5</sup> If user misses to add vcenter\_hostname, vcenter\_user and vcenter\_passwd in the Configuration.csv file, after executing deploy\_all.py script, the user is prompted to enter the vcenter information in the command line. User has to enter the unencrypted vcenter\_passwd.

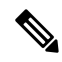

Note Execute the following command to import changes done in Configuration.csv files into the Cluster Manager VM:

/var/qps/install/current/scripts/import/import\_deploy.sh

# **System Password Encryption**

Use the following step to generate a password hash:

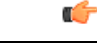

**Important** Password encryption method has changed. This method can be used for fresh install and new user. Existing users and passwords work without any problem. You need to update your old CSV/YAML files with new encrypted passwords.

When ISSM is performed from an older release to this release, use generate\_encrypted\_password.sh script.

 Execute /var/qps/install/current/scripts/bin/support/generate\_encrypted\_password.sh script to get encrypted password.

Hello, user! You are attempting to change your password. Great! A few ground rules:

- 1. No short passwords. The longer your password is, the harder it is for someone to guess or figure out with brute force. Minimum password length is 8.
- There needs to be at least: one uppercase letter, one lowercase letter, one digit and one special character. This increases the search space and makes brute force guessing more difficult.
- 3. You can use spaces. Feel free to use a sentence as your password. For example: I bring 2 gifts! is easy to remember, not cumbersome to type, meets all the above criteria.
- 4. You will need to change your password every 6 months.

Enter the password:

2. After script execution the encrypted password is displayed as follows.

Here is a sample encrypted password:

```
| Fri May 29 11:43:47 UTC 2020
|
| Encrypted key
|
|
$6$bc732ffd2a5ad85e$dYuQfGowAsAS6E2mQyWgGtcSUY4IKss11.4AY1u852gGwZzr4Y54rBdkHG6zQytFPXXDJGwknx.IYIeDeW.jP.
```

# **Redis Authentication**

## ¢

Important

nt All access to Redis Server from application would require password after the server is enabled with authentication. Application reads the encrypted password from environment variable, decrypts it and uses it to connect to Redis Server.

The following sections provide information about redis password encryption and authentication for fresh or an existing installation setups:

#### **Password Encryption**

Run the following command to generate an encrypted password:

/var/qps/bin/support/redis/encrypt\_passwd.sh <XXXXX>

where, *<XXXXX>* is the plain text password for Redis.

Run import deploy.sh script.

/var/qps/install/current/scripts/import\_import\_deploy.sh creates a readonly file called .redis with encrypted password under home folder of the user based on the redis\_authentication\_enabled and redis authentication passwd parameter values.

#### **Redis Authentication**

For fresh installations, redis authentication must be enabled by configuring redis\_authentication\_enabled and redis\_authentication\_passwd parameters in Configuration.csv file.

Installation fails if redis\_authentication\_enabled field is not present in Configuration.csv file. If you want to disable Redis Authentication by default, then redis\_authentication\_enabled must be set to FALSE.

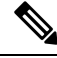

Note

A readonly file .redis is not created under home folder of the user when redis\_authentication\_enabled is set to FALSE.

A readonly file .redis is created under home folder of the user when redis\_authentication\_enabled is set to TRUE.

Enable or Disable Redis Authentication on an Existing System

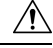

Caution

ion Enabling or disabling Redis authentication on an existing system requires application downtime.

/var/qps/bin/support/redis/redis\_auth\_upgrade.sh command must be used to enable or disable Redis authentication on an existing system.

```
/var/qps/bin/support/redis/redis auth upgrade.sh
Valid arguments are not provided to the script
redis auth upgrade.sh <OPTION> <PASSWORD>
OPTION:
  -e / --enable
                                      Enable Redis Password Authentication
  -d / --disable
                 <password>
                                      Disable Redis Password Authentication
  -c / --chpass
                  <password>
                                      Change Redis Password
  -h / --help
                                      Display this help and exit
PASSWORD:
  <password>
                  Existing plaintext password
```

**Enable Redis Authentication:** Here is an example configuration:

/var/qps/bin/support/redis/redis auth upgrade.sh -e

```
Enabling Redis Authentication...
Reading password file...
Enabling Redis Authentication on lb01:6379
OK
Enabling Redis Authentication on lb01:6380
OK
Enabling Redis Authentication on lb02:6379
OK
Enabling Redis Authentication on lb02:6380
OK
Enabling Redis Authentication on lb02:6381
OK
```
#### **Disable Redis Authentication:** Here is an example configuration:

```
/var/qps/bin/support/redis/redis_auth_upgrade.sh -d ciscol23
Disabling Redis Authentication...
Disabling Redis Authentication on lb01:6379
OK
Disabling Redis Authentication on lb01:6380
OK
Disabling Redis Authentication on lb01:6381
OK
Disabling Redis Authentication on lb02:6379
OK
Disabling Redis Authentication on lb02:6380
OK
Disabling Redis Authentication on lb02:6381
OK
```

### **Redis Authentication for Upgrading/Migrating Systems**

Æ

```
Caution
```

on Enabling or disabling Redis authentication for upgraded or migrated systems require application downtime.

### **Change Redis User Password**

- 1. Modify password in Configuration.csv file.
- 2. Update configuration file using import deploy.sh and reinit.sh scripts.
- 3. Run redis\_auth\_upgrade.sh script to change the password and provide the old plain text password.

/var/qps/bin/support/redis/redis\_auth\_upgrade.sh -c <old\_plaintext\_password>

4. Restart all the java processes.

### **Disable Redis Authentication**

- 1. Modify redis authentication in Configuration.csv file.
- 2. Update configuration file using import\_deploy.sh and reinit.sh scripts.
- 3. Run redis\_auth\_upgrade.sh script to disable authentication and provide the plain text password.

/var/qps/bin/support/redis/redis\_auth\_upgrade.sh -d <plaintext\_password>

4. Restart all the java processes.

### **Enable Redis Authentication**

- 1. Modify redis authentication in Configuration.csv file.
- 2. Update configuration file using import\_deploy.sh and reinit.sh scripts.
- **3.** Run redis\_auth\_upgrade.sh script to enable authentication and provide the plain text password. /var/qps/bin/support/redis/redis auth upgrade.sh -e <plaintext password>
- 4. Restart all the java processes.

### SCTP Configuration

CPS also support Stream Control Transmission Protocol (SCTP). By default, SCTP support is enabled.

To disable or enable SCTP on an existing deployment:

**Step 1** Update the field *sctp\_enabled* to FALSE or TRUE in /var/qps/config/deploy/csv/Configuration.csv file with the following information:

sctp\_enabled,FALSE,

or

sctp\_enabled,TRUE,

**Step 2** Import the new configuration by executing the following command:

/var/qps/install/current/scripts/import/import\_deploy.sh

**Step 3** For an existing deployed lb0X VM, after changing *sctp\_enabled* (such as, TRUE to FALSE or FALSE to TRUE), re-initialize lb0X VM by executing the following command:

ssh lb0X /etc/init.d/vm-init-client

**Note** If setting it from TRUE to FALSE, then restart the VM for the changes to take effect.

### **MongoDB** Authentication

For upgrades/migration, /var/qps/install/current/scripts/import/import\_deploy.sh updates dbPassword parameter in /etc/broadhop/qns.conf file based on db\_authentication\_enabled and db\_authentication\_admin\_passwd fields. It also creates <user-home-directory>/.dbadmin and <user-home-directory>/.dbreadonly files, which stores the encrypted password for admin and readonly users respectively.

- <user-home-directory>/.dbadmin file is created for root, qns, qns-su and qns-admin users.
- <user-home-directory>/.dbreadonly file is created for root, qns, qns-su, qns-admin and qns-ro users.

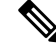

**Note** Traffic errors and timeouts might be seen during Enable/Disable MongoDB Authentication.

### Use Cases

• Disable authentication (Fresh install):

db\_authentication\_enabled, FALSE

**Output:** dbPassword field is not present in /etc/broadhop/qns.conf file and there is no <user-home-directory>/.dbadmin and <user-home-directory>/.dbreadonly files.

• Enable authentication (Fresh install):

```
db_authentication_enabled,TRUE
db_authentication_admin_passwd,XXXX
db_authentication_readonly_passwd,YYYY
remote_site_ip,X.X.X.X <--- Only required for GR and multi-cluster setups</pre>
```

where, XXXX and YYYY are encrypted passwords.

**Output:** dbPassword field is added in /etc/broadhop/qns.conf file and <*user-home-directory>*/.dbadmin and *<user-home-directory>*/.dbreadonly files are created for users with permission 400 set to (read only to that user).

• Enabling or disabling authentication on an existing system:

/var/qps/install/current/scripts/modules/mongo\_auth\_upgrade.py

### **Example:**

```
/var/qps/install/current/scripts/modules/mongo_auth_upgrade.py:
INFO ===== mongo upgrade =====
INFO Parsing Mongo Config file
INFO Mongo authentication is enabled on this system
INFO Following replica sets need to enable authentication: ['set01', 'set02']
Do you want to enable mongo auth on these sets? (y/n):
```

### **MongoDB Authentication Process**

- Change MongoDB user password:
  - Modify password in Configuration.csv file.

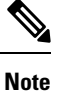

Update encrypted password in configuration.CSV.

- After modifying the password, update the configuration using
  - /var/qps/install/current/scripts/import/import\_deploy.sh and /var/qps/install/current/scripts/upgrade/reinit.sh Scripts.
- Execute change password script

(/var/qps/install/current/scripts/modules/mongo\_change\_password.py) and enter the old password.

### Syntax:

/var/qps/install/current/scripts/modules/mongo change password.py <old password>

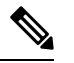

#### Note

The old\_password is an unencrypted password.

- Disable MongoDB authentication:
  - Modify MongoDB authentication configuration in Configuration.csv file.

db\_authentication\_enabled,FALSE remote\_site\_ip,X.X.X.X <--- Only required for GR and multi-cluster setups

• Update the configuration using /var/qps/install/current/scripts/import/import\_deploy.sh and /var/qps/install/current/scripts/upgrade/reinit.sh scripts.

- Execute disable MongoDB authentication script: /var/qps/install/current/scripts/modules/mongo\_auth\_upgrade.py
- Enable MongoDB authentication:
  - Execute /var/qps/bin/support/mongo/encrypt\_passwd.sh <Password>command to encrypt the password.
  - Modify MongoDB authentication configuration in Configuration.csv file.

```
db_authentication_enabled,TRUE
db_authentication_admin_passwd,XXXX
db_authentication_readonly_passwd,YYYY
remote_site_ip,X.X.X.X <--- Only required for GR and multi-cluster setups
```

where, XXXX and YYYY are encrypted passwords.

- Update the configuration using /var/qps/install/current/scripts/import/import\_deploy.sh and /var/qps/install/current/scripts/upgrade/reinit.sh scripts.
- Execute enable MongoDB authentication script:

/var/qps/install/current/scripts/modules/mongo\_auth\_upgrade.py

### LDAP SSSD Configuration

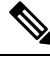

Note For LDAP SSSD routable IP is required. LDAP server must be accessible from CPS VMs (LDAP client).

For information on Policy Builder and Grafana configuration, refer to *LDAP SSSD* section in *CPS Operations Guide*.

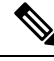

Note Add the LDAP server IP address and server name in AdditionalHost.csv file. For more information, refer to Additional Hosts Configuration, on page 35.

### HA Setup

For LDAP SSSD configuration, the following parameters can be configured in Configuration.csv sheet:

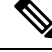

Note

Change the parameter values as per your deployment.

### Table 32: LDAP SSSD Parameters

| Parameter                 | Description                                                                                              |  |  |
|---------------------------|----------------------------------------------------------------------------------------------------|--|--|
| ldap_on_all               | When set to true, it installs the LDAP SSSD on all CPS VMs.                                              |  |  |
|                           | When set to false, it install the LDAP SSSD only on perfclient/policy directors (lb) VMs.                |  |  |
|                           | <b>Note</b> true or false must be in small case.                                                         |  |  |
| ldap_enabled              | When set to true, applies the SSSD configuration as per input provided by user.                          |  |  |
|                           | When set to false, use the default configuration.                                                        |  |  |
|                           | <b>Note</b> true or false must be in small case.                                                         |  |  |
| ldap_server               | Contains server IP:port to configure LDAP.                                                               |  |  |
|                           | Format: ldaps:// <serverip>:<port></port></serverip>                                                     |  |  |
| ldap_search_base          | This is required for SSSD configuration. The default base DN to use for performing LDAP user operations. |  |  |
|                           | Format: ou=users,dc=cisco,dc=com                                                                         |  |  |
| ldap_default_bind_dn      | The default bind DN to use for performing LDAP operations.                                               |  |  |
|                           | Format: uid=admin,ou=system                                                                              |  |  |
| ldap_secret               | The authentication token for the default bind DN. Currently, only clear text passwords are supported.    |  |  |
|                           | For example, secret                                                                                      |  |  |
| ldap_default_user         | The default LDAP user to be configured in LDAP server.                                                   |  |  |
|                           | For example, admin                                                                                       |  |  |
| ldap_ou_user              | The default LDAP user OU.                                                                                |  |  |
|                           | For example, users                                                                                       |  |  |
| ldap_ou_group             | The default LDAP group user OU.                                                                          |  |  |
|                           | For example, groups                                                                                      |  |  |
| ldap_default_group        | The LDAP attribute that corresponds to the group name.                                                   |  |  |
|                           | For example, Admin                                                                                       |  |  |
| ldap_default_group_editor | This is a user group which has the editor access to Grafana.                                             |  |  |
|                           | For example, User                                                                                        |  |  |
| ldap_dc_name              | This is a single entity of all domains.                                                                  |  |  |
|                           | Format: dc=cisco,dc=com                                                                                  |  |  |

Here is an example configuration:

```
ldap_on_all,true
ldap_enabled,true
ldap_server,"ldaps://<serverip>:10648"
ldap_search_base,"ou=users,dc=cisco,dc=com"
ldap_default_bind_dn,"uid=admin,ou=system"
ldap_secret,secret,
ldap_default_user,admin,
ldap_ou_user,users,
ldap_ou_group,groups,
ldap_default_group,Admin,
ldap_default_group_editor,User,
ldap_dc_name,"dc=cisco,dc=com"
```

Run /var/qps/install/current/scripts/bin/support/enable\_ldap clustermgr to install the LDAP SSSD configuration on Cluster Manager.

Run puppet apply --logdest /var/log/cluman/puppet-run.log

--modulepath=/opt/cluman/puppet/modules --config /opt/cluman/puppet/puppet.conf /opt/cluman/puppet/nodes/node repo.pp from Cluster Manager to update the puppet.

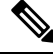

Note Manually enter puppet apply command in your system.

#### **Arbiter Setup**

You need to create ldapconf file to add the required parameters to configure LDAP SSSD.

Here is an example configuration:

```
# /var/qps/config/deploy/ldapconf
ldap_on_all,true
ldap_enabled=true
ldap_server="ldaps://<serverip>:<port>"
ldap_search_base="ou=users,dc=cisco,dc=com"
ldap_default_bind_dn="uid=admin,ou=system"
ldap_secret=secret,
ldap_default_user=admin,
ldap_ou_user=users,
ldap_ou_group=groups,
ldap_default_group=Admin,
ldap_default_group=Admin,
ldap_default_group_editor=User,
ldap_dc_name="dc=cisco,dc=com",
NODE_TYPE=arbiter
```

Run /var/qps/install/current/scripts/bin/support/enable\_ldap clustermgr to install the LDAP SSSD configuration on arbiter.

```
Run puppet apply --logdest /var/log/cluman/puppet-run.log
--modulepath=/opt/cluman/puppet/modules --config /opt/cluman/puppet/puppet.conf
/opt/cluman/puppet/nodes/node repo.pp from Cluster Manager to update the puppet.
```

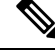

**Note** Manually enter **puppet** apply command in your system.

### LDAP SSSD Certificate Authentication

LDAP certificate needs to copied to /etc/openldap/certs/on all VMs.

After copying the certificate, run the following commands on perfclient01 and perfclient02:

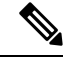

**Note** LDAP certificate must be provided by the customer.

```
export CLASSPATH=/usr/java/default/bin
keytool -import -noprompt -trustcacerts -alias ldap_l -file /etc/openldap/certs/ldap_local.cer
   -keystore /usr/lib/jvm/zulu-8/jre/lib/security/cacerts
```

This prompts for the password and the keytool password is "changeit".

Once the certificate authentication is complete, /var/broadhop/scripts/update-uaf.sh script runs every hour in crontab. This updates the user information in the /var/www/svn/users-access-file file on pcrfclient01 and pcrfclient02.

After pcrfclient VM is rebooted/re-deployed or vm-init script is executed, check whether the class path (CLASSPATH=/usr/java/default/bin) has been set on pcrfclient01 and pcrflcient02 by running echo \$CLASSPATH command.

Also check whether the certificate (/etc/openldap/certs/ldap\_local.cer) is present or not, run ls - l command.

If the class path or certificate path is missing, run the following commands:

```
export CLASSPATH=/usr/java/default/bin
keytool -import -noprompt -trustcacerts -alias ldap_1 -file /etc/openldap/certs/ldap_local.cer
    -keystore /usr/lib/jvm/zulu-8/jre/lib/security/cacerts
```

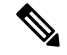

Note After installing LDAP SSSD on all VMs if you want to remove from LDAP SSSD from policy server (qns) and sessionmgr, then you need to run reinit.sh script twice or run /etc/init.d/vm-init on individual policy servers (qns) and sessionmgr VMs.

### Upgrade Consideration

After upgrading, LDAP SSSD configuration is installed on default VM (pcrfclient/lb) and not on all VMs. You need to configure LDAP SSSD on all the other VMs.

Once LDAP SSSD configuration is complete, you need to authenticate the LDAP certificate. For more information, refer to LDAP SSSD Certificate Authentication, on page 67.

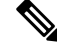

**Note** If upgrading from a lower version and do not want the LDAP SSSD package, modify the LDAP parameters as follows in Configuration.csv:

```
ldap_on_all=false
ldap enable=false
```

After the modification, run import\_deploy.sh so that LDAP SSSD is not installed by default.

### Troubleshooting

- Monitor the following important log files to debug grafana and httpd service:
  - /var/log/messages
  - /var/log/secure
  - /var/log/audit/audit.log
  - /var/log/sssd/\*.log
  - /var/log/grafana/grafana.log, /var/log/httpd/\*.log
  - /var/log/broadhop/scripts/ldap\*.log
- Restart the httpd service and grafana-server in case grafana status is Not Running in monit summary after configuring LDAP SSSD.
- If any error is found for HA deployments after configuring LDAP SSSD, restart the http/grafana-server.
- If LDAP SSSD user information is not automatically added in /var/www/svn/users-access-file on pcrfclient01/02, then check /var/log/broadhop/scripts/ldap\*.log for error information.

### **Disable Zing**

Configure perf\_mod with the list of diameter endpoints and follow the steps to disable Zing in the VMware:

1. Add **perf\_mod** with value set to 1.

\$ cat /var/qps/config/deploy/csv/Configuration.csv | grep -i perf
perf\_mod,1,

2. Execute the following command to import changes in Configuration.csv files into the Cluster Manager VM:

\$ /var/qps/install/current/scripts/import/import\_deploy.sh

3. Execute the following command from Cluster Manager to rebuild puppet.

\$ /var/qps/install/current/scripts/build/build\_puppet.sh

**4.** Execute the following command from Cluster Manager to replace the puppet on all VMs.

\$ /var/qps/install/current/scripts/upgrade/reinit.sh

### MongoDB Replication Health Monitoring

CPS supports monitoring secondary members of the replica sets and if any of them lags behind the primary member it recovers automatically. To support this functionality, a new script auto\_recovery\_replica.sh is added. The following parameters can be configured.

| Parameter                | Description                                                                                                    |  |  |
|--------------------------|----------------------------------------------------------------------------------------------------|--|--|
| auto_replica_monitor     | When set to true, it enables the script for monitoring of replica sets.                                                                                                    |  |  |
|                          | When set to false, it removes the script monitoring from cron.                                                                                                    |  |  |
|                          | Example: auto_replica_monitor,true,                                                                                                    |  |  |
|                          | Default: false                                                                                                    |  |  |
|                          | Possible Values: true, false                                                                                                    |  |  |
| max_replica_lag_time     | (Optional) This parameter allows you to customize the maximum number of seconds a secondary replica set is allowed to lag from its primary member.                                              |  |  |
|                          | For example, if the value is set to 60 that means the configuration allows all the secondary members of the replica sets to have a maximum of 60 seconds lag.                                   |  |  |
|                          | By default, the maximum allowed lag is set to 30 seconds.                                                                                                    |  |  |
|                          | Note The configured value should always be greater than 30 seconds. If you configure value less than 30 seconds, the script forces itself to select a replication lag of 30 seconds by default. |  |  |
| auto_replica_cron_hour   | (Optional) This parameter allows you to configure the iteration<br>in which the script for monitoring replica set has to be trigger<br>using cron.                                              |  |  |
|                          | For example, if the value is set to 5, the cron triggers the replica recovery script every 5 <sup>th</sup> hour.                                                                                |  |  |
|                          | Default: 5 hours                                                                                                    |  |  |
|                          | Possible Range: 0—23 hours                                                                                                    |  |  |
| auto_replica_cron_minute | (Optional) This parameter allows you to set the minute interval for the cron job.                                                                                                    |  |  |
|                          | For example, if the value is set to 30, it ensures that the cron triggers this script every $30^{th}$ minute.                                                                                   |  |  |
|                          | Default: 30 minutes                                                                                                    |  |  |
|                          | Possible Range: 0—59 minutes                                                                                                    |  |  |

### Table 33: MongoDB Health Monitoring Parameters

If all the parameters described in Table 33: MongoDB Health Monitoring Parameters, on page 69 are configured, the cron configuration on Cluster Manager is displayed as follows:

Note

If the auto\_replica\_monitor is set to true and other parameters are not configured, the script automatically takes the default values for the remaining parameters.

By default, auto heal script runs every 1 hour via cron and the maximum lag allowed for a secondary member is 30 seconds. The default configuration adds cron entry for auto\_replica\_monitor on Cluster Manager.

Once the parameters are configured, you can check the configuration using the following facter command and then grepping for the respective values.

```
facter | grep auto
auto_replica_cron_hour => 1
auto_replica_cron_minute => 45
auto_replica_monitor => true
facter | grep max
max replica lag time => 60
```

### VIP Proxy Configuration

This file is used to specify the listen port for each VIP in HAProxy diameter configuration and the port range for the backend diameter endpoints to which the requests are load balanced. Values in this file are used to generate the HAProxy diameter configuration (/etc/haproxy/haproxy-diameter.cfg file) on Policy Director 01/02 VMs. Here is an example:

Figure 8: VipProxyConfiguration.csv

| 1 | A         | В              | С          |
|---|-----------|----------------|------------|
| 1 | VIP Alias | Listen Port    | Port Range |
| 2 | lbvip02   | 3868           | 3868-3870  |
| 3 | Ibvip04   | 3868           | 3868-3870  |
| 4 | lbvip05   | 3868           | 3868-3870  |
| 5 |           |                |            |
| 6 |           |                |            |
| 7 |           |                |            |
|   | • • …     | VipProxyConfig | uration 🕂  |

The following parameters can be configured in this sheet:

Table 34: VIP Proxy Configuration Parameters

| Parameter | Description                                             |
|-----------|---------------------------------------------------------|
| VIP Alias | Name of the VIP supporting multiple diameter endpoints. |

L

| Parameter   | Description                                                             |
|-------------|-------------------------------------------------------------------------|
| Listen Port | Front facing diameter endpoint port in HAProxy configuration.           |
| Port Range  | List of backend ports for each front end port in HAProxy configuration. |

The following restriction applies to the haproxy-diameter.cfg file for all the installation types:

• You should not use the following list of VIP Aliases in VipProxyConfiguration.csv file. The VIP aliases in AdditionalHosts.csv invokes the legacy method of haproxy-diameter configuration. Hence, Cisco does not recommend the use of legacy VIP aliases listed below:

diam\_int1, diam\_int1\_vip, diam\_int2, diam\_int1\_69, diam\_int2\_vip, diam\_int1\_69\_vip, diam\_int3, diam\_int3\_vip, diam\_int1\_70\_vip, diam\_int4, diam\_int4\_vip, diam\_int1\_71\_vip

## **Secure Configuration**

The **SecureConfig** sheet defines the Transport Layer Security (TLS) related configuration for secure services in CPS.

Select the SecureConfig sheet.

Figure 9: Secure Configuration Sheet

| key                    | value    |  |
|------------------------|----------|--|
| enable_tlsv1.1_pb      | disabled |  |
| enable_tlsv1.1_cc      | disabled |  |
| enable_tlsv1.1_uapi    | disabled |  |
| enable_tlsv1.1_grafana | disabled |  |
| min_tls_pb             | 1.1      |  |
| max_tls_pb             | 1.2      |  |
| min_tls_cc             | 1.1      |  |
| max_tls_cc             | 1.2      |  |
| min_tls_uapi           | 1.1      |  |
| max_tls_uapi           | 1.2      |  |
| min_tls_grafana        | 1.1      |  |
| max_tls_grafana        | 1.2      |  |
| default_tls_grafana    | 1.2      |  |
| default_tls_pb         | 1.2      |  |
| default_tls_cc         | 1.2      |  |
| default_tls_uapi       | 1.2      |  |

The following parameters can be configured in this sheet:

Table 35: Secure Configuration Sheet Parameters

| Parameter                                            | Description                                            | Possible Values | Default Value |
|------------------------------------------------------|--------------------------------------------------------|-----------------|---------------|
| enable_tlsv1.1_pb                                    | Enables TLSv1.1 for the Policy Builder                 | Enabled         | Disabled      |
|                                                      | interface.                                             | Disabled        |               |
| enable_tlsv1.1_cc                                    | Enables TLSv1.1 for the Control Center                 | Enabled         | Disabled      |
|                                                      | interface.                                             | Disabled        |               |
| enable_tlsv1.1_uapi                                  | Enables TLSv1.1 for the Unified API interface.         | Enabled         | Disabled      |
|                                                      |                                                        | Disabled        |               |
| enable_tlsv1.1_grafana                               | Enables TLSv1.1 for the Grafana interface.             | Enabled         | Disabled      |
|                                                      |                                                        | Disabled        |               |
| min_tls_pb                                           | Defines the minimum TLS version supported              | 1.1             | 1.1           |
|                                                      | by the Policy Builder interface.                       | 1.2             |               |
| max_tls_pb                                           | Defines the maximum TLS version supported              | 1.1             | 1.2           |
|                                                      | by the Policy Builder interface.                       | 1.2             |               |
| min_tls_cc                                           | Defines the minimum TLS version supported              | 1.1             | 1.1           |
|                                                      | by the Control Center interface.                       | 1.2             |               |
| max_tls_cc Defines the maximum TLS version supported |                                                        | 1.1             | 1.2           |
|                                                      | by the Control Center interface.                       | 1.2             |               |
| min_tls_uapi                                         | nin_tls_uapi Defines the minimum TLS version supported |                 | 1.1           |
| by the Unified API interface.                        |                                                        | 1.2             |               |
| max_tls_uapi                                         | Defines the maximum TLS version supported              | 1.1             | 1.2           |
|                                                      | by the Unified API interface.                          | 1.2             |               |
| min_tls_grafana                                      | Defines the minimum TLS version supported              | 1.1             | 1.1           |
|                                                      | by the Grafana interface.                              | 1.2             |               |
| max_tls_grafana                                      | Defines the maximum TLS version supported              | 1.1             | 1.2           |
|                                                      | by the Gratana interface.                              | 1.2             |               |
| default_tls_grafana                                  | Defines the default TLS version to use for             | 1.1             | 1.2           |
|                                                      | Grafana.                                               | 1.2             |               |
| default_tls_pb                                       | Defines the Default TLS version to use for             | 1.1             | 1.2           |
|                                                      | Poncy Builder.                                         | 1.2             |               |

| Parameter                                                                 | Description  | Possible Values | Default Value |
|---------------------------------------------------------------------------|--------------|-----------------|---------------|
| default_tls_cc Defines the default TLS version to use for Control Center. |              | 1.1             | 1.2           |
|                                                                           |              | 1.2             |               |
| default_tls_uapi Defines the default TLS version to use for               |              | 1.1             | 1.2           |
|                                                                           | Unified API. | 1.2             |               |

**V** 

Note

• From CPS 19.1.0 release, TLSv1.1 is deprecated. By default, TLSv1.2 is supported.

If you want to use TLSv1.1, it needs to enabled in Secureconfig.csv file.

- All the configuration changes are applied on the HAProxy server during **vm-init** on all Load Balancer VMs.
- For configuration parameters that are not defined in the SecureConfig.csv file, its logical default value is considered.
- If you enter a wrong value for any parameter, that value is discarded and the default value for that parameter is used. The Puppet log file displays a warning message.

# **DSCP** Configuration

You can configure DSCP bits using DSCP class or DSCP value on the following for IPv4 and/or IPv6:

- Out-interface
- Protocol
- Destination IP
- Destination Port

**DSCPConfig.csv format is:** Role,IP Family,Out Interface,Protocol,Destination IP,Destination Port,SourcePort,DSCP Class,DSCP Value

### Table 36: DSCP Configuration

| Parameter     | Description                                                                                                    |
|---------------|----------------------------------------------------------------------------------------------------|
| Role          | This parameter is used to specify the VM type.<br>Valid values are: lb, pcrfclient, qns, sessionmgr, udc.                                                 |
| IP Family     | This parameter is used to specify ipv4 or ipv6 address.<br>If no parameter is configured, then the value ipv4 and<br>ipv6 are used.                       |
| Out Interface | This parameter is used to specify the interface name<br>i.e., eth0/eth1. If no parameter is configured, then<br>DSCP marking is applied to any interface. |

| Parameter        | Description                                                                                                    |
|------------------|----------------------------------------------------------------------------------------------------|
| Protocol         | This parameter is used to specify tcp/udp and so on.<br>If no parameter is configured, then DSCP marking is<br>applied to any protocol.                                              |
| Destination IP   | This parameter is used to specify destination IP.                                                                                                    |
| Destination Port | This parameter is used to specify destination port.                                                                                                    |
| Source Port      | This parameter is used to specify source port.                                                                                                    |
| DSCP Class       | This parameter is used to specify DSCP class.<br>Supported values are: af11, af12, af13, af21, af22, af23, af31, af32, af33, af41, af42, af43, cs1, cs2, cs3, cs4, cs5, cs6, cs7, ef |
| DSCP Value       | This parameter is used to specify DSCP value.                                                                                                    |

DSCPConfig.csv file location: /var/qps/config/deploy/csv/DSCPConfig.csv

### **Example:**

VM Role,IP Family,Out Interface,Protocol,Destination IP,Destination Port,Source Port,DSCP Class,DSCP Value

lb,,eth1,tcp,,27717,af11eth0,udp,,5405,,af21,,

### **Iptables output:**

```
pkts bytes target prot opt in out source destination
2545K 403M DSCP udp -- * eth0 0.0.0/0 0.0.0.0/0 multiport dports 5405 /* 100 IPv4
DSCP rules outInterface=eth0 protocol=udp destPort=5405 class=af21 */ DSCP set 0x12
```

#### **Ip6tables output:**

pkts bytes targetprot opt in outsourcedestination00DSCPudp\* eth0::/0::/0 multiport dports 5405 /\* 100 IPv6DSCP rulesoutInterface=eth0protocol=udpdestPort=5405class=af21 \*/ DSCP set 0x12

# **Critical File Monitoring Configuration**

You can configure the critical file names to be monitored for write, execute or any other attribute changes.

Important

t Critical Files configuration is specific to Cluster Manager. If you are using Geographic Redundancy configuration, then you need to do the configuration across all the Cluster Managers.

CriticalFiles.csv format is: File To Be Monitored, Action To Be Monitored

| Parameter              | Description                                                                                                    |
|------------------------|----------------------------------------------------------------------------------------------------|
| File To Be Monitored   | File name with absolute path of the file that needs to be monitored.                                                            |
| Action To Be Monitored | Action for file that needs to be monitored. Supported<br>options are:<br>• w –write<br>• x - execute<br>• a – attribute changes |

#### Table 37: Critical Files Configuration

### C)

**Important** File monitoring for read operation is not supported.

CriticalFiles.csv file location: /var/qps/config/deploy/csv/CriticalFiles.csv

Rules configured in CriticalFiles.csv are added in #BEGIN\_CPS\_AUDIT\_RULES and #END\_CPS\_AUDIT\_RULES block in /etc/audit/rules.d/audit.rules file on Cluster Manager VM.

Sample output of AUDIT block in audit.rules:

```
#BEGIN_CPS_AUDIT_RULES
-w /etc/hosts -p wxa -k watch_critical_files
-w /etc/broadhop.profile -p wxa -k watch_critical_files
#END_CPS_AUDIT_RULES
```

```
Note
```

Do not modify the rules in #BEGIN\_CPS\_AUDIT\_RULES and #END\_CPS\_AUDIT\_RULES block manually. Any modification done in this block is overwritten every time you execute

/var/qps/install/current/scripts/bin/support/update\_audit\_conf.py script.

You can add the custom rules in /etc/audit/rules.d/audit.rules file outside of the #BEGIN\_CPS\_AUDIT\_RULES and #END\_CPS\_AUDIT\_RULE block but notification (SNMP trap) is not sent for the rules.

SNMP alarm with version v2c or v3 is generated based on SNMP confirmation done in Configuration.csv file. There is no clear alarm.

Audit daemon logs all the audit events occurred in /var/log/audit/audit.log file with no delay.

/var/qps/install/current/scripts/bin/support/snmp-traps/vm-traps/gen-crit-file-mod-traps.py
script monitors audit.log file for any file modification event since last execution of script and send traps for
all the events occurred during this time.

gen-crit-file-mod-traps.py scripts last execution time is stored in /var/tmp/lastGenCritFileModExeTime. If the file does not contain any entry for last execution or the file is not present, then trap for events occurred during last 60 seconds is sent.

You can execute the following command to validate particular audit logs:

```
ausearch -i -k watch_critical_files
```

### **Sample Output:**

type=PROCTITLE msg=audit(08/26/2018 18:53:56.834:250) : proctitle=vim /etc/hosts type=PATH msg=audit(08/26/2018 18:53:56.834:250) : item=1 name=/etc/hosts inode=5245468 dev=08:02 mode=file,644 ouid=root ogid=root rdev=00:00 objtype=CREATE type=PATH msg=audit(08/26/2018 18:53:56.834:250) : item=0 name=/etc/ inode=5242881 dev=08:02 mode=dir,755 ouid=root ogid=root rdev=00:00 objtype=PARENT type=CWD msg=audit(08/26/2018 18:53:56.834:250) : cwd=/root/modified\_iso type=SYSCALL msg=audit(08/26/2018 18:53:56.834:250) : arch=x86\_64 syscall=open success=yes exit=3 a0=0x1c74390 a1=0\_WRONLY|0\_CREAT|0\_TRUNC a2=0644 a3=0x0 items=2 ppid=18335 pid=13946 auid=root uid=root gid=root euid=root suid=root fsuid=root egid=root sgid=root fsgid=root tty=pts0 ses=9 comm=vim exe=/usr/bin/vim key=watch critical files

### **Finish and Save**

After entering your deployment information, save the Deployment Template file in Excel format.

# Import the Excel Information into the Cluster Manager VM

The settings in the excel sheet must be converted to a csv file and imported into CPS.

### Save the csv Files

Click the Convert to CSV button on the VMSpecification sheet.

Figure 10: Convert To CSV

| 1  | А            | В                | С        | D    | E        | F |   |
|----|--------------|------------------|----------|------|----------|---|---|
| 1  | Role         | Host Name Prefix | Memory   | VCPU | Diskmode |   |   |
| 2  | lb01         | dc1              | 8192     | 8    | thin     |   |   |
| 3  | lb02         | dc1              | 8192     | 8    | thin     |   |   |
| 4  | sm           | dc1              | 24576    | 6    | thin     |   |   |
| 5  | qps          | dc1              | 8192     | 6    | thin     |   |   |
| 6  | portal       | dc1              | 2048     | 4    | thin     |   |   |
| 7  | pcrfclient01 | dc1              | 16384    | 6    | thin     |   |   |
| 8  | pcrfclient02 | dc1              | 16384    | 6    | thin     |   | = |
| 9  | smarb        | dc1              | 4096     | 2    | thin     |   |   |
| 10 |              |                  |          |      |          |   |   |
| 11 |              |                  |          |      |          |   |   |
| 12 |              |                  |          |      |          |   |   |
| 13 |              |                  |          |      |          |   |   |
| 14 |              |                  |          |      |          |   |   |
| 15 |              | Conver           | t To CSV |      |          |   |   |
| 16 |              |                  |          |      |          |   |   |
| 17 |              |                  |          |      |          |   | - |
| 14 | VMSp         | ecification 🖉 🕯  | a da     | Ш    |          | • |   |

The **Convert to CSV** button exports each individual sheet into a separate CSV file in a new folder (csv\_files) where the source file is located. Each csv file is named as the sheet name. Make sure the Host names, Alias, datastore, network names are all correct and created in VMware. Any mismatch of the attribute can cause the deployment to fail and restart the deployment process.

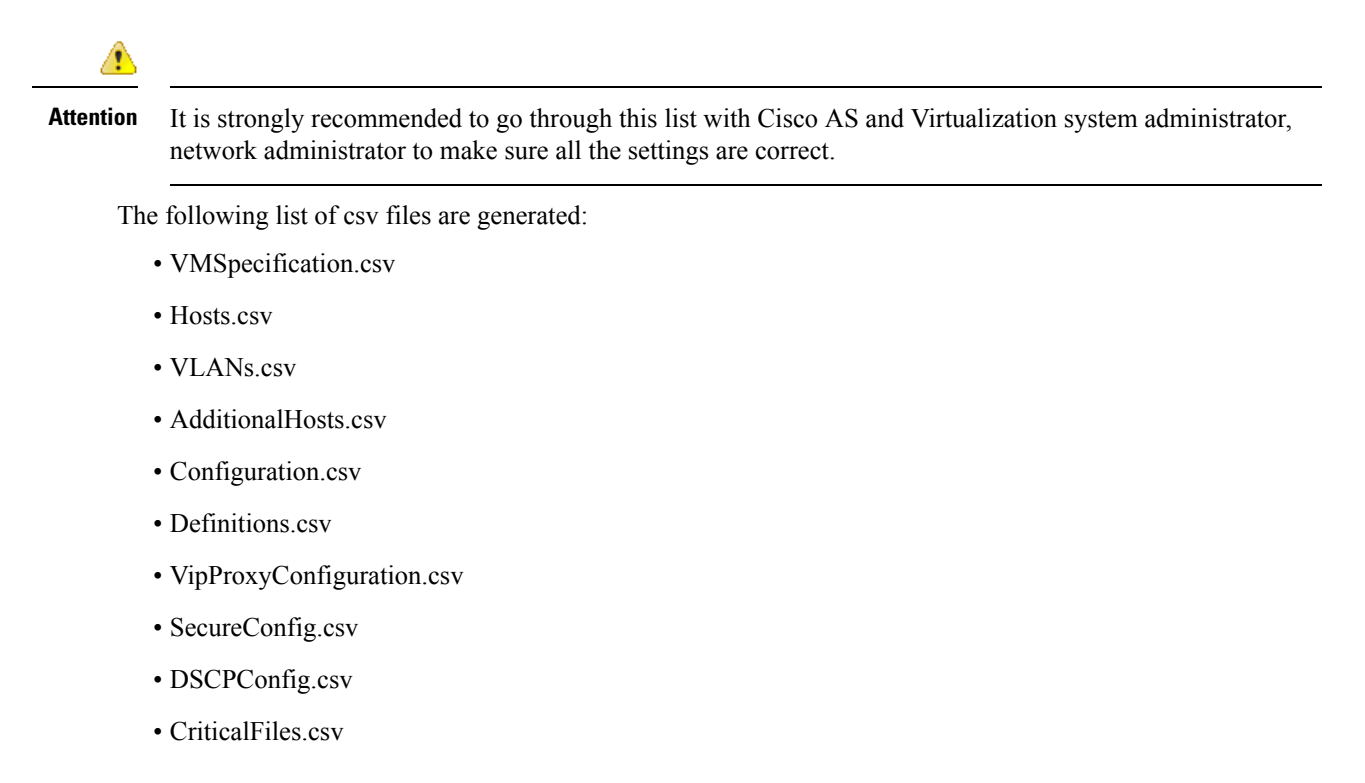

Verify that the generated csv files are separated with commas. If needed, modify the regional settings. For reference, see the following image.

### Figure 11: Regional Settings

| imbers Cu                    | rrency Time Date                                     |                    |                 |  |
|------------------------------|------------------------------------------------------|--------------------|-----------------|--|
| Example<br>Positive:         | 123,456,789.00                                       | Negative:          | -123,456,789.00 |  |
| Decimal symbol:              |                                                      | ļ                  |                 |  |
| No. of digits after decimal: |                                                      | 2                  | •               |  |
| Digit grouping symbol:       |                                                      |                    | •               |  |
| Digit grouping:              |                                                      | 123,456,78         | 123,456,789 🔻   |  |
| Negative sign symbol:        |                                                      | -                  | •               |  |
| Negative number format:      |                                                      | -1.1               | -1.1 🔻          |  |
| Display leading zeros:       |                                                      | 0.7                | 0.7 🔻           |  |
| List separator:              |                                                      | <i>x</i>           | r. 🔻            |  |
| Measurement system:          |                                                      | Metric             | Metric          |  |
| Standard digits:             |                                                      | 012345678          | 0123456789 🗸    |  |
| Use native digits:           |                                                      | Never              | Never           |  |
| Click Reset<br>numbers, c    | to restore the system de<br>urrency, time, and date. | fault settings for | Reset           |  |

# Copy the csv Files into Cluster Manager VM

Use a tool such as Secure Copy (scp) to copy all the csv files to the Cluster Manager VM to the following directory:

```
/var/qps/config/deploy/csv/
```

# Import the csv Files into the Cluster Manager VM

Execute the following command to import csv files into the Cluster Manager VM:

/var/qps/install/current/scripts/import/import\_deploy.sh

This script converts the data to JSON format and outputs it to /var/qps/config/deploy/json/.

## **Validate Imported Data**

Execute the following command to validate the imported data:

cd /var/qps/install/current/scripts/deployer/support/

### python jvalidate.py

This script validates the parameters against the ESX servers to make sure ESX server can support the configuration and deploy the VMs.

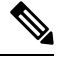

**Note** If you are deploying the VMs using the --nossh feature, jvalidate will not work as jvalidate needs SSH login credentials to get the memory, CPU and network details from the ESXi. Since --nonssh feature doesn't have the SSH login credentials, the script execution fails for getting the details. You can login to the vCenter where the ESXi's are mapped and check the required details to plan the VM design.

If you are deploying the VMs using the --nossh feature:

- You have to map the ESXi to the vCenter. While mapping, the ESXi must have the same name as ESXi name given in the CPS configurations.
- The vCenter used for the deployment should maintain the unique data store names in the ESXi.

Continue with Customize Features in the Deployment, on page 79.

### **Update System Parameters**

Refer to section Update the VM Configuration without Re-deploying VMs, on page 116 if you need to update any of the parameters you defined in the spreadsheet after deploying the CPS VMs.

# **Customize Features in the Deployment**

Certain deployments require additional features to be installed. To add or remove features, perform the following steps on Cluster Manager VM:

**Step 1** Determine which features are needed with the assistance of your Cisco Technical Representative.

**Step 2** If this is HA environment, edit the corresponding features files in Cluster Manager VM:

Modify the features file for the corresponding server types. Here are some examples:

/var/qps/current config/etc/broadhop/controlcenter/features

# The server and infrastructure features do not need to be specified. # IO Manager Features com.broadhop.controlcenter.feature com.broadhop.server.runtime.product com.broadhop.infrastructure.feature com.broadhop.snmp.feature com.broadhop.faultmanagement.service.feature

/var/qps/current config/etc/broadhop/diameter endpoint/features

com.broadhop.server.runtime.product
com.broadhop.snmp.feature
com.broadhop.diameter2.service.feature

/var/qps/current config/etc/broadhop/iomanager/features

# IO Manager Features com.broadhop.iomanager.feature com.broadhop.server.runtime.product com.broadhop.snmp.feature iomanager02

# Note In releases prior to CPS 10.0.0, there are two separate iomanager directories, iomanager01 and iomanager02. For these older releases, changes to the iomanager features files must be populated in both directories:

/var/qps/current config/etc/broadhop/iomanager01/features

/var/qps/current config/etc/broadhop/iomanager02/features

/var/qps/current config/etc/broadhop/pb/features

```
com.broadhop.client.product
com.broadhop.client.feature.ws
com.broadhop.client.feature.isq
```

```
com.broadhop.client.feature.balance
com.broadhop.client.feature.spr
com.broadhop.client.feature.unifiedapi
#com.broadhop.client.feature.pop3auth
com.broadhop.client.feature.youchers
com.broadhop.client.feature.isg.prepaid
com.broadhop.client.feature.notifications
com.broadhop.client.feature.diameter2
com.broadhop.client.feature.ldap
com.broadhop.client.feature.relianceutil
#com.broadhop.client.feature.policyintel
com.broadhop.client.feature.custrefdata
#com.broadhop.client.feature.congestionrefdata
#com.broadhop.client.feature.audit
com.broadhop.client.feature.audit
```

#### /var/qps/current config/etc/broadhop/pcrf/features

```
# The server and infrastructure features do not need to be specified.
# PCRF Features
com.broadhop.server.runtime.product
com.broadhop.policy.feature
com.broadhop.externaldatacache.memcache.feature
com.broadhop.snmp.feature
com.broadhop.ws.service.feature
com.broadhop.unifiedapi.ws.service.feature
com.broadhop.spr.dao.mongo.feature
com.broadhop.spr.feature
com.broadhop.unifiedapi.interface.feature
com.broadhop.balance.service.feature
com.broadhop.vouchers.service.feature
com.broadhop.ui.controlcenter.feature
com.broadhop.diameter2.local.feature
com.broadhop.custrefdata.service.feature
com.broadhop.policyintel.service.feature
com.broadhop.balance.crdbalance.feature
```

If VMs are already deployed, after modifying the feature files, execute the following commands:

/var/qps/install/current/scripts/build all.sh

/var/qps/install/current/scripts/upgrade/reinit.sh

### What to do next

To enable the feature **Disable Root SSH Login**, check whether there exists a user with uid 1000 on Cluster Manager.

Use the following command to check there exists a user with uid 1000:

cat /etc/passwd | grep x:1000

If a user with uid 1000 exists on the Cluster Manager, change the uid on the Cluster Manager by executing the following command:

usermod -u <new-uid> <user-name-with-uid-as-1000>

This is done because the feature **Disable Root SSH Login** creates a user with uid 1000.

# **LDAP** Feature Installation

### **Enable LDAP on HA Deployment**

To enable the LDAP feature on an High Availability (HA) deployment:

Step 1 Edit the features files in Cluster Manager VM: In the /var/qps/current\_config/etc/broadhop/pb/features file, add the following line: com.broadhop.client.feature.ldap In the /var/qps/current\_config/etc/broadhop/pcrf/features file, add the following line: com.broadhop.ldap.interface.feature In the /var/qps/current\_config/etc/broadhop/iomanager0X/features file, add the following line: com.broadhop.ldap.service.feature Step 2 After modifying the feature files, execute the following commands from Cluster Manager: /var/qps/install/current/scripts/build all.sh

/var/qps/install/current/scripts/upgrade/reinit.sh

## **Subscriber Lookup Feature Installation**

### Enable Subscriber Lookup on HA Deployment

To enable the Subscriber Lookup feature on an High Availability (HA) deployment:

| Step 1 | Edit the features files in Cluster Manager VM:                                                    |  |
|--------|---------------------------------------------------------------------------------------------------|--|
|        | In the /var/qps/current_config/etc/broadhop/pb/features file, add the following line:             |  |
|        | com.broadhop.client.feature.ldapserver                                                            |  |
|        | In the $/var/qps/current\_config/etc/broadhop/pcrf/features file, add the following line:$        |  |
|        | com.broadhop.ldapserver.local.feature                                                             |  |
|        | In the $/var/qps/current\_config/etc/broadhop/iomanager0X/features file, add the following line:$ |  |
|        | com.broadhop.ldapserver.service.feature                                                           |  |
| Step 2 | After modifying the feature files, execute the following commands from Cluster Manager:           |  |
|        | /var/qps/install/current/scripts/build_all.sh                                                     |  |
|        | /var/qps/install/current/scripts/upgrade/reinit.sh                                                |  |

# License Generation and Installation

## **License Generation**

For HA or GR systems, contact your Cisco Technical support representative to generate a license. You must provide the MAC addresses and hostnames for your perfclient01 and perfclient02 VMs.

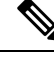

**Note** Cisco Smart Licensing is supported for CPS 10.0.0 and later releases. For information about what Smart Licensing is and how to enable it for CPS, refer to the *CPS Operations Guide*.

**Step 1** To generate a unique MAC address, execute the following command on the Cluster Manager once for perfclient01 and again for perfclient02:

python /var/qps/install/current/scripts/deployer/support/genmac.py

The MAC address generated by this script is applied to pcrfclient01/02.

- Important For the pcrfclient01/pcrfclient02 VMs, the eth0 MAC address reported in the VMware Virtual Machine properties may not match what is listed in the VM's when executing the ifconfig -a | grep HW command output. This mismatch can be ignored. Use the MAC address displayed by ifconfig -a | grep HW command.
- **Step 2** To get the hostname, refer to the **Hosts.csv** file, and use the Guest Name that corresponds to perfclient01 and perfclient02 roles.
- **Step 3** Submit this information to your Cisco Technical support representative. After you receive the license, continue with License Installation, on page 83.

## **License Installation**

The following section describes:

- How to install the license files prior to deploying all CPS VMs, as described in the Deploy the VMs, on page 93.
- The steps you perform to preserve the license files during CPS upgrade to the current release.

To install the licenses:

- **Step 1** Copy the license files you received to the Cluster Manager VM.
- Step 2 Create pcrfclient01 and pcrfclient02 directories in the Cluster Manager VM in /etc/broadhop/license/.

mkdir -p /etc/broadhop/license/pcrfclient01

mkdir -p /etc/broadhop/license/pcrfclient02

Step 3Copy the pcrfclient01 license to the /etc/broadhop/license/pcrfclient01 directory, and the pcrfclient02<br/>license to the /etc/broadhop/license/pcrfclient02 directory on the Cluster Manager VM:

 $\texttt{cp} <\!\!\!\textit{filenamel}\!\!>/\texttt{etc/broadhop/license/pcrfclient01}$ 

cp <filename2> /etc/broadhop/license/pcrfclient02

where,

*<filename1>* is the license filename generated for pcrfclient01.

*<filename2>* is the license filename generated for pcrfclient02.

- **Step 4** If you are performing an upgrade of the system from an earlier version to the current release:
  - Copy the existing pcrfclient02 license file from the pcrfclient02 VM (found in /etc/broadhop/license) to the /etc/broadhop/license/pcrfclient02 directory on the Cluster Manager VM.
  - During an upgrade, the license on pcrfclient01 is automatically retrieved and re-installed. Do not manually copy or move this license to the /etc/broadhop/prcfclient01 directory on the Cluster Manager VM.
  - Note As a best practice, make a backup of your existing pcrfclient01 license under /etc/broadhop/license on the Cluster Manager VM.
- **Step 5** Create a features.properties file in the /etc/broadhop/license directory on the Cluster Manager with the following content from the license file. For example:

LicenseFeature=POLICY-ALL, POLICY-VALUE

- **Note** The content of this file is based on the contents of the license file and your deployment.
- **Step 6** Execute the following command to rebuild the /etc/broadhop/license directory in the Cluster Manager VM.

/var/qps/install/current/scripts/build/build etc.sh

This script makes a zip file with the new license file and copies it to the /var/www/html/images directory. Later the file is pushed to the target VMs when the reinit.sh script is executed.

**Step 7** If pcrfclient01/pcrflient02 is already deployed, the license must be pushed to the pcrfclient01/02 VMs. For this, execute the following commands:

ssh pcrfclient01
/etc/init.d/vm-init

and

ssh pcrfclient02

/etc/init.d/vm-init

- **Note** If pcrfclient01 and pcrfclient02 VMs have not yet been deployed, the license will be automatically pushed to pcrfclient01/02 when all VMs are deployed later in section Deploy the VMs, on page 93.
- **Step 8** If pcrfclient01/pcrflient02 is already deployed and are being updated, you must restart the LMGRD process by executing the following commands:

killall -9 lmgrd

service lmgrd start

### Validate Installed License

Use the **lmutil lmstat** command on perfclient01/02 to check the status of license and list all the licenses available (Change XXXX to valid license file name).

#### **Command Syntax:**

/opt/broadhop/lmgr/x64 lsb/lmutil lmstat -a -c /etc/broadhop/license/XXXX.lic

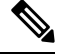

```
Note
```

Users of Feature-name shown is 0 in the below example (i.e. Total of 0 licenses in use). This is due to limited support for **Imgrd** from CPS side.

#### **Example:**

```
/opt/broadhop/lmgr/x64 lsb/lmutil lmstat -a -c /etc/broadhop/license/XXXX.lic
lmutil - Copyright (c) 1989-2013 Flexera Software LLC. All Rights Reserved.
Flexible License Manager status on Fri 7/24/2015 16:11
License server status: 27000@pcrfclient01
License file(s) on pcrfclient01: /etc/broadhop/license/XXXX.lic:
pcrfclient01: license server UP (MASTER) v11.11
Vendor daemon status (on pcrfclient01):
cisco: UP v11.11
Feature usage info:
Users of SPR: (Total of 0 licenses issued; Total of 0 licenses in use)
Users of SP CORE: (Total of 0 licenses issued; Total of 0 licenses in use)
Users of POLICY REPORT: (Total of 2000 licenses issued; Total of 0 licenses in use)
Users of QUOTA: (Total of 0 licenses issued; Total of 0 licenses in use)
Users of Diameter UD: (Total of 0 licenses issued; Total of 0 licenses in use)
Users of Diameter_SH: (Total of O licenses issued; Total of O licenses in use)
Users of SCE PRPC: (Total of 2000 licenses issued; Total of 0 licenses in use)
Users of SCE GY: (Total of 2000 licenses issued; Total of 0 licenses in use)
Users of DIAMETER SD: (Total of 2000 licenses issued; Total of 0 licenses in use)
```

### **Upgrade License**

User needs to upgrade license if the current licenses have expired or if you need to increase the session capacity of the system.

- **Step 1** Contact your Cisco Technical representative to generate a license. You must provide the MAC addresses and hostnames for your perfclient01 and perfclient02 VMs.
- **Step 2** Copy the license files you received to the Cluster Manager VM.
- **Step 3** Delete the existing license files from the Cluster Manager VM.

rm -fr /etc/broadhop/license/pcrfclient01/<filenamel>

rm -fr /etc/broadhop/license/pcrfclient02/<filename2>

where,

*<filename1>* is the existing license filename of pcrfclient01.

<*filename2*> is the existing license filename of pcrfclient02.

- **Note** As a best practice, create a backup of your existing licenses.
- **Step 4** Copy the pcrfclient01 license to the /etc/broadhop/license/pcrfclient01 directory, and the pcrfclient02 license to the /etc/broadhop/license/pcrfclient02 directory on the Cluster Manager VM:

cp <filenamel> /etc/broadhop/license/pcrfclient01

cp <*filename2*> /etc/broadhop/license/pcrfclient02

where,

<*filename1*> is the license filename generated for pcrfclient01.

*<filename2>* is the license filename generated for pcrfclient02.

Step 5 Add the necessary content as per your license files in features.properties in /etc/broadhop/license directory on the Cluster Manager. For example:

LicenseFeature=POLICY-ALL, POLICY-VALUE

**Step 6** Execute the following command to rebuild the /etc/broadhop/license directory in the Cluster Manager VM. /var/qps/install/current/scripts/build/build etc.sh

This script makes a zip file with the new license file and copies it to the /var/www/html/images directory.

Later the file is pushed to the target VMs when the vm-init.sh script is executed.

**Step 7** To push new license to the pcrfclient01/02 VMs, restart the LMGRD process, and restart the Policy Server (QNS), execute the following commands.

ssh pcrfclient01 "/etc/init.d/vm-init && killall -9 lmgrd; service lmgrd start && systemctl restart
qns-1"

ssh pcrfclient02 "/etc/init.d/vm-init && killall -9 lmgrd; service lmgrd start && systemctl restart
qns-1"

**Step 8** Validate installed license, refer to Validate Installed License, on page 84.

# **SSL** Certificates

Default SSL cipher supported:

ciphers ECDH+AESGCM:DH+AESGCM:ECDH+AES256:DH+AES256:ECDH+AES128:DH+AES:RSA+AESGCM:RSA+AES: For more information, refer to https://www.openssl.org/docs/man1.0.2/apps/x509.html.

## **Create SSL Certificates**

Certain deployments have customized certificates (for example, \*.der and \*.cer files) installed in their systems. To create Self-Signed certificates (SSL) that can be used in CPS, perform the following steps on Cluster Manager VM:

**Step 1** Convert the user provided files to pem files. Consider the user has provided \*.der and \*.cer files.

For example, if the user has provided the following files:

- x.der: Server certificate
- y.cer: ROOT CA certificate file
- z.cer: Intermediate file

openssl x509 -inform der -in x.der -out x.pem

openssl x509 -inform der -in y.cer -out y.pem

```
openssl x509 -inform der -in z.cer -out z.pem
```

- **Note** For details on how to generate certificates using openssl, refer to: https://www.openssl.org/docs/man1.0.2/ apps/x509.html.
- **Step 2** Generate your chain crt file in the following order: server > intermediate > root.

cat x.pem z.pem y.pem > server.crt

**Step 3** Remove passphrase from KEY file (You will be asked to supply the passphrase of the KEY file).

openssl rsa -in server.key -out server.nopass.key

**Step 4** Combine the key without pass and certificate chain to create pem file.

cat server.nopass.key server.crt > server.pem

Step 5 Copy the server.pem, server.crt and server.nopass.key to
 /var/qps/install/current/puppet/modules/qps/templates/certs/.
 cp server.crt /var/qps/install/current/puppet/modules/qps/templates/certs/quantum.crt

cp server.nopass.key /var/qps/install/current/puppet/modules/qps/templates/certs/quantum.key

cp server.pem /var/qps/install/current/puppet/modules/qps/templates/certs/quantum.pem

### **Step 6** Execute the following commands from Cluster Manager:

/var/qps/install/current/scripts/build\_all.sh

```
/var/qps/install/current/scripts/upgrade/reinit.sh
```

### **Replace SSL Certificates**

To replace the default Self-Signed certificates (SSL) during installation process, replace the crt, key and pem (contains both the crt/key) in

/var/qps/install/current/puppet/modules/qps/templates/certs directory on the Cluster Manager VM with the new certificates.

**Important** The custom certificates are replaced with the default CPS certificates after the migration or upgrade. In this case, you need to apply the custom certificates again on Cluster Manager once the upgrade or migration is complete.

Consider the user has the following new SSL certificates and wants to replace the default SSL certificates in the system:

- SSL\_new.crt
- SSL\_new.key
- SSL\_new.pem

The new certificates can be stored anywhere on the Cluster Manager. In the following steps the new certificates are stored in /root. To replace the old keys/certs/pem with the new ones, perform the following steps:

**Step 1** Execute the following commands from Cluster Manager to replace the old certificates with the new certificates:

mv /root/SSL\_new.crt /var/qps/install/current/puppet/modules/qps/templates/certs/quantum.crt
mv /root/SSL\_new.key /var/qps/install/current/puppet/modules/qps/templates/certs/quantum.key
mv /root/SSL\_new.pem /var/qps/install/current/puppet/modules/qps/templates/certs/quantum.pem
Important Retain the permissions of the old files.

**Step 2** Execute the following command from Cluster Manager to rebuild puppet:

build\_puppet.sh

**Step 3** Execute the following command from each VM to replace the certs/keys:

/etc/init.d/vm-init

OR

Execute the following command from Cluster Manager to replace the puppet on all VMs.

/var/qps/install/current/scripts/upgrade/reinit.sh

# **Enable Custom Puppet to Configure Deployment**

Some customers may need to customize the configuration for their deployment. When customizing the CPS configuration, it is important to make the customization in a way that does not impact the normal behavior for VM deployment and redeployment, upgrades/migration, and rollbacks.

For this reason, customizations should be placed in the /etc/puppet/env\_config directory. Files within this directory are given special treatment for VM deployment, upgrade, migrations, and rollback operations.

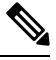

**Note** If system configurations are manually changed in the VM itself after the VM has been deployed, these configurations will be overridden if that VM is redeployed.

The following section describes the steps necessary to make changes to the puppet installer.

Customizations of the CPS deployment are dependent on the requirements of the change. Examples of customizations include:

- deploying a specific facility on a node (VM)
- overriding a default configuration.

To explain the process, let us consider that we modify all VMs built from an installer, so we use the Policy Server (QNS) node definition.

For the above mentioned example, add custom routes via the examples42-network Puppet module. (For more information on the module, refer to https://forge.puppetlabs.com/example42/network).

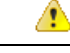

Attention In CPS 20.2.0, puppet is upgraded from 3.6.2-3 to 5.5.19 version. Puppet code has been modified to adapt to this change. Previous release puppet code is not compatible with the current puppet version (5.5.19). Customer specific puppet code must be adapted to current release puppet version (5.5.19) before applying it to CPS 20.2.0.

#### **Step 1** Make sure that the proper paths are available:

mkdir -p /etc/puppet/env config/nodes

### **Step 2** Install the necessary Puppet module. For example:

```
puppet module install \
--modulepath=/etc/puppet/env_config/modules:/etc/puppet/modules \
example42-network
Notice: Preparing to install into /etc/puppet/env_config/modules ...
Notice: Downloading from https://forge.puppetlabs.com ...
Notice: Installing -- do not interrupt ...
/etc/puppet/env_config/modules
example42-network (v3.1.13)
```

**Note** For more information on installing and updating Puppet modules, refer to https://docs.puppetlabs.com/puppet/ latest/reference/modules\_installing.html.

**Step 3** Copy the existing node definition into the env\_config nodes:

cp /etc/puppet/modules/qps/nodes/qps.yaml \

/etc/puppet/env\_config/nodes

**Step 4** Add a reference to your custom Puppet manifest:

echo ' custom::static routes:' >> \

/etc/puppet/env\_config/nodes/qps.yaml

### **Step 5** Create your new manifest for static routes:

```
cat
>/etc/puppet/env_config/modules/custom/manifests/static_routes.pp <<EOF class custom::static_routes
{
    network::route {'eth0':
        ipaddress => ['192.168.1.0',],
        netmask => ['255.255.255.0',],
        gateway => ['10.105.94.1',],
    }
}
EOF
```

**Step 6** Validate the syntax of your newly created puppet script(s):

puppet parser validate

/etc/puppet/env\_config/modules/custom/manifests/static\_routes.pp

**Step 7** Rebuild your Environment Configuration:

/var/qps/install/current/scripts/build/build\_env\_config.sh

### **Step 8** Reinitialize your environment:

/var/qps/install/current/scripts/upgrade/reinit.sh

At this point your new manifest is applied across the deployment. For more details, refer to the installer image in the /etc/puppet/env\_config/README.

### What to do next

It is recommended that version control is used to track changes to these Puppet customizations.

For example, to use 'git', perform the following steps:

1. Initialize the directory as a repository:

# git init

Initialized empty Git repository in /var/qps/env config/.git/.

- 2. Add everything:
  - $\ensuremath{\texttt{\#}}$  git add .

3. Commit your initial check-in:

# git commit -m 'initial commit of env config'

- **4.** If you are making more changes and customizations, make sure you create new revisions for those:
  - # git add .
  - # git commit -m 'updated static routes'

# Installing Platform Scripts for MongoDB Health Monitoring -VMware

The following steps are performed to install platform scripts for MongoDB health monitoring for write operations on VMware setup.

- **Step 1** Log in to the Cluster Manager or installer as a root user.
- **Step 2** Update /var/qps/config/deploy/csv/Configuration.csv file by adding following entry and save the file:

autoheal qns enabled, TRUE

**Step 3** Execute the following scripts to make sure the changes are applied on all the required VMs.

/var/qps/install/current/scripts/import/import\_deploy.sh

/var/qps/install/current/scripts/build all.sh

/var/qps/install/current/scripts/upgrade/reinit.sh

**Step 4** Execute the following command to validate if the parameter is applied.

for hn in `hosts.sh`; do echo \$hn ; ssh \$hn "grep autoheal\_qns\_enabled
/etc/facts.d/qps\_facts.txt"; echo; done

#### Sample Output when parameter is configured:

```
[root@installer ~]# for hn in `hosts.sh`; do echo $hn ; ssh $hn "grep autoheal_qns_enabled
/etc/facter/facts.d/qps_facts.txt"; echo; done
lb01
autoheal_qns_enabled=TRUE
lb02
autoheal_qns_enabled=TRUE
qns01
autoheal_qns_enabled=TRUE
qns02
autoheal_qns_enabled=TRUE
pcrfclient01
```

autoheal\_qns\_enabled=TRUE

pcrfclient02
autoheal\_qns\_enabled=TRUE

**Step 5** Execute the following steps on each Policy Server (QNS) VMs.

- a) Log in as a root user.
- b) Edit crontab using the following command.

crontab -e

The vi editor page opens.

Note Type the command on the terminal and do not copy and paste values on the terminal.

c) Add the following line in the opened vi editor.

\* \* \* \* \* /var/qps/bin/support/app\_mon/app\_monitor.sh

- d) Save the file and exit the editor.
  - **Note** If any change or upgrade is performed, make sure the cronjob entry is present. If the entry is not present repeat the above steps to configure cronjob.

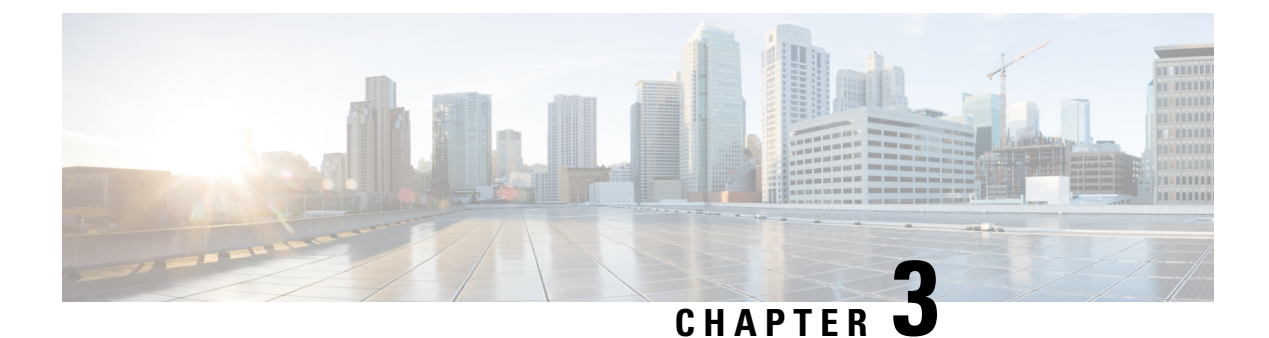

# **Deploy CPS VMs**

- Deploy the VMs, on page 93
- Update Default Credentials, on page 96
- Initialize SVN Synchronization, on page 97
- External Port Matrix, on page 98
- Memory Reservation on VMs, on page 98
- Session Manager Configuration for Data Replication, on page 98
- Validate VM Deployment, on page 108

# **Deploy the VMs**

If there are large number of VMs in your CPS deployment it is recommended to perform a Manual Deployment for one VM (for test purposes). After the success of the first VM, then all VMs can be deployed using Automatic Deployment process.

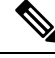

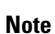

During the VM deployment, do not perform any vCenter operations on the blades and VMs installed on them.

## **Build VM Images**

Before deploying the VMs, build the VM images by executing the following command from the Cluster Manager VM:

/var/qps/install/current/scripts/build all.sh

### **Sample Output**

```
Building /etc/broadhop...
Copying to /var/qps/images/etc.tar.gz...
...
Copying wispr.war to /var/qps/images/wispr.war
Output images to /var/qps/images/
[root@hostname]#
```

### Manual Deployment

This section describes the steps to deploy each VM in the CPS deployment individually. To deploy all of the VMs in parallel using a single command refer to Automatic Deployment of All CPS VMs in Parallel, on page 94. To deploy a selective list of VMs in parallel using a single command refer to Automatic Deployment of Selective CPS VMs in Parallel, on page 95.

**Note** Before proceeding, refer to License Generation and Installation, on page 82 to confirm you have installed the license correctly.

For each host that is defined in the Hosts tab of the CPS Deployment Template spreadsheet execute the following:

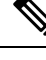

**Note** The following command uses the short alias name (qns01 qns02 etc.) as defined in the Hosts tab of the CPS Deployment Template. It will not work if you enter the full hostname.

/var/qps/install/current/scripts/deployer/deploy.sh \$host

where, *\$host* is the short alias name and not the full host name.

For example,

./deploy.sh qns01 < === passed

./deploy.sh NDC2BSND2QNS01 < === failed

Important Newly deployed VM/VMs need to be shutdown cleanly and started with your preferred method to reserve memory:

**1.** To shutdown individual VM:

cd /var/qps/install/current/scripts/deployer ./deploy.sh <vm alias> --shutdownvm

2. Start the VM:

```
./deploy.sh <vm alias> --poweronvm
```

## Automatic Deployment of All CPS VMs in Parallel

This section describes the steps to deploy all VMs in parallel in the CPS deployment.

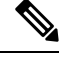

**Note** Before proceeding, refer to *License Generation and Installation* to confirm you have installed the license correctly.

Execute the following command:

python /var/qps/install/current/scripts/deployer/support/deploy all.py

The order in which VMs are deployed is managed internally.

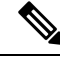

**Note** The amount of time needed to complete the entire deployment process depends on the number of VMs being deployed as well as the hardware on which it is being deployed.

The following is a sample list of VM hosts deployed. The list varies according to the type of CPS deployment as well as the information you entered in the CPS Deployment Template.

- pcrfclient01
- pcrfclient02
- sessionmgr01
- sessionmgr02
- lb01
- lb02
- qns01
- qns02
- qns03
- qns04

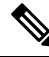

Note

To install the VMs using shared or single storage, you must use

/var/qps/install/current/scripts/deployer/deploy.sh \$host command.

For more information, refer to Manual Deployment, on page 94.

### Automatic Deployment of Selective CPS VMs in Parallel

This section describes the steps to deploy a selective list of VMs in parallel in the CPS deployment.

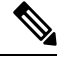

**Note** Before proceeding, refer to *License Generation and Installation* to confirm you have installed the license correctly.

Execute the following command:

python /var/qps/install/current/scripts/deployer/support/deploy\_all.py --vms <filename-of-vms>

where, <filename-of-vms> is the name of the file containing the list of VMs such as:

pcrfclient01

1b01

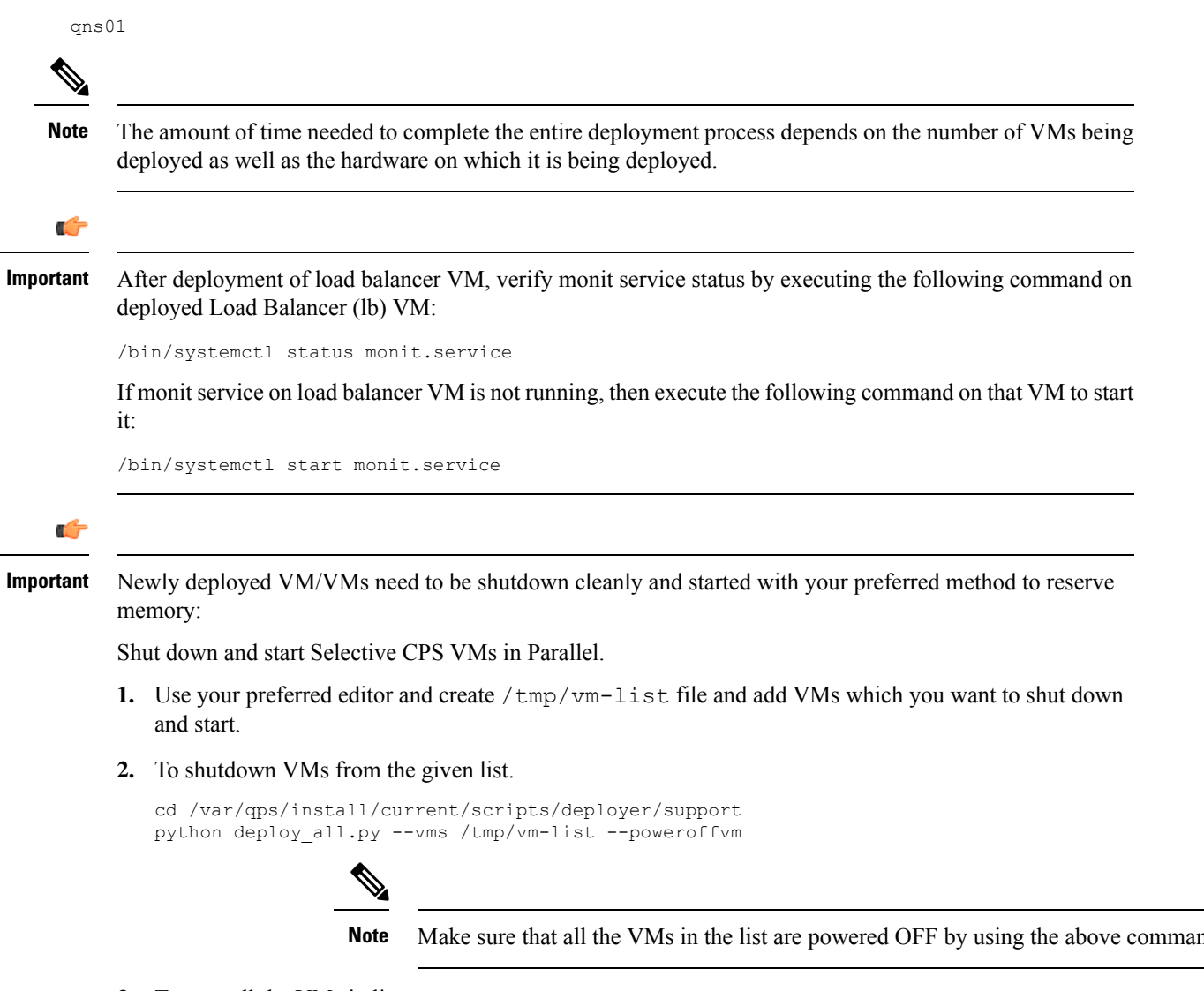

**3.** To start all the VMs in list.

python deploy\_all.py --vms /tmp/vm-list --poweronvm

# **Update Default Credentials**

The passwords for the users in an HA or GR deployment are not set by default. Before you can access the deployed VMs or CPS web interfaces, you must set these passwords.

- **Step 1** Log into the Cluster Manager VM as the root user. The default credentials are **root/CpS!^246**.
- **Step 2** Execute the change\_passwd.sh script to set the password.
  - Note change\_passwd.sh script can also be used to change the root user password on all VMs including Cluster Manager VM.
/var/qps/bin/support/change\_passwd.sh

- Note The change\_passwd.sh script changes the password on all the VMs temporarily. You also need to generate an encrypted password. The encrypted password must be added in the Configuration.csv spreadsheet. To make the new password persisent, execute import\_deploy.sh. If the encrypted password is not added in the spreadsheet and import\_deploy.sh is not executed, then after running reinit.sh script, the qns-svn user takes the existing default password from Configuration.csv spreadsheet.
- **Step 3** When prompted, enter qns.

Enter username whose password needs to be changed: qns

**Step 4** If password not set, then below user message will be displayed:

#### Currently password is not set, please change the password

If password exists, then user will be prompted for the current password

#### Enter current password:

**Note** You can create password with the following limitations, when you create or change passwords:

- You can provide one uppercase letter, one lowercase letter, one digit and one special character
- You can provide minimum 8 characters length password and up to maximum password length 256.
- Default password expiry is set to 6 months.

**Step 5** When prompted, enter and reconfirm the desired password for the **qns** user.

Enter new password: Re-enter new password: Changing password on \$host... Connection to \$host closed. Password for qns changed successfully on \$host

Note If script prompts for [installer] Login password for 'root':, enter default password (Cps!^246).

Step 6Repeat Step 2, on page 96 to Step 5, on page 97 to set or change the passwords for root and qns-svn users.For more information about this and other CPS administrative commands, refer to the CPS Operations Guide.

# Initialize SVN Synchronization

After the VMs are deployed, execute the following script from the pcrfclient01 VM:

/var/qps/bin/support/start\_svn\_sync.sh

This command synchronizes the master/slave Policy Builder subversion repositories.

# **External Port Matrix**

The following table lists the services and ports that CPS makes available to external users and applications. It is recommended that connectivity to these ports be granted from the appropriate networks that require access to the below services.

#### Table 38: External Port Matrix

| Service                        | Common Port (For HA<br>Environment) | Deprecated Port (For HA<br>Environment) |
|--------------------------------|-------------------------------------|-----------------------------------------|
| Control Center                 | 443                                 | 443                                     |
| Policy Builder                 | 443                                 | 7443                                    |
| Grafana                        | 443                                 | 9443                                    |
| Unified API                    | 443                                 | 8443                                    |
| Custom Reference Data REST API | 443                                 | 8443                                    |
| HAProxy Status                 | 5540                                | 5540                                    |

For a full list of ports used for various services in CPS, refer to the *CPS Architecture Guide*, which is available by request from your Cisco Representative.

# **Memory Reservation on VMs**

To avoid performance impact you must reserve all allocated memory to each CPS virtual machine. For more information, refer to Reserving Memory on the Virtual Machines (VMs), on page 116.

# **Session Manager Configuration for Data Replication**

Before you perform service configuration, configure the session managers in the cluster. The database must be up and running for the CPS software.

V

Note

Perform the steps mentioned in the following sections from the Cluster Manager.

## **Guidelines for Choosing MongoDB Ports**

The standard definition for supported replica-set is defined in the mongoConfig.cfg file.

Use the /etc/broadhop/ha\_mongoconfig\_template file to create the /etc/broadhop/mongoConfig.cfg and modify it to your requirements.

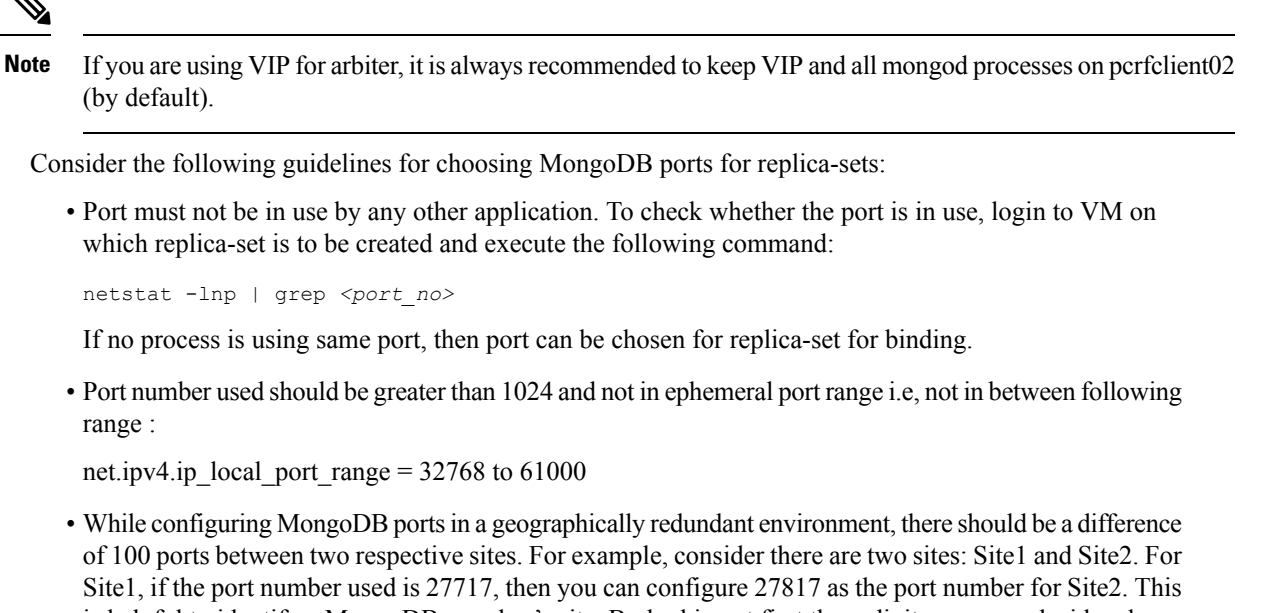

is helpful to identify a MongoDB member's site. By looking at first three digits, you can decide where the MongoDB member belongs to. However, this is just a guideline. You must avoid having MongoDB ports of two different sites to close to each other (for example, 27717 on Site-1 and 27718 on Site2). **Reason**: The build\_set.sh script fails when you create shards on the site (for example, Site1). This is

because the script calculates the highest port number in the mongoConfig on the site where you are creating shards. This creates a clash between the replica-sets on both sites because the port number which it allocates might overlap with the port number of mongoConfig on other site (for example, Site2). This is the reason why there should be some gap in the port numbers allocated between both the sites.

### Supported Databases

The replica-set script is used to create replica-sets for the following databases. For more information about the script, see Script Usage, on page 101.

- session
- spr
- balance
- report
- audit
- admin

## Prerequisites

• It is recommended to use the specific option for creating a single replica-set rather than --all option as it is easy to recreate it again if it fails to create.

- If recreating a replica-set on a production system, make sure to back up the database (Refer *CPS Backup and Restore Guide*).
- Auto Intelligent DB Operations (AIDO) server is running on Cluster Manager or third-party site Arbiter.
  - It is not active on third-party site Arbiter node, i.e., using monit summary you can see aido\_server is running but in /var/log/aido server.log you can see the following message:

AIDO server is not needed on arbiter/site

- It pushes latest or updated mongoConfig.cfg file to all database members every 60 seconds interval.
- It checks if any database member is UP and ready to join a replica-set. If Yes, then checks whether replica-set exist or not. If replica-set exists, then join as a member in the existing replica-set. If replica-set does not exist, then create new replica sets
- Monit process name is aido server.
- AIDO server status can be checked by using /etc/init.d/aido\_server status and systemctl status aido server
- Log rotate file is available at: /etc/logrotate.d/aido\_server, size limit is 10 M and 5 rotation
- AIDO client is running on sessionmgr, perfelient and third-party site Arbiter.
  - mongoConfig.cfg file is received from AIDO servers (in GR, multiple AIDO servers are available).

mongoConfig.cfg file is available at: /var/aido

File name format is:

/var/aido/mongoConfig.cfg.<<cluman-host-name>>-<<--cluman-eth0-IP-->>

AIDO server pushes mongoConfig.cfg file to all database members i.e., AIDO clients.

- AIDO client status can be checked by using /etc/init.d/aido\_client status and systemctl status aido\_client
- Log rotate file is availabe at: /etc/logrotate.d/aido\_client, size limit is 10 M and 5 rotation

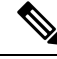

Note

You have to refer to /etc/broadhop/ha\_mongoconfig\_template file and use this file to create /etc/broadhop/mongoConfig.cfg file based on your requirements.

All the replica set members and required information like Host Name and port number arbiter host name and port number should be defined in /etc/broadhop/mongoConfig.cfg file.

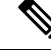

Note Make sure all the replica set ports defined in the mongoConfig.cfg file are outside the range 32768 to 61000. For more information about the port range, refer to http://www.ncftp.com/ncftpd/doc/misc/ephemeral\_ports.html.

The following example shows replica-set set04:

#### Table 39: Replica-set Example

| [SPR-SET1]                             | [Beginning Set Name-Set No]      |
|----------------------------------------|----------------------------------|
| SETNAME=rep_set04                      | Set name i.e. rep_set04          |
| ARBITER1=pcrfclient0127720             | Arbiter VM host with port number |
| ARBITER_DATA_PATH=/var/data/sessions.4 | Arbiter data directory           |
| MEMBER1=sessionmgr0127720              | Primary Site Member1             |
| MEMBER2=sessionmgr0227720              | Primary Site Member2             |
| DATA_PATH=/var/data/sessions.4         | Data Directory Path for members  |
| [SPR-SET1-END]                         | [Closing Set Name-Set No]        |

Run the /var/qps/install/current/scripts/build/build\_etc.sh script from the Cluster Manager to finalize mongoConfig.cfg file after AIDO automatically takes care of updating it.

build\_set.sh script copies /etc/broadhop/mongoConfig.cfg file to
/var/www/html/images/mongoConfig.cfg file.

### Script Usage

build set.sh script is used to verify replica-set creation.

Option to view help: /var/qps/bin/support/mongo/build\_set.sh --help

\_\_\_\_\_

build\_set.sh --help

Replica-set Configuration

```
Usage: build set.sh <--option1> <--option2> [--setname SETNAME] [--help]
option1: Database name
option2: Build operations (create, add or remove members)
option3: Use --setname SETNAME to build or alter a specific replica-set
        replica-set setnames are defined in the /etc/broadhop/mongoConfig.cfg file
The script applies to Database: session, spr, balance, report, portal, admin, audit and
bindings db replica-sets
                Config Server: session configs, spr configs and bindings configs db
replica-sets
--all
                          : Alias for all databases in the configuration
                          : Create a replica-set if force option is given, else it just
--create
validate
--create-asc
                         : Create a replica-set with set priority in the ascending format
if
                           force option is given, else it just validate
--create-des
                         : Create a replica-set with set priority in the descending format
if
                            force option is given, else it just validate
--add-members
                        : Add members to a replica-set if force option is given, else it
```

```
just validate
                            This applies to members which have been removed from the
replica-set using the
                            --remove-members and --remove-failed-members operations
                          : Remove specific members from a replica-set
--remove-members
                            For example, a non-active member
--remove-failed-members : Remove failed/not reachable members from a replica-set
                         On occasion, replica-set members are not reachable due to network
isues
--remove-replica-set
                         : Remove a replica-set
--create-scripts
                         : Create init.d script for the replica-set members if force option
is given
--setname
                          : The name of a replica-set as configured in
/etc/broadhop/mongoConfig.cfg
--force
                          : This option can be used with create & add-members
Examples:
  General operation
   build set.sh --all --create
   build_set.sh --session --create
   build set.sh --session --create-asc
   build set.sh --session --create-des
   build set.sh --session --add-members
   build set.sh --session --remove-members
   build set.sh --session --remove-failed-members
   build set.sh --session --remove-replica-set
   build set.sh --session --create-scripts
   build set.sh --help
  To perform build operations on a sepecific replica-set:
   build set.sh --spr --create --setname set04
   build set.sh --spr --create-asc --setname set04
   build set.sh --spr --create-des --setname set04
   build set.sh --spr --add-members --setname set04
   build set.sh --spr --remove-failed-members --setname set04
   build set.sh --spr --remove-replica-set --setname set04
    build set.sh --spr --create-scripts --setname set04
```

If you want to use build\_set.sh to create replica-set then use option --force.

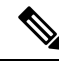

```
Note
```

When you execute execute build\_set.sh <databasename> --remove\_replica\_set <setname>, it creates a /var/tmp/stopped-XXXX (XXXX is the port number of the replica-set member) file on the respective sessionmgr and arbiter VM. If you want to recreate the same replica-set again on the same port then you have to manually remove the /var/tmp/stopped-XXXX file from respective sessionmgr or arbiter VM. AIDO monitors the /var/tmp/stopped-XXXX file on the VM and don't do any action on the replica-set member if file is present.

### Guidelines for Adding Replica-sets

You must create the database replica-set members on the same VM and the same port on both sites.

For example: For session manager database, among four replica-set members (except arbiter), if sessionmgr01:27717 and sessionmgr02:27717 are two members of replica-set from SITE1, then choose sessionmgr01:27717 and sessionmgr02:27717 of SITE2 as other two replica-set members as shown in following example:

```
[SESSION-SET]
SETNAME=set01
OPLOG_SIZE=5120
ARBITER1=SITE-ARB-sessionmgr05:27717
ARBITER_DATA_PATH=/var/data/sessions.1/set1
PRIMARY-MEMBERS
MEMBER1=SITE1-sessionmgr01:27717
MEMBER2=SITE1-sessionmgr02:27717
SECONDARY-MEMBERS
MEMBER1=SITE2-sessionmgr01:27717
MEMBER2=SITE2-sessionmgr02:27717
DATA_PATH=/var/data/sessions.1/set1
[SESSION-SET-END]
```

# **Defining a Replica-set**

- **Step 1** Update the mongoConfig.cfg file with the new replica-set.
- **Step 2** Execute the following command from the Cluster Manager to finalize mongoConfig.cfg file after AIDO automatically takes care of updating it:

/var/qps/install/current/scripts/build/build etc.sh

**Step 3** To verify replica-set has been created, run the build\_set.sh command for the different replica-sets. The following table describes the commands for each type of replica set:

#### Table 40: Replica-set Commands

| Replica-set         | Command                                                                                                  |
|---------------------|----------------------------------------------------------------------------------------------------|
| Session Replica-set | /var/qps/bin/support/mongo/build_set.shsession                                                           |
| SPR Replica-set     | SPR (USum) supports MongoDB hashed sharding.                                                             |
|                     | /var/qps/bin/support/mongo/build_set.shspr                                                               |
| Balance Replica-set | /var/qps/bin/support/mongo/build_set.shbalance                                                           |
| Report Replica-set  | /var/qps/bin/support/mongo/build_set.shreport                                                            |
| Audit Replica-set   | /var/qps/bin/support/mongo/build_set.shaudit                                                             |
| Admin Replica-set   | The ADMIN database holds information related to licensing, diameter end-points and sharding for runtime. |
|                     | use.                                                                                                    |
|                     | /var/qps/bin/support/mongo/build_set.shadmin                                                             |

| Replica-set       | Command                                                                                                    |  |
|-------------------|----------------------------------------------------------------------------------------------------|--|
| WT_CACHESIZEGB    | This parameter configures wiredtiger cache in GB on<br>Session Manager VMs. The configuredWT_CACHESIZEGB reflects in mongo processes as<br>wiredTigerCacheSizeGB parameter. This is an optional<br>parameter.Default value: 2 GB                                                                                                    |  |
|                   |                                                                                                    |  |
|                   | Note With WiredTiger, MongoDB utilizes both<br>the WiredTiger internal cache and the<br>filesystem cache. The default WiredTiger<br>internal cache size is the larger of either 50%<br>of (RAM - 1 GB), or 256 MB.                                                                                                    |  |
|                   | For example, on a system with a total of 4 GB<br>of RAM the WiredTiger cache can use 1.5GB<br>of RAM ( $0.5 * (4 \text{ GB} - 1 \text{ GB}) = 1.5 \text{ GB}$ ).<br>Conversely, a system with a total of 1.25 GB<br>of RAM can allocate 256 MB to the<br>WiredTiger cache because that is more than<br>half of the total RAM minus one gigabyte ( $0.5 * (1.25 \text{ GB} - 1 \text{ GB}) = 128 \text{ MB} < 256 \text{ MB}$ ). |  |
| WT_CACHEARBSIZEGB | This parameter configures <b>wiredtiger</b> cache in GB on<br>arbiter VMs. The configured <b>WT_CACHEARBSIZEGB</b><br>will be reflected in mongo processes<br>wiredTigerCacheSizeGB parameter. This is an optional<br>parameter.<br>Default value: 1 GB                                                                                                    |  |
|                   |                                                                                                    |  |

Instead of the specific command described in table, you can also use the following command:

diagnostics.sh --get\_replica\_status

Note The installation logs are generated in the appropriate directories (/var/log/broadhop/scripts/) for debugging or troubleshooting purposes.

### **Example of Replica set Creation**

Here are some examples for replica-sets:

**Step 1** Log in to Cluster Manager.

```
Step 2 Refer to /etc/broadhop/ha_mongoconfig_template file and use this file to create /etc/broadhop/mongoConfig.cfg file based on your requirements.
```

vi /etc/broadhop/mongoConfig.cfg

[SESSION-SET1] SETNAME=set01 OPLOG SIZE=1024 WT CACHESIZEGB=2 WT CACHEARBSIZEGB=1 ARBITER=pcrfclient01:27717 ARBITER DATA PATH=/var/data/sessions.1 MEMBER1=sessionmgr01:27717 MEMBER2=sessionmgr02:27717 DATA PATH=/var/data/sessions.1 [SESSION-SET1-END] [BALANCE-SET1] SETNAME=set02 OPLOG SIZE=1024 WT CACHESIZEGB=2 WT CACHEARBSIZEGB=1 ARBITER=pcrfclient01:27718 ARBITER DATA PATH=/var/data/sessions.2 MEMBER1=sessionmgr01:27718 MEMBER2=sessionmgr02:27718 DATA PATH=/var/data/sessions.2 [BALANCE-SET1-END] [REPORTING-SET1] SETNAME=set03 OPLOG SIZE=1024 WT CACHESIZEGB=2 WT CACHEARBSIZEGB=1 ARBITER=pcrfclient01:27719 ARBITER DATA PATH=/var/data/sessions.3 MEMBER1=sessionmgr01:27719 MEMBER2=sessionmgr02:27719 DATA PATH=/var/data/sessions.3 [REPORTING-SET1-END] [SPR-SET1] SETNAME=set04 OPLOG SIZE=1024 WT CACHESIZEGB=2 WT CACHEARBSIZEGB=1 ARBITER=pcrfclient01:27720 ARBITER DATA PATH=/var/data/sessions.4

MEMBER1=sessionmgr01:27720 MEMBER2=sessionmgr02:27720 DATA\_PATH=/var/data/sessions.4 [SPR-SET1-END]

**Step 3** After defining the admin database details, rebuild etc.tar.gz.

/var/qps/install/current/scripts/build/build\_etc.sh

#### What to do next

After replica sets are created, you need to configure the priorities for the replica set members using set priority.sh command. For more information on set priority.sh, refer to *CPS Operations Guide*.

## **Guidelines to Configure More than Seven Replica-set Members**

If it is required to configure more than seven members (including arbiters), then data members must be defined as non-voting-members in /etc/broadhop/mongoConfig.cfg file.

Non-voting members allow you to add additional data members for read distribution beyond the maximum seven voting members.

To configure a member as non-voting, votes and priority value must be configured to 0.

This configuration is done by build\_set.sh and set\_priority.sh scripts. So, it is expected to have priority as 0 for non-voting-member.

For more information, see https://docs.mongodb.com/manual/tutorial/ configure-a-non-voting-replica-set-member/ (select appropriate mongo version).

#### **Configure Non-Voting Members**

If there are total eight data members and one arbiter (i.e. total nine members), six must be defined as MEMBER*n* and all other remaining data members must be defined as NON-VOTING-MEMBER*n* in /etc/broadhop/mongoConfig.cfg file.

where, *n* in MEMBER*n* and NON-VOTING-MEMBER*n* represents number 1, 2, 3 and so on.

```
[SPR-SET1]
SETNAME=set04
OPLOG SIZE=3072
ARBITER=site3-arbiter:27720
ARBITER DATA PATH=/var/data/sessions.4
PRIMARY-MEMBERS
MEMBER1=site1-sessionmgr01:27720
MEMBER2=site1-sessionmgr02:27720
MEMBER3=site1-sessionmgr03:27720
NON-VOTING-MEMBER4=site1-sessionmgr04:27720
SECONDARY-MEMBERS
MEMBER1=site2-sessionmgr01:27720
MEMBER2=site2-sessionmgr02:27720
MEMBER3=site2-sessionmgr03:27720
NON-VOTING-MEMBER4=site2-sessionmgr04:27720
DATA PATH=/var/data/sessions.4
[SPR-SET1-END]
```

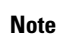

You can have only maximum seven voting members including arbiter which can be defined as MEMBER*n* and ARBITER*n* and all other member must be defined as NON-VOTING-MEMBER*n*.

### Session Cache Scaling

The session cache can be scaled by adding an additional sessionmgr VM (additional session replica-set). You must create separate administration database and the hostname and port should be defined in Policy Builder (cluster) as defined in the following sections:

- Service Restart, on page 106
- Create Session Shards, on page 107

### **Service Restart**

After mongo configuration is done successfully (The build\_set.sh script gives the status of the mongo configuration after the configuration has been finished) from Cluster Manager, run /var/qps/bin/control/restartall.sh script.

<u>\_\_\_\_\_</u>

Caution Executing restartall.sh will cause messages to be dropped.

After we modify mongoconfig.cfg file, we can run the synconfig.sh script to rebuild etc.tar.gz image and trigger each VM to pull and extract it.

/var/qps/bin/update/syncconfig.sh

### **Create Session Shards**

**Step 1** From pcrfclient01 or pcrfclient02 VM, execute the following command:

session\_cache\_ops.sh --add-shard

The following screen prompts are displayed:

```
Session Sharding
Select type of session shard Default [ ]
Hot Standby [ ]
Sessionmgr pairs :
Session shards per pair :
```

- **Step 2** Select either **Default** or **Hot Standby** by placing the cursor in the appropriate field and pressing y.
- **Step 3** In Sessionmgr pairs, enter the name of the sessionmgr VM pairs separated by a colon (:) with port number.

Example: sessionmgr01:sessionmgr02:27717

If sharding is needed for multiple sessionmgr VMs, enter the sessionmgr VM name with port separated by a colon (:), with each pair separated by a colon (:).

Example: sessionmgr01:sessionmgr02:27717, sessionmgr03:sessionmgr04:27717

**Step 4** In Session shards per pair, enter the number of shards be added.

Example: Session shards per pair: 4

**Step 5** Login to ADMIN DB primary mongo sessionmgr VM using port number 27721 and execute the following commands to verify the shards:

# mongo sessionmgr01:27721
set05:PRIMARY> use sharding
switched to db sharding
set05:PRIMARY> db.shards.find()

#### Example:

```
# mongo sessionmgr01:27721
MongoDB shell version: 2.6.3
connecting to: sessionmgr01:27721/test
set05:PRIMARY> use sharding
switched to db sharding
set05:PRIMARY> db.shards.find()
{ "_id" : 1, "seed_1" : "sessionmgr01", "seed_2" : "sessionmgr02", "port" : 27717, "db" :
"session_cache", "online" : true, "count" : NumberLong(0), "lockTime" :
ISODate("2015-12-16T09:35:15.348Z"), "isLocked" : false, "lockedBy" : null }
{ "_id" : 2, "seed_1" : "sessionmgr01", "seed_2" : "sessionmgr02", "port" : 27717, "db" :
"session_cache_2", "online" : true, "count" : NumberLong(0), "backup_db" : false, "lockTime" :
ISODate("2015-12-16T09:35:06.457Z"), "isLocked" : false, "lockedBy" : null }
{ "_id" : 3, "seed 1" : "sessionmgr01", "seed 2" : "sessionmgr02", "port" : 27717, "db" :
```

```
"session_cache_3", "online" : true, "count" : NumberLong(0), "backup_db" : false, "lockTime" :
ISODate("2015-12-16T09:34:51.457Z"), "isLocked" : false, "lockedBy" : null }
{ "_id" : 4, "seed_1" : "sessionmgr01", "seed_2" : "sessionmgr02", "port" : 27717, "db" :
"session_cache_4", "online" : true, "count" : NumberLong(0), "backup_db" : false, "lockTime" :
ISODate("2015-12-16T09:35:21.457Z"), "isLocked" : false, "lockedBy" : null }
set05:PRIMARY>
```

## **Verify CPS Sanity**

From Cluster Manager, run /var/qps/bin/diag/diagnostics.sh script.

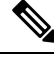

Note

Currently, running diagnostics.sh --ha\_proxy with qns-admin or qns-su user is not supported, It's only supported with root user.

# Validate VM Deployment

# **Virtual Interface Validation**

To verify that the lbvip01 and lbvip02 are successfully configured in lb01 and lb02, perform the following steps:

- **Step 1** SSH to lb01. The default credentials are qns/cisco123.
- **Step 2** Check whether the virtual interface of the Policy Director (LB) is UP. Use *ifconfig* command to show the virtual interfaces are UP. If extra diameter interface were configured, verify the corresponding VIPs are up for the diameter interfaces.

## **Basic Networking**

From Cluster Manager, verify that you are able to ping all the hosts in the /etc/hosts file.

## **Diagnostics and Status Check**

The following commands can be used to verify whether the installation was successful or not:

- diagnostics.sh
- about.sh
- list\_installed\_features.sh
- statusall.sh

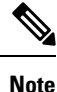

For more information on other CPS administrative commands, refer to CPS Operations Guide.

### diagnostics.sh

This command runs a set of diagnostics and displays the current state of the system. If any components are not running red failure messages will be displayed.

/var/qps/install/current/scripts/upgrade/reinit.sh

This command will prompt for reboot choice. Please select Y for the same and proceed.

#### Syntax

```
/var/qps/bin/diag/diagnostics.sh -h
Usage: /var/qps/bin/diag/diagnostics.sh [options]
This script runs checks (i.e. diagnostics) against the various access, monitoring, and
configuration points of a running CPS system.
In HA/GR environments, the script always does a ping check for all VMs prior to any other
checks and adds any that fail the ping test to the IGNORED HOSTS variable. This helps reduce
 the possibility for script function errors.
NOTE: See /var/qps/bin/diag/diagnostics.ini to disable certain checks for the HA/GR env
persistently. The use of a flag will override the diagnostics.ini value.
Examples:
    /var/qps/bin/diag/diagnostics.sh -q
    /var/qps/bin/diag/diagnostics.sh --basic_ports --clock_skew -v
--ignored hosts='portal01,portal02'
Options:
    --basic ports : Run basic port checks
        For HA/GR: 80, 11211, 7070, 8080, 8081, 8090, 8182, 9091, 9092, and Mongo DB ports
based on /etc/broadhop/mongoConfig.cfg
    --clock skew : Check clock skew between 1b01 and all vms (Multi-Node Environment only)
    --diskspace : Check diskspace
    --get replica status : Get the status of the replica-sets present in environment.
(Multi-Node Environment only)
    --get shard health : Get the status of the sharded database information present in
environment. (Multi-Node Environment only)
    --get sharded replica status : Get the status of the shards present in environment.
(Multi-Node Environment only)
   --ha proxy : Connect to HAProxy to check operation and performance statistics, and ports
 (Multi-Node Environment only)
        http://lbvip01:5540/haproxy?stats
        http://lbvip01:5540//haproxy-diam?stats
    --help -h : Help - displays this help
    --ignored hosts : Ignore the comma separated list of hosts. For example
--ignored hosts='portal01,portal02'
        Default is 'portal01, portal02, portalb01, portalb02' (Multi-Node Environment only)
    --ping check : Check ping status for all VM
    --qns diagnostics : Retrieve diagnostics from CPS java processes
    --qns_login : Check qns user passwordless login
    --quiet -q : Quiet output - display only failed diagnostics
    --redis : Run redis specific checks
   --svn : Check svn sync status between pcrfclient01 & pcrfclient02 (Multi-Node Environment
 only)
     --tacacs : Check Tacacs server reachability
    --swapspace : Check swap space
```

```
--verbose -v : Verbose output - display *all* diagnostics (by default, some are grouped
for readability)
    --virtual_ips : Ensure Virtual IP Addresses are operational (Multi-Node Environment
only)
    --vm_allocation : Ensure VM Memory and CPUs have been allocated according to
recommendations
```

#### **Executable on VMs**

Cluster Manager and OAM (PCRFCLIENT) nodes

#### Example

```
[root@pcrfclient01 ~]# diagnostics.sh
QNS Diagnostics
Checking basic ports (80, 7070, 27017, 27717-27720, 27749, 8080, 9091)...[PASS]
Checking qns passwordless logins on all boxes...[PASS]
Validating hostnames...[PASS]
Checking disk space for all VMs...[PASS]
Checking swap space for all VMs...[PASS]
Checking for clock skew...[PASS]
Retrieving QNS diagnostics from qns01:9045...[PASS]
Retrieving QNS diagnostics from qns02:9045...[PASS]
Checking HAProxy status...[PASS]
Checking VCPU and memory allocation for all VMs...[PASS]
Checking Virtual IPs are up...[PASS]
```

### about.sh

This command displays:

- Core version
- Patch installed
- ISO version
- Feature version
- · URLs to the various interfaces
- APIs for the deployment

This command can be executed from Cluster Manager or OAM (PCRFCLIENT).

#### Syntax

/var/qps/bin/diag/about.sh [-h]

#### **Executable on VMs**

- Cluster Manager
- OAM (PCRFCLIENT)

### list\_installed\_features.sh

This command displays the features and versions of the features that are installed on each VM in the environment.

#### Syntax

/var/qps/bin/diag/list\_installed\_features.sh

#### **Executable on VMs**

• All

### statusall.sh

This command displays whether the monit service and CPS services are stopped or running on all VMs. This script can be executed from Cluster Manager or OAM (PCRFCLIENT).

#### Syntax

/var/qps/bin/control/statusall.sh

#### Executable on VMs

- Cluster Manager
- pcrfclient01/02

Note

Refer to CPS Operations Guide for more details about the output of this command.

## Web Application Validation

To verify that the CPS web interfaces are running navigate to the following URLs where *<lbvip01>* is the virtual IP address you defined for the lb01 VM.

# 

Note Run the about.sh command from the Cluster Manager to display the actual addresses as configured in your deployment.

• Policy Builder: https://<lbvip01>:7443/pb

Default credentials: qns-svn/cisco123

• Control Center: https://<lbvip01>:443

Default credentials: qns/cisco123

• Grafana: https://<lbvip01>:9443/grafana

Default credentials: ----

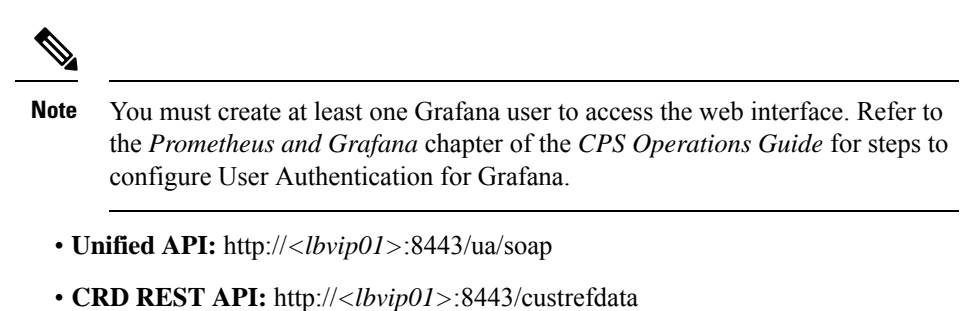

For more information related to CPS interfaces, refer to CPS Operations Guide.

### **Supported Browsers**

CPS supports the most recent versions of the following browsers:

- Firefox
- Chrome
- Safari
- Microsoft IE version 9 and above

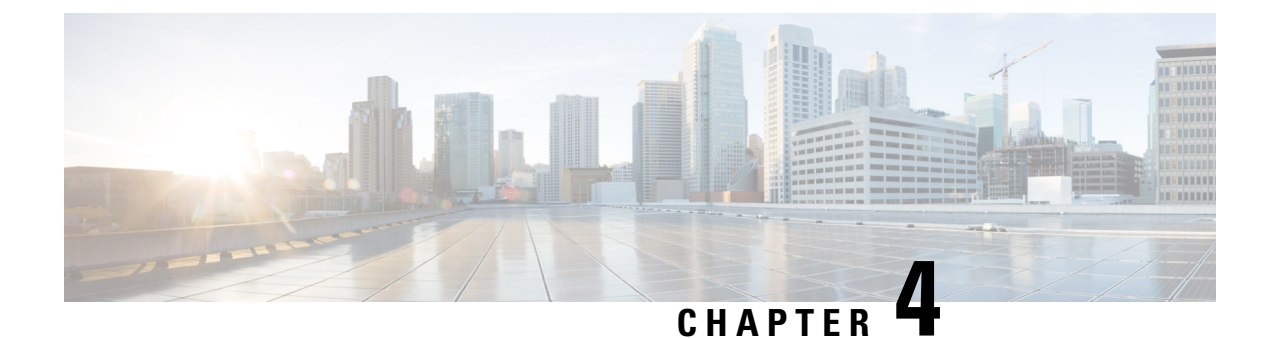

# **Post Installation Processes**

- Post Installation Configurations, on page 113
- Modify Configuration Files, on page 122
- Scaling Existing Installation, on page 123
- Configure Balance Shards, on page 124
- Secondary Key Ring Configuration, on page 126
- Configuring SK DB, on page 129

# **Post Installation Configurations**

# **Configure Control Center Access**

After the installation is complete you need to configure the Control Center access. This is designed to give the customer a customized Control Center username. For more information on Control Center Access, refer to *CPS Operations Guide*.

# **Configure NTP on Cluster Manager**

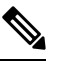

Note By default, NTP is configured on Installer/Cluster Manager VM. No additional configuration steps are required.

# **Change SSH Keys**

#### Before you begin

Before changing SSH keys, make sure diagnostics is clean and there is no alarm/warning.

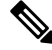

Note It's important to change SSH keys at least once.

 Step 1
 To generate new keys execute the following command on installer VM (Cluster Manager).

 /var/qps/install/current/scripts/bin/support/manage\_sshkey.sh --create

 Step 2
 Update keys on CPS VMs and installer VM (Cluster Manager).

 /var/qps/install/current/scripts/bin/support/manage\_sshkey.sh --update

### IPv6 Support - VMware

### Enable IPv6 Support

For VMware hypervisor, IPv6 needs to be enabled first.

- **Step 1** Select the blade from the left panel where you want to enable IPv6 support.
- **Step 2** Click **Configure** tab from the top menu from the right panel.
- **Step 3** Under **Networking**, click **Advanced** from the options available.
- **Step 4** Click **Edit...** in the upper right corner of the **Advanced** panel.

The Edit Advanced Network Settings window opens.

**Step 5** From **IPv6 support** drop-down list, select **Enabled** to enable IPv6 support.

By performing above steps, IPv6 will be enabled on the blade. Rebooting the blade is required for this setting to take effect.

Note All CPS nodes support IPv4 and IPv6 addresses.

### Set Up IPv4 and IPv6 Addresses for VMs

Any hosts in the CPS cluster can be configured to have IPv4 or IPv6 addresses. Currently, IPv6 is supported only for policy director (lb) external interfaces.

For more information on how to configure IPv6 addresses for VMs, refer to the section Hosts Configuration, on page 33.

### Converting IPv4 to IPv6 on Policy Director External Interfaces

To convert an existing CPS deployment from IPv4 to IPv6 (external IP addresses on lb\* VM), perform the following steps:

#### **Step 1** Log in to Cluster Manager.

**Step 2** Backup the relevant files using the following commands:

```
mkdir /var/backup_ipv4
cp -rf /var/qps/config/deploy/csv /var/backup_ipv4
cp -rf /etc/puppet/modules/qps/templates/var/broadhop/init pacemaker res.sh /var/backup ipv4
```

#### **Step 3** Update the CSV files as per your IPv6 requirement.

The following sample configuration files for Hosts.csv, AdditionalHosts.csv, and Vlan.csv that use IPv6 address are shown:

• Hosts.csv:

#### AdditionalHosts.csv:

```
cat /var/qps/config/deploy/csv/AdditionalHosts.csv
Host,Alias,IP Address
ntp-primary,ntp,10.14.58.1
ntp-secondary,btp,10.14.58.2
lbvip01,lbvip01,2003:3041::22:22
lbvip02,lbvip02,192.1.168.20
arbitervip,arbitervip,192.1.168.250
sslvip01,sslvip01,10.12.12.18
qns-site-server-2,pcrf,10.12.12.24
snmp-trapdest,nms-destination,10.12.12.5
10.10.207.8,,10.10.207.8
10.10.207.9,,10.10.207.9
```

#### • Vlans.csv:

```
cat /var/qps/config/deploy/csv/VLANs.csv
VLAN Name,Network Target Name,Netmask,Gateway,VIP Alias
Internal,vlan467,255.255.255.0,NA,lbvip02
Management,vlan467,64,2003:3041::22:1,lbvip01
External,qps-vlan,255.255.0,NA,rtp-swag-vm204
```

**Step 4** Execute the following commands to update the changes through puppet and redeploy the Policy Director (lb) VMs:

```
/var/qps/install/current/scripts/import_import_deploy.sh
cd /var/qps/install/current/scripts/deployer
deploy.sh lb01
deploy.sh lb02
```

**Note** Configure the appropriate firewall rules required for IPv6 or disable the same.

### **Step 5** After modifying the files, execute the following commands:

/var/qps/install/current/scripts/build\_all.sh

/var/qps/install/current/scripts/upgrade/reinit.sh

## Synchronize Time Between Nodes

To synchronize time between VM nodes, perform the following steps:

**Step 1** Login to Cluster Manager VM.

**Step 2** Execute the following command to synchronize the time between nodes:

/var/qps/bin/support/sync times.sh ha

**Note** If this is a Geographic Redundancy (GR) installation with multiple sites, refer to *CPS Geographic Redundancy Guide*.

To check the current clock skew of the system, execute the following command:

diagnostics.sh --clock skew -v

The output numbers are in seconds. Refer to the following sample output:

## Update the VM Configuration without Re-deploying VMs

Sometimes, certain configurations in the excel sheet need to be modified and updated to the deployed VMs. To update the configurations in the excel sheet, perform the following steps:

- Step 1Make the changes to the excel.Step 2Save them as CSV files.
- Step 2 Save ment as CS v mes.
- **Step 3** Upload the csv files to the Cluster Manager VM in /var/qps/config/deploy/csv/.
- **Step 4** Execute the following commands after uploading the csv files to Cluster Manager VM:

/var/qps/install/current/scripts/import/import deploy.sh

/var/qps/install/current/scripts/upgrade/reinit.sh

### **Reserving Memory on the Virtual Machines (VMs)**

To avoid performance impact, you must reserve all allocated memory to each CPS virtual machine.

It is recommended to allocate 8 GB memory for the Hypervisor. For example, suppose the total memory allocated on a blade/ESXi host is 48 GB then we should only allocate 40 GB to CPS VMs and keep 8 GB for the Hypervisor.

**Note** This is required only if your ESXi host is added to vCenter. If not then the deployment takes care of the reservation.

Power OFF the virtual machine before configuring the memory settings.

- **Step 1** Log in to your ESXi host with the vSphere Client.
- **Step 2** In the vSphere Client, right-click a virtual machine from the inventory and select **Edit Settings...**.
- **Step 3** In the **Virtual Machine Properties** window, select **Resources** tab and select **Memory**.
- **Step 4** In the **Resource Allocation** pane, set the memory reservation to allocated memory.
- **Step 5** Click **OK** to commit the changes.
- **Step 6** Power ON the Virtual Machine.

## **Configure Custom Route**

In lb01 and lb02, if needed, custom route should be configured to route diameter traffic to the PGWs.

Add a file called route-ethxx in the ./etc/sysconfig/network-scripts.

For example, 172.20.244.5/32 via 172.16.38.18

Destination subnet via GW of the subnet.

# TACACS+

### **TACACS+** Configuration Parameters

Basic instructions for enabling TACACS+ AAA in the system can be found in the section Configure System Parameters for Deployment, on page 28. There are a number of advanced configuration options which allow administrators to tune their deployments for their specific needs. The following table list TACACS+ configuration parameters that can be added in the Configuration sheet:

#### Table 41: TACACS+ Configuration Parameters

| Parameter       | Description                                                                  | Value Range                                                |
|-----------------|------------------------------------------------------------------------------|------------------------------------------------------------|
| tacacs_enabled* | A boolean value indicating<br>whether TACACS+ AAA must<br>be enabled or not. | Values: 1, 0, true, false<br>For example: tacacs_enabled,1 |

| Parameter                                                                                                    | rameter Description Value Range                                                                                                    |                                                                                                    | e                                                                                                    |
|----------------------------------------------------------------------------------------------------|----------------------------------------------------------------------------------------------------|----------------------------------------------------------------------------------------------------|----------------------------------------------------------------------------------------------------|
| tacacs_server*       An ordered comma-separated list of <ip>[:port] pairs indicating which servers need to be queried for TACACS+ AAA.</ip> |                                                                                                    | Values: NA<br>For example:<br>tacacs_server"10.0.2.154:49<br>,172.18.63.187:49"                                  |                                                                                                    |
|                                                                                                    |                                                                                                    | Note                                                                                                    | If multiple servers are<br>defined, they must be<br>separated by a comma<br>and enclosed in double<br>quotes, as shown in the<br>example above.<br>Port number with the IP |
| toopos socrat*                                                                                                    | The 'secret' key string used for                                                                                                    | Values: NA                                                                                                    | address is optional.                                                                                                    |
|                                                                                                    | encrypting the TACACS+<br>protocol communications.                                                                                     | For example:<br>tacacs_secret,CPE1704TKS                                                                         |                                                                                                    |
| tacacs_debug                                                                                                    | An integer value indicating the<br>debug level to run the software<br>in. Currently, this is effectively<br>boolean.                   | Value: 0 1<br>For example: tacacs_debug,1<br>Default: 0                                                          |                                                                                                    |
| tacacs_service                                                                                                    | A string value indicating which<br>service to be used when<br>authorizing and auditing against<br>the TACACS+ servers.                 | Value: NA<br>For example:<br>tacacs_servicepcrflinuxlogin<br>Default: pcrflinuxlogin if no value is<br>specified |                                                                                                    |
| tacacs_protocol                                                                                                    | A string value indicating which<br>protocol to be used when<br>authorizing and auditing against<br>the TACACS+ servers.                | Value: NA<br>For example: tacacs_protocol,ssh<br>Default: ssh                                                    |                                                                                                    |
| tacacs_timeout                                                                                                    | An integer that represents how<br>long the software needs to wait,<br>in seconds, for the TACACS+<br>server to respond to the queries. | Value: in se<br>For exampl<br>Default: 5 s                                                                       | econds<br>e: tacacs_timeout,2<br>seconds                                                                                                    |

The \* mark indicates that the parameter is mandatory. \* mark is not a part of the parameter.

### Arbiter Configuration for TACACS+

Step 1 Create the following yaml file on Cluster Manager: /etc/facter/facts.d/tacacs.yaml. tacacs\_enabled: true tacacs server: ip address

tacacs\_secret: password

**Step 2** Execute puppet apply command to apply the appropriate configurations changes to the system:

/usr/bin/puppet apply --modulepath "/etc/puppet/modules:/etc/puppet/env\_config/modules" --pluginsync /etc/puppet/manifests/init.pp --config /etc/puppet/puppet.conf --logdest /var/log/puppet.log

**Note** Manually enter **puppet** apply command in your system.

### **TACACS+** Enabler

The enable\_tacacs+ utility can be used to configure the Cluster Manager VM for TACACS+-based authentication. The utility achieves this by first validating if TACACS+ has been configured properly using the Configuration sheet of CPS Deployment Template (Excel spreadsheet). Assuming the required values are provided, the utility then selectively applies several Puppet manifests to enable TACACS+ authentication on the target VM.

To use the utility:

**Step 1** (Optional) Copy the utility to the /var/qps/bin/support directory.

cp tacacs enabler/enable tacacs+ /var/qps/bin/support/

**Note** This step places the utility into a directory which should be in the PATH on the target VM. While not required, this simplifies execution of the script for the later steps.

Step 2 (Optional) Execute the enable\_tacacs+ clustermgr --check script in 'check' mode to validate the configuration values:

Detected VM node type: clustermgr Generating facts based on current deployment configuration

> Validating TACACS+ configuration settings: \* Found required setting for 'tacacs\_secret' \* Found optional setting for 'tacacs\_debug' \* Found optional setting for 'tacacs\_timeout' \* Found required setting for 'tacacs\_server'

\* Found required setting for 'tacacs\_enabled'

Configuration appears to be complete. You should be able to enable TACACS+ on this 'clustermgr' node by executing this command without the '--check' command-line option.

**Step 3** Execute the script without the '--check' command-line option to apply the configuration:

enable\_tacacs+ clustermgr

Detected VM node type: clustermgr Generating facts based on current deployment configuration Validating TACACS+ configuration settings: \* Found required setting for 'tacacs\_secret' \* Found optional setting for 'tacacs\_debug' \* Found optional setting for 'tacacs\_timeout' \* Found required setting for 'tacacs\_server' \* Found required setting for 'tacacs\_enabled' Executing Puppet to apply configuration: ... Puppet output ... Notice: Finished catalog run in 34.57 seconds

**Step 4** Validate that TACACS+ authenticated users are available on the target VM:

id -a <TACACS+ user>

### **Configure Multiple Redis Instances**

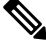

Note

All the commands mentioned in the following section should be executed on Cluster Manager.

#### Before you begin

Redis instance must be enabled and running.

- **Step 1** To configure multiple redis instances, update *redis\_server\_count* parameter in Configuration.csv spreadsheet in QPS\_deployment\_config\_template.xlsm deployment template file.
- **Step 2** After updating the Configuration.csv, execute the following command to import the new configuration file into Cluster Manager VM.

/var/qps/install/current/scripts/import/import\_deploy.sh

**Step 3** Edit redisTopology.ini file in /etc/broadhop/ directory and add all redis endpoints:

**Note** By default, three redis instances are enabled.

For example, for three redis instances, the redisTopology.ini file will look like:

```
policy.redis.qserver.1=lb01:6379
policy.redis.qserver.2=lb02:6379
policy.redis.qserver.3=lb01:6380
policy.redis.qserver.4=lb02:6380
policy.redis.qserver.5=lb01:6381
policy.redis.qserver.6=lb02:6381
```

• For every added redis instance, you need to add two lines in redisTopology.ini file.

Redis instances are monitored by monit on lb VMs.

• Guidelines on number of redis instances running on each policy director (lb):

If Diameter TPS < 15K, then the default number of redis instances (3) will be running on each policy director (lb).

If Diameter TPS < 28K, then the number of redis instances running on each policy director (lb) should be 4.

If Diameter TPS > 28K, then the number of redis instances running on each policy director (lb) should be 5.

**Step 4** After modifying the configuration file, to make the changes permanent, user needs to rebuild etc.tar.gz.

/var/qps/install/current/scripts/build/build etc.sh

**Step 5** Reinitialize the environment:

/var/qps/install/current/scripts/upgrade/reinit.sh

#### **Step 6** Restart the qns service.

/var/qps/bin/control/restartall.sh

**Caution** Executing restartall.sh will cause messages to be dropped.

## **Configure Redis Instances for Keystore**

Currently, keystore is being used internally for features such as RAN NAS Retry, Holding Rx STR, and so on.

- Keystore is a temporary cache used by application to store temporary information. It stores information in the form of key-value pair.
- Keystore internally uses redis cache for storing the key-value pair.

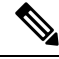

**Note** By default, keystore uses redis running on lb01:6379 and lb02:6379 if redis instances is not configured for keystore.

-Dredis.keystore.connection.string=1b01:1b02:6379:6379

#### Before you begin

Redis instance must be installed and running on VMs.

If you want to add more redis instances for keystore, execute the following OSGi command:

telnet qns01 9091

**Note** qns01 must be up and running.

setKeystoreConnectionString <start lb>:<end lb>:<start port>:<end port>

Range of lbs can be defined using *<start lb>:<end lb>*.

Range of redis ports can be defined using *<start port>*:*<end port>*.

For example, to use redis instance running on 6379, 6380 on lb01 to lb04, configure the parameter as follows:

```
telnet qns01 9091
osgi> setKeystoreConnectionString lb01:lb04:6379:6380
Keystore string updated successfully
```

**Note** The parameter -Dredis.keystore.connection.string has been deprecated from CPS 12.0.0 release and is only used to maintain backward compatibility.

The current keystore instances which are being used in application can be checked by the running the following command:

telnet qns01 9091

**Note** qns01 must be up and running.

Keystore Instances

listKeystoreShards

#### For example:

Shard Id

```
telnet qns01 9091
osgi> listKeystoreShards
```

 1
 lb01:6379

 2
 lb01:6380

 3
 lb02:6379

 4
 lb02:6380

Keystore Shards Status: BALANCED

# **Modify Configuration Files**

Customers might need to change configurations in the /etc/broadhop directory on VMs. It is recommended not to change the configurations in the VMs. All changes must be done in the Cluster Manager VM. To modify configuration files, perform the following steps:

- **Step 1** In Cluster Manager, modify the files in /etc/broadhop/.
- **Step 2** (Optional) For HA system, we need to configure TCP no delay by modifying the set *Denable\_tcp\_nodelay* flag in /etc/broadhop/qns.conf file.

-Denable\_tcp\_nodelay=true

**Step 3** After modifying the configuration file, to make the changes permanent for future use (when any VM is redeployed or restarted... etc.), user needs to rebuild etc.tar.gz.

/var/qps/install/current/scripts/build/build etc.sh

**Step 4** In Cluster Manager, execute the following command to synchronize the changes to the VM nodes.

SSHUSER PREFERROOT=true copytoall.sh /etc/broadhop/qns.conf /etc/broadhop/qns.conf

**Step 5** Restart the CPS service if necessary on cluster manager.

/var/qps/bin/control/restartall.sh

**Caution** Executing restartall.sh will cause messages to be dropped.

# **Scaling Existing Installation**

There might be situations when customer would want to expand existing installation e.g. add more Policy Server (QNS) or session manager virtual machines.

To add more VMs, perform the following steps:

| Step 1 | Refer to the template file that were used to create earlier installation. These files are present under  |  |  |
|--------|----------------------------------------------------------------------------------------------------|--|--|
|        | /var/qps/config/deploy/csv. For more information, refer to Import the csv Files into the Cluster Manager |  |  |
|        | VM, on page 78.                                                                                          |  |  |

- **Step 2** Assuming that we are not adding any new VLANs in the scaling up of setup, modify the csv files in the following order to include additional changes:
  - Update the Hosts.csv to include new hosts on appropriate ESXi hosts, with corresponding guest name, role, alias etc. For more information, refer to Hosts Configuration, on page 33.
  - For scaling up, if we want to add more Policy Server (QNS), say qns03 and qns04, those entries should get reflected appropriately in above Hosts file.

**Note** No changes are needed in rest of the template files.

**Step 3** Validate the configurations using jvalidate.py script. For more information, refer to Validate Imported Data, on page 79.

cd /var/qps/install/current/scripts/deployer/support/

python jvalidate.py

**Step 4** Once Steps 2 and 3 are completed, import the modified csv file by executing the following command:

/var/qps/install/current/scripts/import/import deploy.sh

This would convert updated csv into the JSON file, and also create new /etc/hosts file on the Cluster Manager with entries for new virtual machines.

- Step 5 For each new hosts (VM) that is defined in the Hosts sheet, we need to run deploy.sh script. For more information, refer to Manual Deployment, on page 94.
  - **Note** Make sure that we do not execute deploy\_all.sh script as it would wipe out the existing deployment and recreate new VMs.
- **Step 6** Manually copy the new /etc/hosts file from cluster manager to all (new and existing) virtual machines.

**Note** Currently, there is no procedure to synchronize /etc/hosts to all the hosts.

What to do next

| <b>(</b>  |                                                                                                    |
|-----------|----------------------------------------------------------------------------------------------------|
| Important | If existing four qns are not able to handle CC (Control Center) and API traffic, we need to make changes in /etc/haproxy.conf file for additional Policy Server (QNS). If we do not add entries for additional Policy Server (QNS), (e.g. qns05 and qns06), then the CC and API traffic would be handled by existing four Policy Server (QNS) VMs i.e., qns01 to qns04. Also, no changes are required to be done in /etc/broadhop/servers for new VMs. |

For Gx, no entries are required in haproxy.conf file.

## Adding Member to Existing Replica Set

During above process you can add new session managers for databases and expand the existing replica-set. The procedure for the same is covered in Defining a Replica-set, on page 103.

# **Configure Balance Shards**

Balance database can be sharded logically to improve the performance of balance database. Internally it will create multiple balance dbs and distribute the data among each shards.

### **Prerequisites**

This feature is available in 7.5.0 and higher releases. By default, there is one shard that gets created for balance.

- Adding or removing shards to the Balance database must be performed during a maintenance window.
- Back up the Balance database before adding or removing shards. Refer to the *CPS Backup and Restore Guide* for instructions.

# **Shard Configuration**

Shard collection can be increased/decreased based on performance needs.

### Add Shards to Balance Database

The following example increases the number of shards from 1 to 6.

- **Step 1** Log into the Control Center and note down the balance information for a few subscribers. This information is used to confirm the balance of these users after the shards have been added.
- **Step 2** Log into the Cluster Manger VM.
- **Step 3** Edit /etc/broadhop/pcrf/qns.conf to add the following parameter:

-Dcom.cisco.balance.dbs=6

- **Step 4** Run copytoall.sh to synchronize the configuration changes to all VMs in the CPS cluster.
- **Step 5** Run restartall.sh to restart all Policy Server (QNS) processes.

**Caution** Executing restartall.sh will cause messages to be dropped.

**Step 6** After restart, connect to qns01 OSGi console and execute rebalanceBalanceShard <newShardCount > command.

where, <*newShardCount*> is the new shard count equal to the value configured for com.cisco.balance.dbs in /etc/broadhop/pcrf/qns.conf file.

Example: rebalanceBalanceShard 6

**Caution** This command may take time to complete. Monitor the rebalance shard and wait until the command finishes. Do not restart Policy Server (QNS) while rebalance is in progress.

This creates six logical shards.

- **Caution** To terminate the OSGi session, use the disconnect command. Do not use the exit command, as this command restarts the process.
- Step 7 Verify by connecting to the Balance database. A total of six entries for balance\_mgmt must be listed, (balance\_mgmt balance\_mgmt\_5).

**Step 8** Log into Control Center again and verify that the subscribers from Step 1 have the same balance.

### **Remove Shards from Balance Database**

The following example decreases the number of shards from 6 to 1.

**Step 1** Log into Control Center and note down the balance information for a few subscribers.

Step 2 Go to Policy Server (QNS) OSGi console and run rebalanceBalanceShard <newShardCount> command.

where, <*newShardCount*> is the new shard count equal to the value configured for com.cisco.balance.dbs in /etc/broadhop/pcrf/qns.conf file.

**Caution** This command may take time to complete. Monitor the rebalance shard and wait until the command finishes. Do not restart Policy Server (QNS) while rebalance is in progress.

This reduces the shards from six to one.

- **Caution** To terminate the OSGi session, use the disconnect command. Do not use the exit command, as this command restarts the process.
- **Step 3** Log into the Cluster Manager VM.
- **Step 4** Edit the /etc/broadhop/pcrf/qns.conf file and add or modify the following parameter:

-Dcom.cisco.balance.dbs=1

- **Step 5** Run copytoall.sh to synchronize the configuration changes to all VMs in the CPS cluster.
- **Step 6** Run restartall.sh to restart all Policy Server (QNS) processes.

**Caution** Executing restartall.sh will cause messages to be dropped.

**Step 7** Verify by connecting to the Balance database and see the count. Only one entry for balance\_mgmt should now be listed.

**Step 8** Log into Control Center again and verify that the subscribers from Step 1 have the same balance.

# **Secondary Key Ring Configuration**

CPS provides a high availability solution for secondary key to primary key mappings. Rings are group of memcached servers processes running on different sessionmgr VMs (session cache) which stores the mapping of primary and secondary keys. This is used for secondary key lookup to optimize performance for Rx calls. Examples of secondary key lookups include framed IP Rx session ID IMSI MSISDN.

Architecturally the solution is divided into the following components

- Secondary Key Ring A secondary key ring is a set of nodes that have a complete set of secondary key to primary key mappings. The secondary keys are partitioned using consistent hashing across the nodes within the ring to ensure an even distribution of the keys.
- Ring Set Each node on a secondary key ring is called a ring set. A ring set can have 1 to many physical servers. Each server has an exact copy of the data stored for that node. Each additional server within a ring set increases the high availability capability of the system.

Using these component pieces the system supports parallel searching of key mappings across the physical servers to find a specific entry. If a physical server is shutdown or becomes unavailable the system automatically rebuilds the rings and remap the secondary keys to the primary keys when the server comes back online.

The system does not support the following scenario:

• Detecting if a ring is need of a rebuild due to issuing a flush all command.

## Why it is Required

- Secondary key (Rx) to primary key (Gx) lookups are cached into a set of *n* servers and failure of a server results in a loss of 1/*n* of the primary to secondary key mappings. Because of this failure number of additional queries continues to increase also the keys are not removed on session removal which ages out.
- Rings are used to handle this situation which allows the server endpoints to grow or shrink. Each key is written to multiple memcached servers within a ring.
- Keys are removed on session removal to keep the cache keys from expiring.
- Queries are parallely executed when search is done against multiple rings to allow for a ring and multiple servers within a ring.

## **Key Ring Commands**

The following commands are provided to support this new functionality.

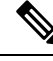

**Note** Before implementing any of these commands contact the Cisco AS team to discuss the optimal architecture for your CPS deployment.

All commands must be issued from Policy Server (QNS).

Telnet to any Policy Server (QNS) machine on port 9091 to enter the OSGi console.

### **Creating a New Ring**

To create a new secondary key (sk) ring with a given id:

createSkRing ringid

ſŊ,

Note The *ringid* must be numeric and the ring must initially be empty with no ring sets defined.

Example:

```
createSkRing 2
```

### Adding a New Endpoint

This command assigns a set of servers to act as node on the cache ring. Each server will have an exact copy of the data. If a node exists in the ring with that id then it is replaced and the ring is automatically rebuilt.

setSkRingSet ringid setid cacheserver1port[cacheserver2portcacherverNport]

Example:

setSkRingSet 1 1 sessionmgr01:11211 sessionmgr02:11211

### **Removing an Endpoint**

This command removes a ring set from a ring. This triggers an automatic rebuild of the ring.

```
removeSkRingSet ringid setid
```

Example:

```
removeSkRingSet 1 2
```

### **Removing a Ring**

This command removes a ring.

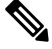

Note You cannot remove the last ring from the system.

removeSkRing *ringid* 

Example:

removeSkRing 2

### **Triggering a Ring Rebuild**

To trigger a rebuild of a secondary key ring with a given id:

rebuildSkRing ringid

where, *ringid* is a numeric value.

Example: rebuildSkRing 1 To track the progress of a ring rebuild refer to the following statistic: skcache ring[ring id] entry rebalance

## Single Cluster Configuration

Log into perfcleint01 or 02 to create/update rings from Policy Server (QNS) OSGi console. Assuming, there are three session cache replica sets, by default, Ring-1 Set-1 gets configured automatically and remaining rings need to be configured manually.

```
osgi> setSkRingSet 1 2 sessionmgr03:11211,sessionmgr04:11211
Ring updated
osgi> setSkRingSet 1 3 sessionmgr05:11211,sessionmgr06:11211
```

### **Multi-Cluster Configuration**

Log into perfeleint01 or 02 to create/update rings from Policy Server (QNS) OSGi console. Assuming there are three session cache replica sets by default Ring-1 Set-1 get configured automatically and remaining rings need to be configured manually.

• Configure cluster-1 (Ring-1):

osgi> setSkRingSet 1 2 sessionmgr03:11211,sessionmgr04:11211
Ring updated
osgi> setSkRingSet 1 3 sessionmgr05:11211,sessionmgr06:11211

• Configure cluster-2 (Ring-2):

```
telnet qns01 9091
osgi> createSkRing 2
Successfully added ring with ID: 2
osgi> setSkRingSet 2 1 sessionmgr01:11211,sessionmgr02:11211
osgi> setSkRingSet 2 2 sessionmgr03:11211,sessionmgr04:11211
osgi> setSkRingSet 2 3 sessionmgr05:11211,sessionmgr06:11211
```

Log into admin database and verify. You should be able to see such entries in cache config collection.

### GR Configuration with Session Replication Across Sites

Login to perfclient01/02 to create/update rings from Policy Server (QNS) OSGi console. Assuming there are two session cache replica-sets. By default, Ring-1 Set-1 get configured automatically and remaining rings need to be configured manually.

#### Configure cluster-1 (Ring-1)

```
osgi> setSkRingSet 1 1 <hostname_primary_site_sessionmgr01>:11211,
<hostname_primary_site_sessionmgr02>:11211
Ring updated
osgi> setSkRingSet 1 2 <hostname_primary_site_sessionmgr03>:11211,
<hostname_primary_site_sessionmgr04>:11211
Ring updated
```

#### Configure cluster-2 (Ring-2)

```
telnet qns01 9091
osgi> createSkRing 2
Successfully added ring with ID: 2
osgi> setSkRingSet 2 1 <hostname_secondary_site_sessionmgr01>:11211,
<hostname_secondary_site_sessionmgr02>:11211
osgi> setSkRingSet 2 2 <hostname_secondary_site_sessionmgr03>:11211,
<hostname_secondary_site_sessionmgr04>:11211
```

#### An example configuration is given below:

• Configure cluster-1 (Ring-1):

```
osgi> setSkRingSet 1 1 L2-CA-PRI-sessionmgr01:11211, L2-CA-PRI-sessionmgr02:11211
Ring updated
osgi> setSkRingSet 1 2 L2-CA-PRI-sessionmgr03:11211, L2-CA-PRI-sessionmgr04:11211
Ring updated
```

• Configure cluster-2 (Ring-2):

```
telnet qns01 9091
osgi> createSkRing 2
Successfully added ring with ID: 2
osgi> setSkRingSet 2 1 L2-CA-SEC-sessionmgr01:11211, L2-CA-SEC-sessionmgr02:11211
osgi> setSkRingSet 2 2 L2-CA-SEC-sessionmgr03:11211, L2-CA-SEC-sessionmgr04:11211
```

# **Configuring SK DB**

In both upgrade and fresh installations, SK DB is disabled by default. You need to manually configure SK DBs and enable SK DB.

To ease configuration change on upgrades, new qns.conf parameter is added to do auto upgrade which can be enabled to copy the existing session DBs as SK DBs. This parameter is disabled by default and needs to be enabled if you want to use this auto upgrade feature. It is recommended to do a manual upgrade as described in the following section.

# **Upgrading SK DB Manually**

Perform the following steps to manually upgrade SK DB:

**Step 1** Create new SK DB replica sets

- In /etc/broadhop/mongoConfig.cfg file, there is no new option for SK DB. Use the same naming convention as for SESSION.
- There is no new option available for SK DB in build\_set.sh. Use the --session option for SK DB.

```
Step 2 Add all new SK DB shards using OSGi command as follows:
```

addskshard sessionmgr01, sessionmgr02 27717 2

**Note** Similar to session db, add the default SK db shards.

**Step 3** Execute rebalance.

|         | rebalancesk                                                                                                    |
|---------|----------------------------------------------------------------------------------------------------|
|         | or                                                                                                    |
|         | rebalanceskbg                                                                                                    |
| Step 4  | Execute the following command to check the rebalance status of SK DB shards.                                                                                                    |
|         | rebalanceskstatus                                                                                                    |
| Step 5  | Execute migrate.                                                                                                    |
|         | migratesk                                                                                                    |
|         | migrateskbg                                                                                                    |
| Step 6  | Execute the following command to check the rebalance status of SK DB shards.                                                                                                    |
|         | rebalanceskstatus                                                                                                    |
| Step 7  | Configure "skAsync" threads equals to "rules" thread under threading configuration in Policy Builder and publish.                                                                                                    |
|         | The SK DB insert or delete is done in parallel and is handled by separate thread pool executor. This requires adding the new threading configuration under Threading Configuration. Set Thread pool name as "skAsync" and set Threads for "skAsync" as same as threads for "rules". |
| Step 8  | After rebalance, set SK DB as FALLBACK to ensure new keys get stored both in SK DB and memcache.                                                                                                    |
|         | setskorder MEMCACHE SK_DB                                                                                                    |
| Step 9  | Rebuild SK DBs to populate all secondary keys from session db in background.                                                                                                    |
|         | rebuildskdb                                                                                                    |
| Step 10 | Check rebuild status                                                                                                    |
|         | rebuildskdbstatus                                                                                                    |
| Step 11 | After rebuild, set SK DB as PRIMARY and DISABLE memcache.                                                                                                    |
|         | setskorder SK_DB                                                                                                    |
| Step 12 | Disable full scan from Policy Builder and publish.                                                                                                    |
|         | For more information, see CPS Mobile Configuration Guide.                                                                                                    |
| Step 13 | Verify SK Evaluation Time In Minutes is set to 60 under Cluster configuration in Policy Builder. If it is not set to 60, manually set to 60 and publish again.                                                                                                    |
| -       |                                                                                                    |

Step 14 Add the following two parameters in /etc/broadhop/qns.conf file and restart the system:

```
-Dmongo.connections.per.host.secondary_key=12
-Dmongo.connections.per.host.session=12
```

#### Important Recommended Values:

#### • HA and GR (with SKDB)

-Dmongo.connections.per.host.secondary key=25

- -Dmongo.connections.per.host.session=25
- -Dsk.db.asyncMaxWaitInMs=200
- -Ddb.full.scan.tps.non.diameter=0
  - Threading Configuration
    - For 1 SKDB shard, 75 threads are recommended
    - for 2 SKDB shards, 120 threads are recommended
- GR specific (with SKDB)

```
-Dsk.db.skipRemotePrimary=TRUE
-Dsk.db.skipRemote=TRUE
-Dsk.db.skipPrimary=true
```

## Upgrading SK DB with Auto – Upgrade

Perform the following steps to upgrade SK DB using auto-upgrade:

**Step 1** Add the following parameter in /etc/broadhop/qns.conf file, before upgrading SK database.

-Dsk.db.replicateSessionSharding=true

- **Step 2** Perform upgrade.
- **Step 3** Perform the following post upgrade procedures in Policy Builder.
  - Disable full scan from PB.
  - Configure "skAsync" threads equals to "rules" thread under threading configuration in Policy Builder.

The SK DB insert or delete is done in parallel and is handled by separate thread pool executor. This requires adding the new threading configuration under Threading Configuration. Set Thread pool name as "skAsync" and set Threads for "skAsync" as same as threads for "rules".

- Verify "SK Evaluation Time In Minutes" is set to 60 under Cluster configuration in Policy Builder. If it is not set to 60, manually set to 60.
- · Publish changes.

When the upgrade parameter is present at upgrade time:

• All session shards from existing "shards" is copied into "sk\_shards" and rebuild task is triggered in background automatically to populate secondary keys in SK DBs from session dbs. The configuration is updated to set memcached as PRIMARY and SK DB as FALLBACK.

 After rebuild SK DBs is completed, configuration is updated again to set SK DB as PRIMARY and memcached is disabled

Note

- The auto-upgrade is optional and it is recommended to do manual upgrade in maintenance window
  - While selecting auto-upgrade option, you need to consider that the SK DB needs extra space on session managers and the existing session db sizing might be impacted. Therefore it is recommended to manually create SK DB shards.
- **Step 4** Add the following two parameters in /etc/broadhop/qns.conf file and restart the system:

-Dmongo.connections.per.host.secondary\_key=12 -Dmongo.connections.per.host.session=12

#### Important Recommended Values:

• HA and GR (with SKDB)

-Dmongo.connections.per.host.secondary\_key=25

-Dmongo.connections.per.host.session=25

-Dsk.db.asyncMaxWaitInMs=200

-Ddb.full.scan.tps.non.diameter=0

Threading Configuration

For 1 SKDB shard, 75 threads are recommended

for 2 SKDB shards, 120 threads are recommended

• GR specific (with SKDB)

```
-Dsk.db.skipRemotePrimary=TRUE
-Dsk.db.skipRemote=TRUE
-Dsk.db.skipPrimary=true
```